# DENTAL CLINIC MANAGEMENT SYSTEM

# WAN NORAQILAH BINTI A. RAZAK

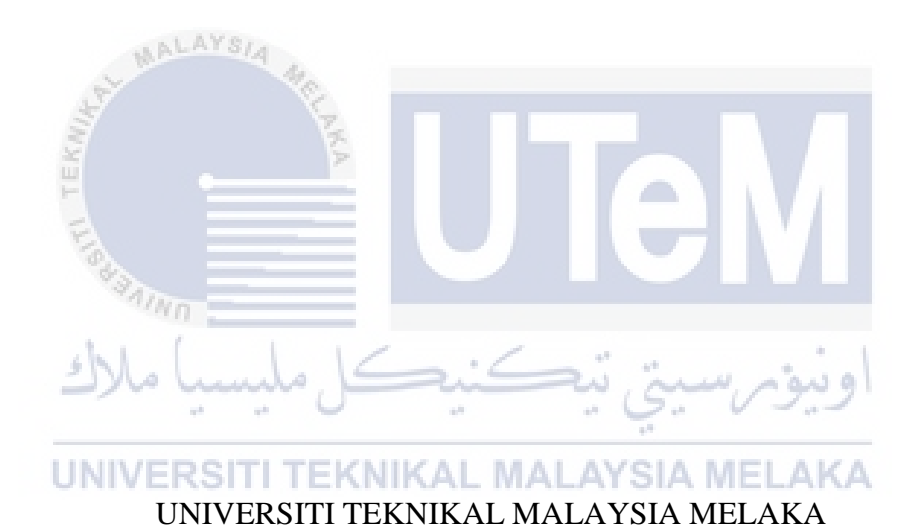

#### BORANG PENGESAHAN STATUS TESIS

JUDUL: DENTAL CLINIC MANAGEMENT SYSTEM

### SESI PENGAJIAN:

### Saya WAN NORAQILAH BINTI A. RAZAK

mengaku membenarkan tesis (PSM) ini disimpan di Perpustakaan Fakulti Teknologi Maklumat dan Komunikasi dengan syarat-syarat kegunaan seperti berikut:

- 1. Tesis dan projek adalah hakmilik Universiti Teknikal Malaysia Melaka.
- Perpustakaan Fakulti Teknologi Maklumat dan Komunikasi dibenarkan membuat salinan untuk tujuan pengajian sahaja.
- Perpustakaan Fakulti Teknologi Maklumat dan Komunikasi dibenarkan membuat salinan tesis ini sebagai bahan pertukaran antara institusi pengajian tinggi.
- 4. \*\* Sila tandakan (/)

SULIT

(Mengandungi maklumat yang berdarjah keselamatan atau kepentingan Malaysia seperti yang termaktub di dalam AKTA RAHSIA RASMI 1972)

UNIVE TERHADEK (Mengandungi maklumat TERHAD yang telah ditentukan oleh organisasi/badan di mana penyelidikan dijalankan)

TIDAK TERHAD

(WAN NORAQILAH A-RAZAK)

Alamat tetap:

NO 17, JALAN KEMPAS INDAH 8/4, TAMAN KEMPAS INDAH, 81300, SKUDAI, JOHOR

Tarikh: 6/9/2017

Nama Penyelia: Dr. Noraswaliza Binti Abdullah

Tarikh: 6/9/2017

DENTAL CLINIC MANAGEMENT SYSTEM

### WAN NORAQILAH BINTI A. RAZAK

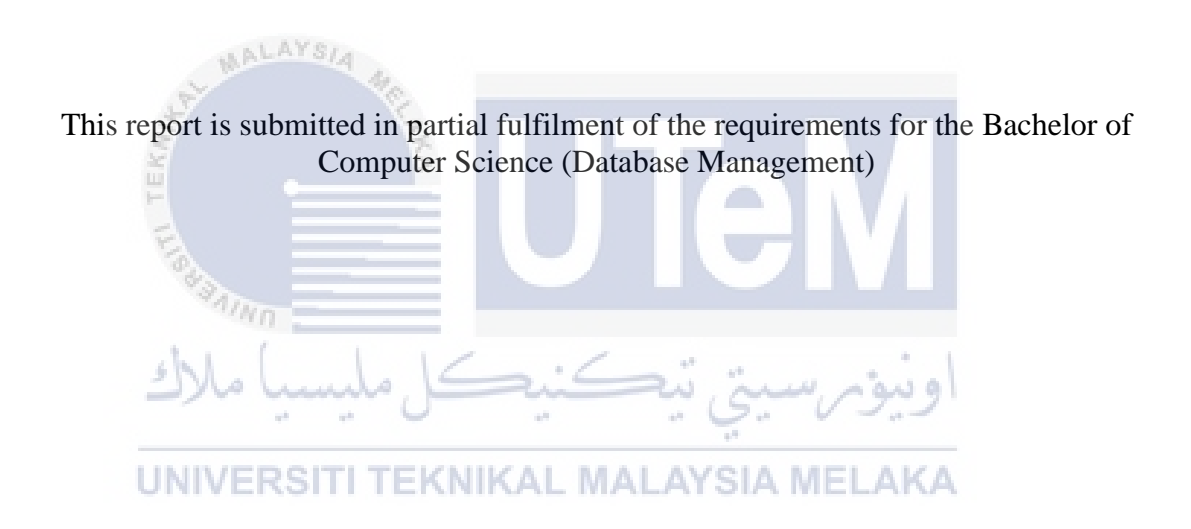

FACULTY OF INFORMATION AND COMMUNICATION TECHNOLOGY UNIVERSITI TEKNIKAL MALAYSIA MELAKA

2017

### DECLARATION

I hereby declare that this project report entitled

### DENTAL CLINIC MANAGEMENT SYSTEM

is written by me and is my own effort and that no part has been plagiarized

without citations.

Date: 6/4/2017 STUDENT (WAN NORAQILAH BINTI A.RAZAK) I hereby declare that I have read this project and found UNIVERSITI TEKNIKAL MALAYSIA MELAKA this project report is sufficient in term of the scope and quality for the award of Bachelor of Computer Science (Database Management) With Honours.

Date: \_6/9/2017 SUPERVISOR :

(DR. NORASWALIZA BINTI ABDULLAH)

### **DEDICATION**

This report is dedicated to my parents, who taught me that even the largest task can be accomplished if it is done one step at a time and for their support. To my friends, who helping me out in completing this project and Dr. Noraswaliza Binti Abdullah for her guidance throughout completing this project.

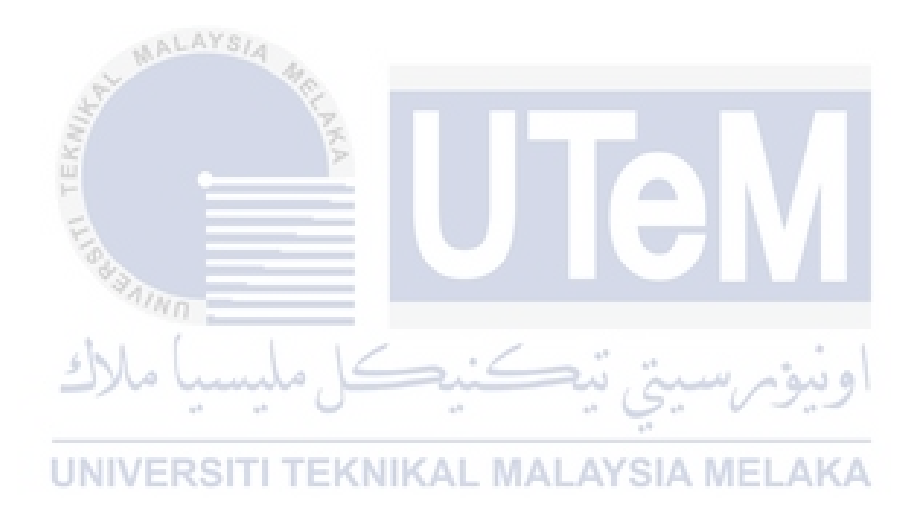

#### ACKNOWLEDGEMENTS

Assalamualaikum wbt. first, I would like to express the deepest appreciation to my supervisor, Dr Noraswaliza Binti Abdullah for the supervision, guidance and support that she gave throughout completing this project. Without her guidance and persistent help this system would not have been possible.

In addition, I would like to thank my friends for helping me out in completing this system and for their support. I would like to thank the university for guiding me throughout this semester in completing the PSM1 and PSM2.Lastly, I would to express my deepest appreciation to my Advanced Database Programming Language lecturer, Encik Yahya Bin Ibrahim for his guidance and help throughout his class. He helped us on creating trigger and stored procedure for our project. Finally, thanks to all who are directly involved or not.

y involved or not. اونيونر سيتي تيڪنيڪل مليسيا ملاك UNIVERSITI TEKNIKAL MALAYSIA MELAKA

#### ABSTRACT

Dental Clinic Management System(DCMS) is a system that records, organizes and maintains all dental office records. The system maintains individual patient account ledgers for each treatment and includes appointment schedule. There are some problems faced by the user, firstly is data redundancy. The information of the patient can be redundant as if there are patients that visited more than once. Besides, difficulty in keeping track of new appointments and patient's records. It is also hard for the dentist to make review or analyze patient's progress and mistakes may happen when writing the prescriptions. This project embarks on the following objectives, it is build to prevent data redundancy of patient's record, to keep in tracks of new appointments and patient record. It helps to provide an efficient workflow and improved accessibility to patient data and to avoid any mistakes when giving out the prescription to the patients. A survey at Klinik Rabbisyfina in Johor Bahru has been conducted and there are several requirements that have been gathered by interviewing the staff and dentist, Dr. Ahmad Bin Ali. This project aims at creating a system that able to keep track of a database for clinic such as the information about the patient by having a computerized patient registration and systematic patient's record which allow patient to update their personal information online and able to view their medical record, appointment schedule, previous treatment records with digital image of dental chart, prescriptions of medicine and it can generate receipt for every transaction and to create report required by the management of the clinic. This system provides a smooth and wellorganized system for dental clinic including the doctor, staff and patients. Thus, it helps the dental clinic management to manage the dental clinic

#### ABSTRAK

Dental Clinic Management System(DCMS) merupakan sistem yang merekod, menyusun dan menyimpan rekod berkaitan klinik pergigian tersebut. Sistem ini menyimpan rekod setiap pesakit termasuk jadual temuduga pesakit terssebut. Terdapat beberapa masalah yang diihadapi oleh pengguna sekiranya mereka tidak menggunakan system. Pertama, data yang berlebihan. Rekod pesakit akan mejadi banyak sekiranya pesakit tersebut dating ke klinik lebih dari sekali. Selain itu, temuduga pesakit yang baru sukar untuk disimpan atau rekod temuduga tersebut boleh hilang. Tambahan pula, sukar untuk doctor untuk melakukan analisis berkaitan progress pesakit tersebut dan kesilapan juga boleh berlaku semasa menulis preskripsi ubat. Oleh itu, sistem ini dapat menmbantu doctor untuk mengelakkan berlakunya data berlebihan, memudahkan untuk membuat temuduga dan membantu melancarkan process klinik pergigian tersebut. Kajian telah dilakukan Klinik Rabbisyfina di Johor Bahru. Terdapat beberapa maklumat yang telah dikumpulkan dengan menemubual pekerja dan doctor gigi, Dr. Ahmad Bin Ali. Tujuan utama projek ini adalah untuk membina system yang boleh menyimpan data untuk klinik seperti rekod pesakit yang membolehkan pesakit untuk mengemaskini data mereka secara online dan boleh melihat rekod kesihatan dengan adanya carta gigi dan rekod temu janji serta preskripsi ubat. Malah, system ini mampu mencetak resit untuk kegunaan laporan. Sistem ini merupakan system yang teratur dan mudah digunakan di klinik gigi. Tambahan pula, ia dapat membantu doktor dan pekerja menguruskan klinik gigi.

# **TABLE OF CONTENTS**

| CHAPTER    | SUBJECT                                      | PAGE |
|------------|----------------------------------------------|------|
|            | DECLARATION                                  | i    |
|            | DEDICATION                                   | ii   |
|            | ACKNOWLEDGEMENT                              | iii  |
|            | ABSTRACT                                     | iv   |
|            | ABSTRAK                                      | v    |
| No.        | TABLE OF CONTENTS                            | vi   |
| TEK        | LIST OF TABLES                               | ix   |
| EIG        | LIST OF FIGURES                              | x    |
| 43         |                                              |      |
| CHAPTER I  | اونيونرسيتي تيڪنيڪل مليسيا م<br>INTRODUCTION | XI   |
| UNIV       | 1.1 Project Background MALAYSIA MELAKA       | 1    |
|            | 1.2 Problem Statements                       | 2    |
|            | 1.3 Objectives                               | 3    |
|            | 1.4 Scope                                    | 3    |
|            | 1.5 Project significance                     | 4    |
|            | 1.6 Expected Output                          | 4    |
|            | 1.7 Conclusion                               | 5    |
| CHAPTER II | PROJECT METHODOLOGY AND PLANNING             |      |
|            | 2.1 Introduction                             | 6    |

| 3.1         | Introduction                         | 13 |
|-------------|--------------------------------------|----|
| CHAPTER III | ANALYSIS                             |    |
| 2           | 2.3 Project Schedule and Methodology | 9  |
| 2           | 2.2 Project Methodology              | 6  |
| 2           | 2.1 Introduction                     | 6  |

| 3.2      | Proble                              | em analysis                            | 13 |
|----------|-------------------------------------|----------------------------------------|----|
| 3.3      | The proposed improvements/solutions |                                        | 17 |
| 3.4 Requ |                                     | rement analysis of the to-be system    | 21 |
|          | 3.4.1                               | Functional Requirement (Process Model) | 21 |
| 3.4.2    | Non-functional Requirement          | 28                                     |    |
|          | 3.4.3                               | Other Requirements                     | 29 |
| 3.5      | Conclusion                          |                                        | 30 |

### CHAPTER IV DESIGN

| 4.1                                                                                                    | Introduc | ction      |                               | 31 |
|----------------------------------------------------------------------------------------------------|----------|------------|-------------------------------|----|
| 4.2                                                                                                    | System   | Architectu | ire Design                    | 31 |
| 4.3                                                                                                    | Databas  | e Design   |                               | 32 |
|                                                                                                    | 4.3.1    | Conceptu   | ual Design                    | 33 |
|                                                                                                    | 4.3.2    | Logical l  | Design                        | 34 |
| MA                                                                                                    | 4.3.3    | Physical   | Design                        | 43 |
| and the second second s |          | 4.3.4.1    | Selection of DBMS             | 43 |
| EKN                                                                                                    |          | 4.3.4.2    | Stored Procedure and Triggers | 43 |
| 4.4                                                                                                    | Graphic  | al User In | terface (GUI) Design          | 46 |
| Fee                                                                                                    | 4.4.1    | Navigati   | on Design                     | 46 |
| " AIN                                                                                                    | 4.4.2    | Input De   | sign                          | 48 |
| shla                                                                                                    | 4.4.3    | Output D   | Design                        | 54 |
| 4.5                                                                                                    | Conclus  | ion        | اويور سيې پيست                | 58 |
|                                                                                                    |          |            |                               |    |

### UNIVERSITI TEKNIKAL MALAYSIA MELAKA CHAPTER V IMPLEMENTATION

| L'IN V |            |                                                      |    |
|--------|------------|------------------------------------------------------|----|
| 5.1    | Introduct  | ion                                                  | 59 |
| 5.2    | System D   | Development Environment setup                        | 59 |
|        | 5.2.1 S    | erver Development Environment setup                  | 59 |
|        | 5.2.2 E    | Database Development Environment setup               | 64 |
|        | 5.2.3 N    | Aanaging database objects using Oracle SQL Developer | 72 |
|        | 5.2.4 P    | PHP connection with Oracle SQL Developer             | 74 |
| 5.3    | Database   | Implementation                                       | 76 |
|        | 5.3.1 E    | Data Definition Language(DDL)                        | 76 |
|        | 5.3.2 E    | Data Manipulation Language(DML)                      | 80 |
|        | 5.3.3 I    | Data Retrieval                                       | 85 |
|        | 5          | 3.3.4 Stored Procedures                              | 85 |
|        | 5.3        | 3.3.5 Triggers                                       | 87 |
| 5.4    | Conclusion |                                                      | 92 |

### CHAPTER VI TESTING

| 6.1 | Introdu     | ction              | 9  | 3 |
|-----|-------------|--------------------|----|---|
| 6.2 | Test Pl     | an                 | 9  | 3 |
|     | 6.2.1       | Test Organization  | 9  | 3 |
|     | 6.2.2       | Test Environment   | 9  | 4 |
|     | 6.2.3       | Test Schedule      | 9  | 4 |
| 6.3 | Test St     | rategy             | 9  | 5 |
| 6.4 | Test Design |                    | 9  | 6 |
|     | 6.4.1       | Test Description   | 9  | 6 |
|     | 6.4.2       | Test Data          | 10 | 6 |
| 6.5 | Test Re     | sults and Analysis | 11 | 7 |
| 6.6 | Conclus     | sion               | 13 | 8 |

# CHAPTER VII CONCLUSION

| 7 1     | Introduction                            |  |
|---------|-----------------------------------------|--|
| /.1     | Introduction                            |  |
| 7.2     | Observation on Weaknesses and Strengths |  |
| -       | 7.2.1 Strengths                         |  |
| 1000    | 7.2.2 Weaknesses                        |  |
| 7.3     | Propositions for Improvement            |  |
| 7.4     | Contribution                            |  |
| 7.5     | Conclusion                              |  |
| UNIVE   | RSITI TEKNIKAL MALAYSIA MELAKA          |  |
| ERENCES |                                         |  |

**USER MANUAL** 

144

# LIST OF TABLES

| TAB  | <b>FABLETITLE</b>                                  |     |
|------|----------------------------------------------------|-----|
| 2.1  | Project Schedule and Milestone                     | 9   |
| 2.2  | Gantt Chart of DCMS                                | 11  |
| 4.1  | Data Dictionary                                    | 35  |
| 4.2  | List of Queries                                    | 41  |
| 4.3  | Stored Procedure used in Patient Module            | 45  |
| 4.4  | Stored Procedure used in Dentist Module            | 45  |
| 4.5  | Stored Procedure used in Staff Module              | 46  |
| 4.6  | Triggers of DCMS                                   | 46  |
| 4.7  | Input Design of Login Interface                    | 49  |
| 4.8  | Input Design of Registration Interface             | 50  |
| 4.9  | Input Design of Personal Information Interface     | 51  |
| 4.10 | Input Design of Treatment Interface                | 52  |
| 4.11 | Input Design of Medicine Interface on Staff Module | 53  |
| 4.12 | Input Design of Appointment Interface              | 53  |
| 4.13 | Input Design of Payment Interface                  | 54  |
| 4.12 | Input Design of Appointment Interface              | 53  |
| 6.1  | Test Organization of DCMS                          | 94  |
| 6.2  | UN System Configuration of DCMS LAYSIA MELAKA      | 94  |
| 6.3  | Test Schedule of DCMS                              | 95  |
| 6.4  | Test Strategy of DCMS                              | 96  |
| 6.5  | Test Case of Login for Patient                     | 96  |
| 6.6  | Test Case of Login for Dentist                     | 97  |
| 6.7  | Test Case of Login for Staff                       | 98  |
| 6.8  | Test Case of Patient Registration                  | 99  |
| 6.9  | Test Case of Appointment                           | 101 |
| 6.10 | Test Case of Treatment                             | 103 |
| 6.11 | Test Case of Payment                               | 104 |
| 6.12 | Details of Login Test Data for Patient             | 104 |
| 6.13 | Details of Login Test Data for Dentist             | 105 |
| 6.14 | Details of Login Test Data for Staff               | 106 |
| 6.15 | Details of Patient Registration Test Data          | 106 |
| 6.16 | Details of Appointment Test Data                   | 107 |
| 6.17 | Details of Treatment Test Data                     | 148 |
| 6.18 | Details of Payment Test Data                       | 108 |

| 6.19 | Details of Appointment Test Data              | 113 |
|------|-----------------------------------------------|-----|
| 6.20 | Details of Treatment Test Data                | 115 |
| 6.21 | Details of Medicine Test Data                 | 115 |
| 6.22 | Details of Visit Test Data                    | 116 |
| 6.23 | Details of Payment Test Data                  | 116 |
| 6.24 | Details of Logout Test Data                   | 117 |
| 6.25 | Login Test Result and Analysis                | 117 |
| 6.26 | Patient Registration Test Result and Analysis | 121 |
| 6.27 | Appointment Test Result and Analysis          | 126 |
| 6.28 | Treatment Test Result and Analysis            | 129 |
| 6.29 | Medicine Test Result and Analysis             | 131 |
| 6.30 | Visit Test Result and Analysis                | 132 |
| 6.31 | Payment Test Result and Analysis              | 133 |
| 6.32 | Logout Test Result and Analysis               | 134 |

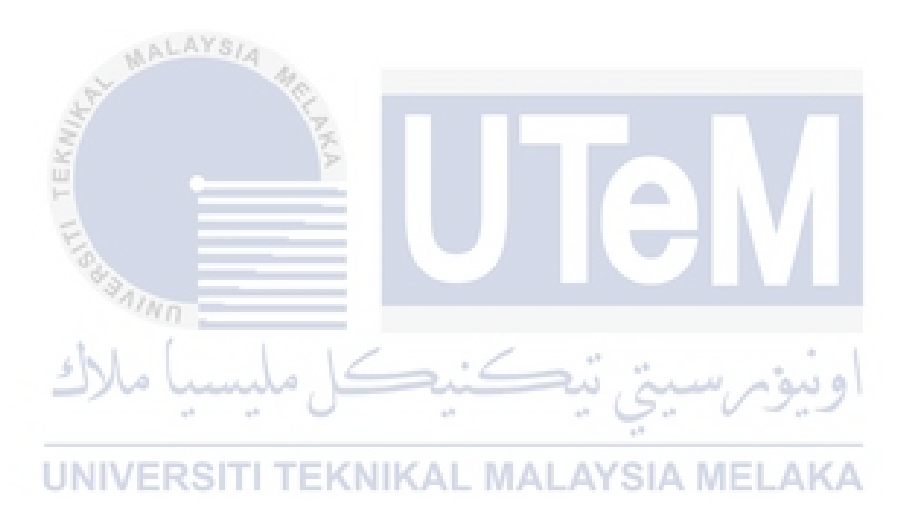

### LIST OF FIGURES

FIGURE

TITLE

| 2.1  | Flowchart of Database Lifecycle Method(DBLC)            | 8  |
|------|---------------------------------------------------------|----|
| 3.1  | Flowchart of Patient based on Current System            | 14 |
| 3.2  | Flowchart of Dentist based on Current System            | 17 |
| 3.3  | Flowchart of Payment Process based on Current System    | 18 |
| 3.4  | Flowchart of Patient based on Proposed System           | 19 |
| 3.5  | Flowchart of Dentist based on Proposed System           | 20 |
| 3.6  | Flowchart of Staff based on Proposed System             | 21 |
| 3.7  | Context Diagram of DCMS                                 | 24 |
| 3.8  | ⇒ DFD of Level 0                                        | 25 |
| 3.9  | DFD of Level 1 of Login                                 | 26 |
| 3.10 | DFD of Level 1 Manage Appointment                       | 27 |
| 3.11 | DFD of Level 1 of Treatment                             | 28 |
| 3.12 | DFD of Level 1 of Compute Total Payment & Print Receipt | 29 |
| 4.1  | System Architecture Design of DCMS                      | 32 |
| 4.2  | IN ERD of DCMS=KNIKAL MALAYSIA MELAKA                   | 34 |
| 4.3  | Navigation Design of DCMS                               | 48 |
| 4.4  | Login Interface                                         | 49 |
| 4.5  | Registration Interface                                  | 50 |
| 4.6  | Personal Information Interface                          | 51 |
| 4.7  | Treatment Interface                                     | 52 |
| 4.8  | Medicine Interface on Staff Module                      | 52 |
| 4.9  | Appointment Interface                                   | 53 |
| 4.10 | Payment Interface                                       | 53 |
| 4.11 | Patient Module Interface                                | 54 |
| 4.12 | Dentist Module Interface                                | 54 |
| 4.13 | Staff Module Interface                                  | 55 |
| 4.14 | Appointment Interface on Staff Module                   | 55 |
| 4.15 | Medicine Interface on Staff Module                      | 56 |
| 4.16 | Report Interface on Staff Module                        | 56 |
| 4.17 | Sales Report Interface                                  | 57 |
| 4.18 | Total Number of Patient Interface                       | 57 |
| 5.1  | Xampp Installation                                      | 60 |
| 5.2  | Select Component of Xampp Installation                  | 60 |

PAGE

| 5.3  | Choose Install Location of Xampp Installation     | 61 |
|------|---------------------------------------------------|----|
| 5.4  | Xampp Folder on Local Disk(C)                     | 62 |
| 5.5  | Installing Xampp                                  | 62 |
| 5.6  | Completion of Xampp Installation                  | 63 |
| 5.7  | Xampp Control Panel v3.2.2                        | 63 |
| 5.8  | Oracle 11g Database Folder                        | 64 |
| 5.9  | Oracle 11g Database Installation                  | 65 |
| 5.10 | Oracle 11g Database Installation Option           | 65 |
| 5.11 | Oracle Database 11g System Class                  | 66 |
| 5.12 | Typical Installation of Oracle 11g Database       | 66 |
| 5.13 | Prerequisite Checks Oracle 11g Database           | 67 |
| 5.14 | Summary Installation of Oracle 11g Database       | 67 |
| 5.15 | Install Product of Oracle 11g Database            | 68 |
| 5.16 | Windows Security Alert                            | 68 |
| 5.17 | Configuring the Instance of Oracle 11g Database   | 69 |
| 5.18 | Database Configuration Assistant                  | 69 |
| 5.19 | Windows Security Alert                            | 70 |
| 5.20 | Database Configuration Assistant                  | 70 |
| 5.21 | Completion of Installation of Oracle 11g Database | 71 |
| 5.22 | Oracle SQL Developer                              | 71 |
| 5.23 | Create New Connection                             | 72 |
| 5.24 | Test New Database Connection                      | 72 |
| 5.25 | Create New Database Connection                    | 73 |
| 5.26 | List of Table in PSM Connection                   | 73 |
| 5.27 | Appointment Table in PSM                          | 74 |
| 5.28 | Connection.php coding                             | 74 |
| 5.29 | Diffusion coding                                  | 75 |
| 5.30 | Listener.ora coding                               | 75 |
| 5.31 | UN Connection on web browser MALAYSIA MELAKA      | 76 |

### LIST OF ABBREVIATIONS

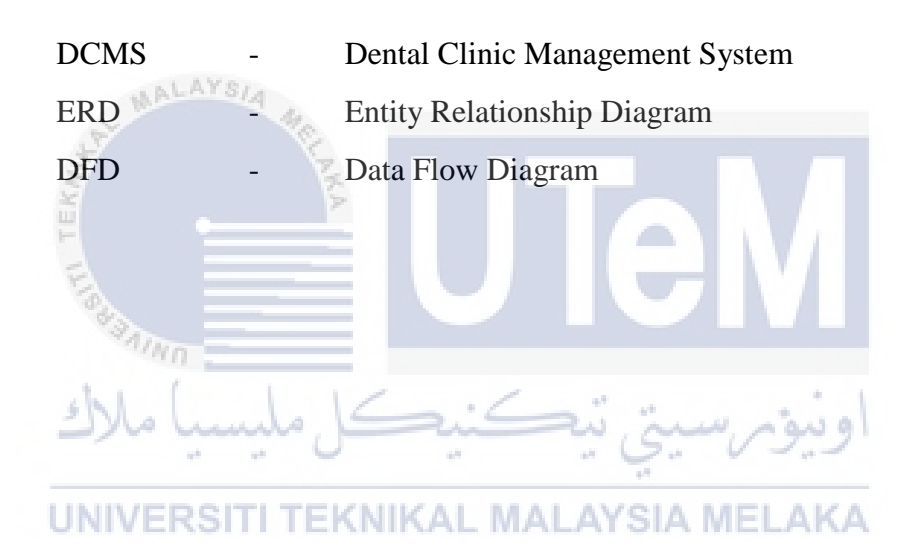

### **CHAPTER I**

#### INTRODUCTION

#### **1.1 Project Background**

Dental Clinic Management System(DCMS) is a system that records, organizes and maintains patients records in a dental clinic. DCMS software provides easy access of the data in advanced and ordered fashion. The system maintains individual patient treatment record including appointment schedule. It is designed and built to meet all the requirements of a dental clinic and to help the dentist in managing their clinics effectively. With just a few clicks the user can schedule, record treatment plans easier and faster.

### UNIVERSITI TEKNIKAL MALAYSIA MELAKA

This project aims at creating a system which will automate the process in DCMS. It is possible to keep track of a database for clinic such as the information about the patient, appointment schedule, previous treatment records with digital image of dental chart, prescriptions of medicine and it can generate receipt for every transaction and to create report required by the management of the clinic. Patient records are used by the dentists to organize the records of the patients in their practice.

Before the patient reaches the front desk, staff has prepared a walkout statement in which treatment plan fees have been entered. As the last patient leaves, staff can access

reports to make sure that day has been efficient and financially productive. In a single click, they can quickly schedule a follow-up appointment. The software offers automated reports to close the day. Moreover, if the patient wants to set up an appointment, they must choose dental treatment and services such as Oral Prophylaxis (Cleaning), Restoration (Filling), Prosthodontics (Dentures, Crown, Bridged), Surgery (Extraction/Impaction), Endodontic (Root canal treatment), and Cosmetics (Tooth Whitening) and other related services. DCMS able to save time and streamline workflow.

#### **1.2 Problem Statements**

These are the problems faced by user:

- Data Redundancy
  The information of the patient can be redundant because there are patients that visited more than once.
- ii. Difficult in keeping track of new appointments and patient records All appointments are paper-based and the tendency of data lost is high
- iii. It is hard for the dentist to make review or analyze patient's progressThey need to find patients records and it is time consuming.
- iv. Mistakes may happen when writing the prescriptions
  Dentist may make mistake when writing the prescription and their illegible handwriting can create confusion.

### **1.3 Objectives**

This project embarks on the following objectives:

- i. To prevent data redundancy of patient's record
- ii. To keep tracks of new appointments and patient record by replacing the current system with a computerized system to provide better management.
- iii. To improved accessibility to patient data. The dentist can automatically record patient's treatment by clicking on the dental treatment chart. By creating this chart, dentist has all the information that they need to access patient's dental health, in one place in a simple format. They will update patient chart every time they have a dental appointment so they can track the progress of patient's dental health.
- iv. To ease the process of giving the prescription and calculating the total payment to the patients by clicking all the dosage and prescription on the computer to be sent to the staff.

### 1.4 Scopeliversiti teknikal malaysia melaka

i. Login and Logout

There are three type of users which are doctor, staff and patient. User need to sign up before login in to the system by entering username and matching password.

#### ii. Registration

Registration of a new patient is made on computer by staff. All the records regarding patient's information is save into the database.

iii. Appointment

Doctor can set an appointment for each patient on the system and patient can request an appointment based on the doctor's availability.

iv. Dental Imaging Treatment

Treatment data on each patient will be uploaded on the dental image, so that it can be easily viewed by the doctor or patience.

v. Report

Staff can analyze and print sales report.

muls.

### **1.5 Project significance**

This system provides a smooth and well-organized system for the dental clinic including the doctor, staff and patients. Thus, it helps the dental clinic management to manage the dental clinic.

رسيتى تيكنيك

# 1.6 Expected Output | TEKNIKAL MALAYSIA MELAKA

- i. A computerized patient registration and systematic patient's record which allow patient to update their personal information online and able to view their medical record.
- ii. Well-organized and smooth treatment by having a dental treatment chart.
- iii. Accurate Sales Report in tabular format which can be printed through the system.

### **1.7 Conclusion**

With dental clinic management system, the process gets much faster and more efficient than traditional way. DCMS is specially designed to let the clinic staff to have a high efficiency management tools, computerized and systematic patients' records, and detail of treatment records. This system also provides appointment feature, which allow staffs, dentist and patients to view the appointment that already made by dentist and patient. It also can increase the profitability of the organization. The methodology that will be used will be explained in the next chapter.

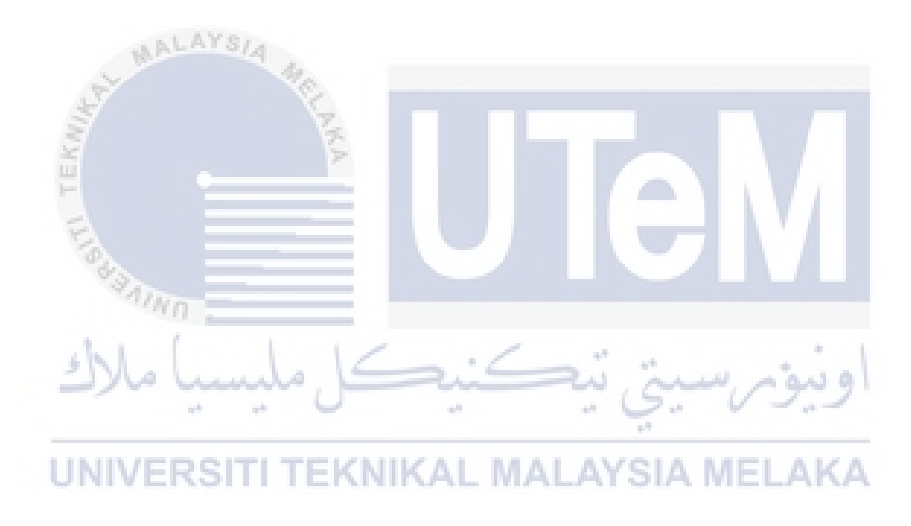

### **CHAPTER II**

#### **PROJECT METHODOLOGY AND PLANNING**

#### **2.1 Introduction**

In this chapter, the methodology that is used which is Incremental Development method and the project milestone for this system starting from the week 1 until week 14 will be explained. There are also expected documents and dates provided in the project schedule.

# UNIVERSITI TEKNIKAL MALAYSIA MELAKA

### 2.2 Project Methodology

In this section, the research methodology will be explained in detail regarding the methodology that is used in the development of Dental Clinic Management System(DCMS). The fundamental for this project is to develop a management system that can be implemented and integrated in dental clinics. This project will be conducted based on the Database Lifecycle Method (DBLC) as illustrated in Figure 2.2. DBLC contains six phases which are initial study, database design, implementation and loading, testing and evaluation, operation, maintenance and evolution. A survey has been conducted at Klinik Rabbisyfina in Johor Bahru and there are several requirements that have been gathered by interviewing the staff and dentist. Dr. Ahmad Bin Ali, the dentist at the clinic, had explain the system that is used at Klinik Rabbisyfina. Currently, the clinic does not have any computerized system as they are still using a manual system.

Initial study is the first step in DBLC. It analyses the company situation, define problems and constraints, define objectives of the organization and define the scope and boundaries to make sure the database is created exactly as specified. During this phase, the objective of the project is determined and the requirements to produce the product are considered. The analysis of the dental clinic has been figured out. The requirements have been collected by interviewing the dentist and the staff at Klinik Rabbisyfina. The schedule and milestone of this system has been stated as illustrated in Figure 2.1. All the requirements have been classified into two types of requirements which are functional and non-functional requirement. The functional requirement is based on the scope that has been identified during planning phase.

### UNIVERSITI TEKNIKAL MALAYSIA MELAKA

During the database design phase, the conceptual design is created by creating an abstract data structure that attempts to model real-world objects. Then, it is translated into logical design which is a DBMS dependent. Physical design is the process of selecting data storage and data characteristics of the database.

Conceptual design is used to determine end-user views, outputs and transaction requirements. During this phase, Entity Relationship diagram(ERD) has been drawn as shown in figure 4.2. Selection of DBMS which is Oracle SQL Developer has been selected for this project.

The logical design includes defining the tables, columns, relationship and constraints of the DCMS. The purpose of logical design is to ensure the model supports user requirements. DCMS database system is logically explained in this stage by specifying data and query based on user requirements. Physical design is the last step and it is the process of defining tables, indexes, roles and access control.

The third step is implementation and loading. In this phase, the DBMS is installed and the data is loaded into the database tables. In this phase, conceptual, logical and physical design is implemented.

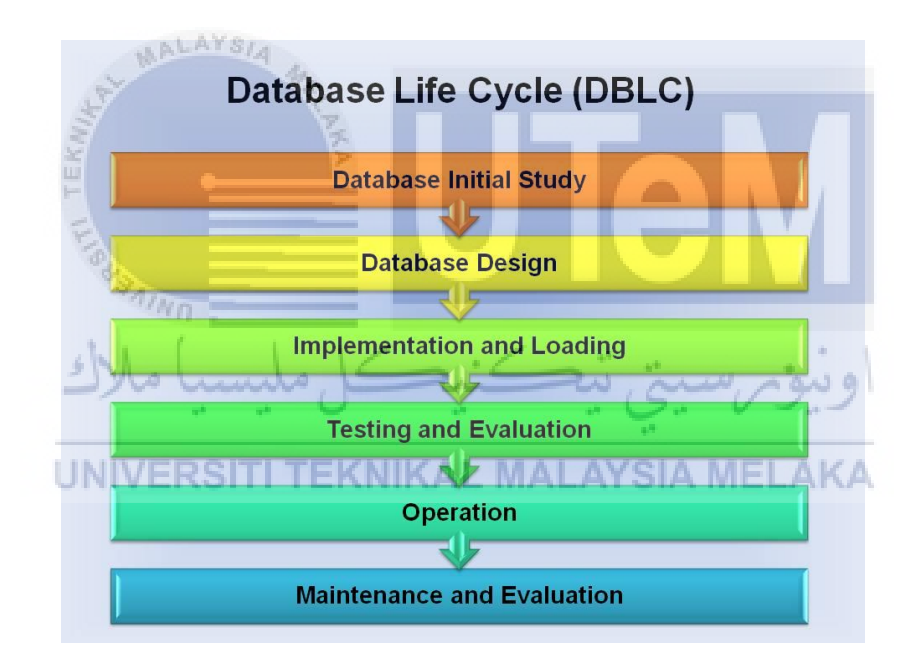

Figure 2.1 Database Lifecycle Method (DBLC)

In testing and evaluation phase, it requires the database to be tested by testing the integrity, physicsl security, password security and access rights. The testing and evaluation phase occurs in parallel with applications programming. During the test phase, all aspects of the system are tested for functionality and performance. The DCMS database is tested to ensure that it maintains the integrity and security of the data. Data integrity is enforced by the DBMS through the proper use of primary and foreign key rules. In database testing, physical security allows, password security, access database tables. rights and data encryption must be checked. This phase is used ensure that it maintains the integrity and security of the data.

The DCMS database performance also need to be evaluated, security standards set up, backup and recovery procedures such as full backup, differential backup and transaction log backup are put in place and data integrity enforcement. The operation phase is the phase where the database has passed the evaluation stage, it is considered to be operational. In operation phase, problems that could not have been foreseen during this phase begin to surface. All the changes occur will lead to the last phase, maintenance and evolution. In maintenance and evolution phase, there are some routine maintenance activities within the database need to be prepared for example, baackup and recovery.

2.3 Project Schedule and Methodology

|            | Table 2.1: Project Schedule and Milestone | - |
|------------|-------------------------------------------|---|
| UNIVERSITI | TEKNIKAL MALAYSIA MELAKA                  | ķ |

| Requirement         | Expected Documents/ Output                              | Dates(Weeks)                                 |
|---------------------|---------------------------------------------------------|----------------------------------------------|
| Initial Planning    | Objectives, Scope, Project Significance                 | 6/3/2017 –<br>10/3/2017<br>(Week 2- Week 4)  |
| Project<br>Planning | Project Methodology, Project Schedule<br>and Milestones | 13/3/2017 –<br>17/3/2017<br>(Week 4- Week 6) |

| Analysis       | Functional Requirements, Non-<br>functional Requirements                          | 20/3/2017<br>-<br>24/3/2017<br>(Week 6-<br>Week 7) |
|----------------|-----------------------------------------------------------------------------------|----------------------------------------------------|
| Design         | ERD, Context Diagram, Data Flow<br>Diagram(DFD), Graphical User<br>Interface(GUI) | 27/3/2017-<br>31/3/2017<br>(Week 7)                |
| Implementation | Create database, triggers, stored<br>procedures, system implementation            | 13/7/2017<br>-<br>9/8/2017                         |
| Testing        | Create test testing, test data and test<br>result                                 | 15/4/2017<br>-<br>19/5/2017                        |
| Presentation   | Presentation of PSM2                                                              | 16/8/2017                                          |

|                         | Duration |                    |     |     |       |     |      |   |    |                 |     |         |    |          |    |
|-------------------------|----------|--------------------|-----|-----|-------|-----|------|---|----|-----------------|-----|---------|----|----------|----|
| Activity                | W        | W                  | W   | W   | W     | W   | W    | W | W  | W               | W   | W       | W  | W        | W  |
|                         | 1        | 2                  | 3   | 4   | 5     | 6   | 7    | 8 | 9  | 10              | 11  | 12      | 13 | 14       | 15 |
| Proposal Writing Report |          |                    |     |     |       |     |      |   |    |                 |     |         |    |          |    |
| Topic                   |          |                    |     |     |       |     |      |   |    |                 |     |         |    |          |    |
| Discussion              |          |                    |     |     |       |     |      |   |    |                 |     |         |    |          |    |
| Problem                 |          |                    |     |     |       |     |      |   |    |                 |     |         |    |          |    |
| Statement               |          |                    |     |     |       |     |      |   |    |                 |     |         |    |          |    |
| Objectives              |          |                    |     |     |       |     |      |   |    |                 |     |         |    |          |    |
| Scope                   |          |                    |     |     |       |     |      |   |    |                 |     |         |    |          |    |
| Project                 |          |                    |     |     |       |     |      |   |    |                 |     |         |    |          |    |
| significant             |          |                    |     |     |       |     |      |   |    |                 |     |         |    |          |    |
| Conclusion              |          |                    |     |     |       |     |      |   |    |                 |     |         |    |          |    |
| Submission              |          |                    |     |     |       |     |      |   |    |                 |     |         |    |          |    |
| using PSM               | AL       | AY:                | NA- |     |       |     |      |   |    |                 |     |         |    |          |    |
| online                  | 1        |                    |     | 10. |       |     |      |   |    |                 |     |         |    |          |    |
| system                  |          |                    |     | NZ. |       |     |      |   |    |                 |     |         | _  |          |    |
| Proposal                |          |                    |     | Ş   |       |     |      |   |    |                 |     | 7       |    |          |    |
| Correction              |          |                    |     |     | _     |     |      |   | -  |                 |     |         |    | <u> </u> |    |
| Proposal                |          |                    |     | 0   |       |     |      |   |    |                 |     |         |    |          |    |
| riesentatio             | >~       |                    |     |     |       |     | /    |   |    |                 |     |         |    |          |    |
| 11<br>A polyaia         | ALM.     |                    |     |     |       |     |      |   |    |                 |     |         |    |          |    |
| Analysis                |          |                    |     |     | 1     |     | . 1  |   |    | 4 <sup>10</sup> |     |         |    |          | 1  |
| Problem                 | 6        | مینامیدانید<br>+ - |     | °J  |       |     |      |   |    | 3.              | 20  | ويبو    |    |          |    |
| System                  |          | -                  | -   |     | -     | 2 K |      |   |    | ZOLA            |     | A 1.7.1 |    |          |    |
| Architectur             | VEI      | KOI                |     | Er  | VIN I | NA  | L IV | A | LA | I SIA           | MEL | ANA     |    |          |    |
| e                       |          |                    |     |     |       |     |      |   |    |                 |     |         |    |          |    |
| Modules/Fu              |          |                    |     |     |       |     |      |   |    |                 |     |         |    |          |    |
| nctions                 |          |                    |     |     |       |     |      |   |    |                 |     |         |    |          |    |
| Dataset                 |          |                    |     |     |       |     |      |   |    |                 |     |         |    |          |    |
| Report                  |          |                    |     |     |       |     |      |   |    |                 |     |         |    |          |    |
| Writing                 |          |                    |     |     |       |     |      |   |    |                 |     |         |    |          |    |
| Design                  |          |                    |     |     |       |     |      |   |    |                 |     |         |    | T        | 1  |
| ERD                     |          |                    |     |     |       |     |      |   |    |                 |     |         |    | <u> </u> |    |
| Data                    |          |                    |     |     |       |     |      |   |    |                 |     |         |    |          |    |
| Dictionary              |          |                    |     |     |       |     |      |   |    |                 |     |         |    | <u> </u> |    |
| User                    |          |                    |     |     |       |     |      |   |    |                 |     |         |    |          |    |
| interface               |          | 1                  | I   |     |       |     |      | 1 |    |                 | 1   | 1       |    | 1        | 1  |

Table 2.2 : Gantt Chart of DCMS

| Implementation     |   |     |      |      |   |  |  |  |  |  |   |   |  |  |
|--------------------|---|-----|------|------|---|--|--|--|--|--|---|---|--|--|
| System             |   |     |      |      |   |  |  |  |  |  |   |   |  |  |
| Implementa         |   |     |      |      |   |  |  |  |  |  |   |   |  |  |
| tion               |   |     |      |      |   |  |  |  |  |  |   |   |  |  |
| Prepare            |   |     |      |      |   |  |  |  |  |  |   |   |  |  |
| Report             |   |     |      |      |   |  |  |  |  |  |   |   |  |  |
| First              |   |     |      |      |   |  |  |  |  |  |   |   |  |  |
| Presentatio        |   |     |      |      |   |  |  |  |  |  |   |   |  |  |
| n                  |   |     |      |      |   |  |  |  |  |  |   |   |  |  |
| Project            |   |     |      |      |   |  |  |  |  |  |   |   |  |  |
| Demo               |   |     |      |      |   |  |  |  |  |  |   |   |  |  |
| PSM1               |   |     |      |      |   |  |  |  |  |  |   |   |  |  |
| Report             |   |     |      |      |   |  |  |  |  |  |   |   |  |  |
| Final Presentation |   |     |      |      |   |  |  |  |  |  |   |   |  |  |
| Presentatio        |   |     |      |      |   |  |  |  |  |  |   |   |  |  |
| n                  |   |     |      |      |   |  |  |  |  |  |   |   |  |  |
| Final              | N | ALA | YSIA |      |   |  |  |  |  |  |   |   |  |  |
| Project            | X |     |      | Nº C |   |  |  |  |  |  |   |   |  |  |
| Demo               |   |     |      |      | 7 |  |  |  |  |  |   |   |  |  |
| TEK                |   |     |      |      | P |  |  |  |  |  |   | V |  |  |
|                    |   |     |      |      |   |  |  |  |  |  | _ |   |  |  |

# 2.4 Conclusion

ģ.

There are many reasons why Database Lifecycle Method has been used for this project. DBLC Method is a very efficient to deal with a project that change often and response need to be quick. Furthermore, DBLC method is a top down approach that systematically implement and maintain a database. Therefore, it is suitable to be used for this project.

#### **CHAPTER III**

#### ANALYSIS

# 3.1 Introduction

The analysis phase involves gathering requirements for the system. At this stage, business needs are studied with the intention of making business processes more efficient. The system analysis phase focuses on what the system will do in an effort that views all stakeholders, as viable sources of information. In the analysis phase, a significant amount of time is spent talking with stakeholders and reviewing the stakeholder's input. Within this analysis phase, requirements are collected at Klinik Rabbisyfina in Johor Bahru using interview method.

#### 3.2 Problem analysis

Based on the current system, the dental clinic still using the traditional method. Traditional method is the process that is being done manually, for example, papers, files are still use for patient registration, medicine prescription and treatment record. Manual method has a lot of disadvantages as it takes a longer time to retrieve the information, and mistakes might happen when writing the prescription or misplaced the files. Figure 3.1 illustrates the flowchart of appointment set by patient on current system. Based on the flowchart, patient need to go to the counter and the staff will check whether they are existing patient or new patient. If they are new patient, the patient need to fill in their details in registration form manually and the information will only keep in files. If the existing patient set an appointment through phone, the need to choose date and time. The appointment can only be set based on the dentist availability.

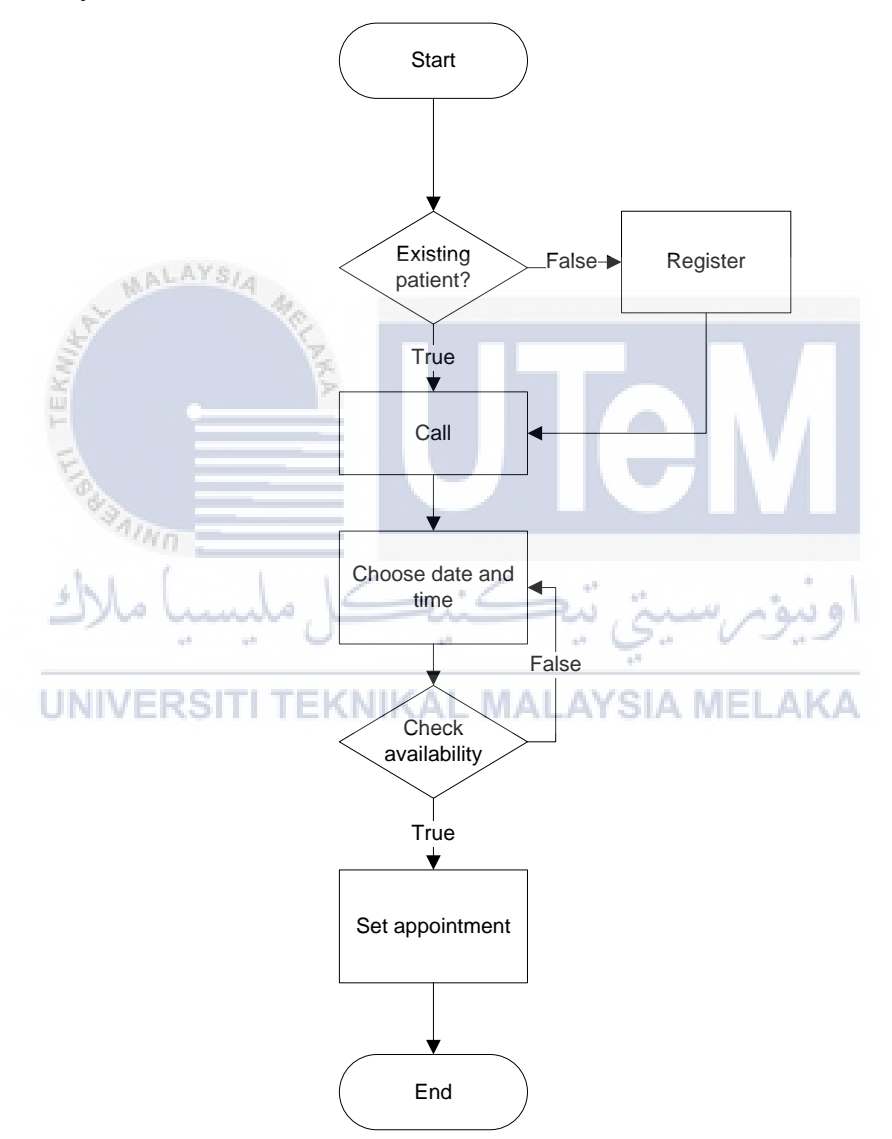

Figure 3.1 Flowchart of Patient based on current system

Based on figure 3.2, flowchart of dentist on current system, the dentist need to write down the patient name and treatment of each patient for the medical record. After the treatment, the dentist will write the medicine prescription and give to the staff. If the patient need to have follow-up appointment, dentist will choose the available date and time.

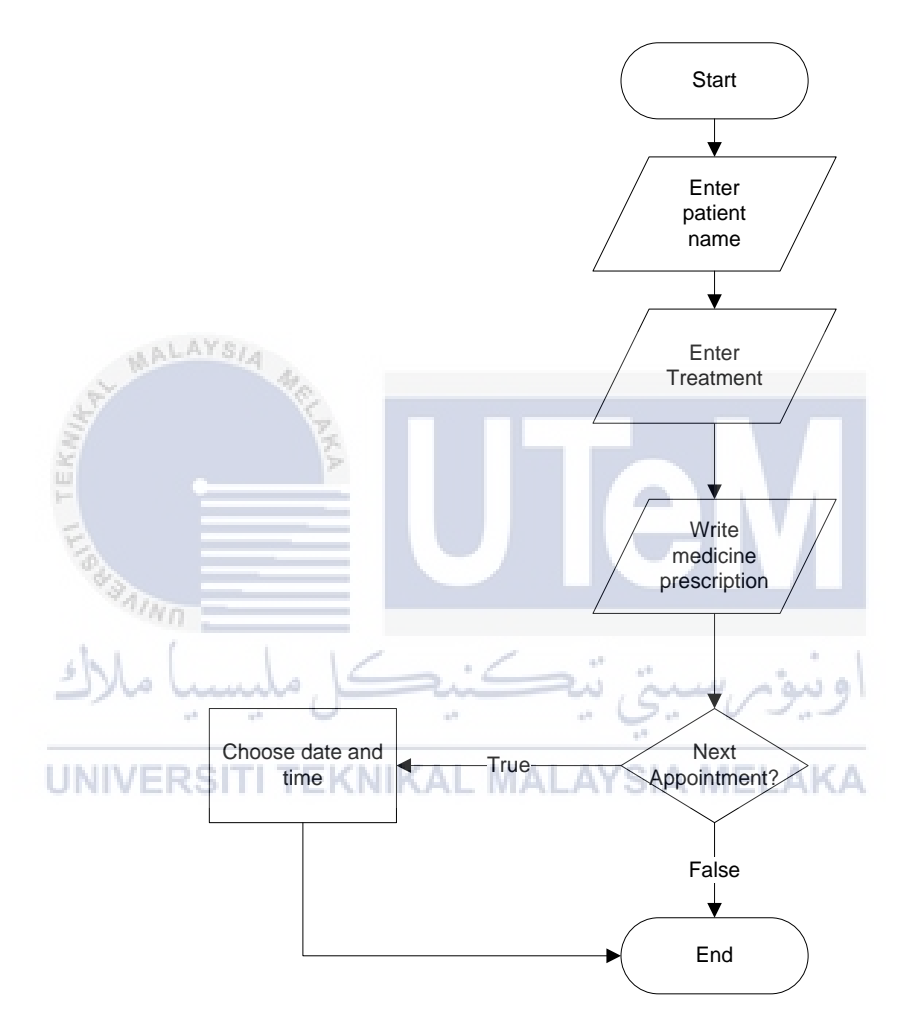

Figure 3.2 Flowchart of Dentist based on Current System

Figure 3.3 illustrates the flowchart of the payment process based on the current system after treatment. Staff will receive medicine prescription from the dentist and they will give out the medicine to the patient. The payment will be calculated based on the treatment and prescribe medicine.

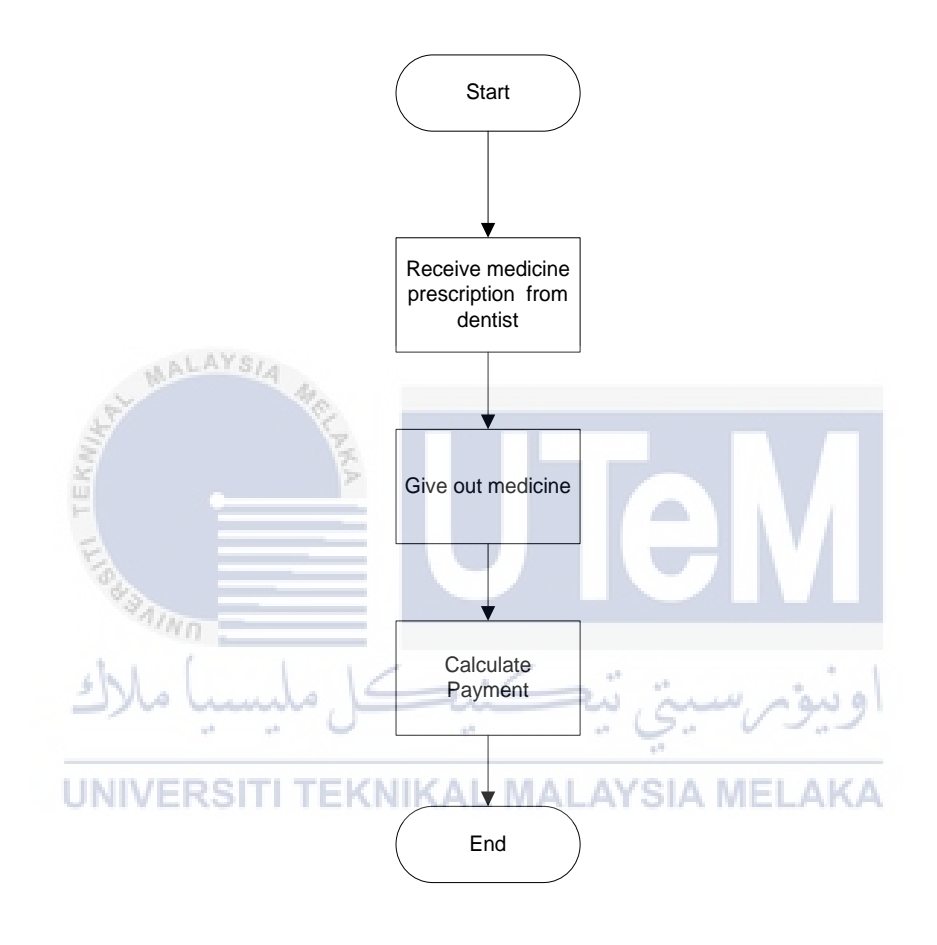

Figure 3.3: Flowchart of Payment Process based on Current System

#### 3.3 The proposed improvements/solutions

WALAYS/A

Dental charting is a neatly designed interface that will be used in this system. It helps the dentist to mark treatments or disease on a dental chart. It helps them to enter the details very quickly and efficiently.

Dental appointments help to save a lot of time. With appointment module, the doctor can easily give appointments on available time slots to patients. This system also allows user to generate reports in few clicks. Staff won't spend hours manually formatting spreadsheets and consolidating and collating reports.

Figure 3.4 illustrates the flowchart of patient. Patient need to sign-up before they can access to the system. If they have sign-up, they need to login by entering correct username and password. Patient can set an appointment by checking on dentist availability. They need to choose date and time for appointment.

UNIVERSITI TEKNIKAL MALAYSIA MELAKA

ونيومرسيتي تيكنيكل مليسيا ملاك

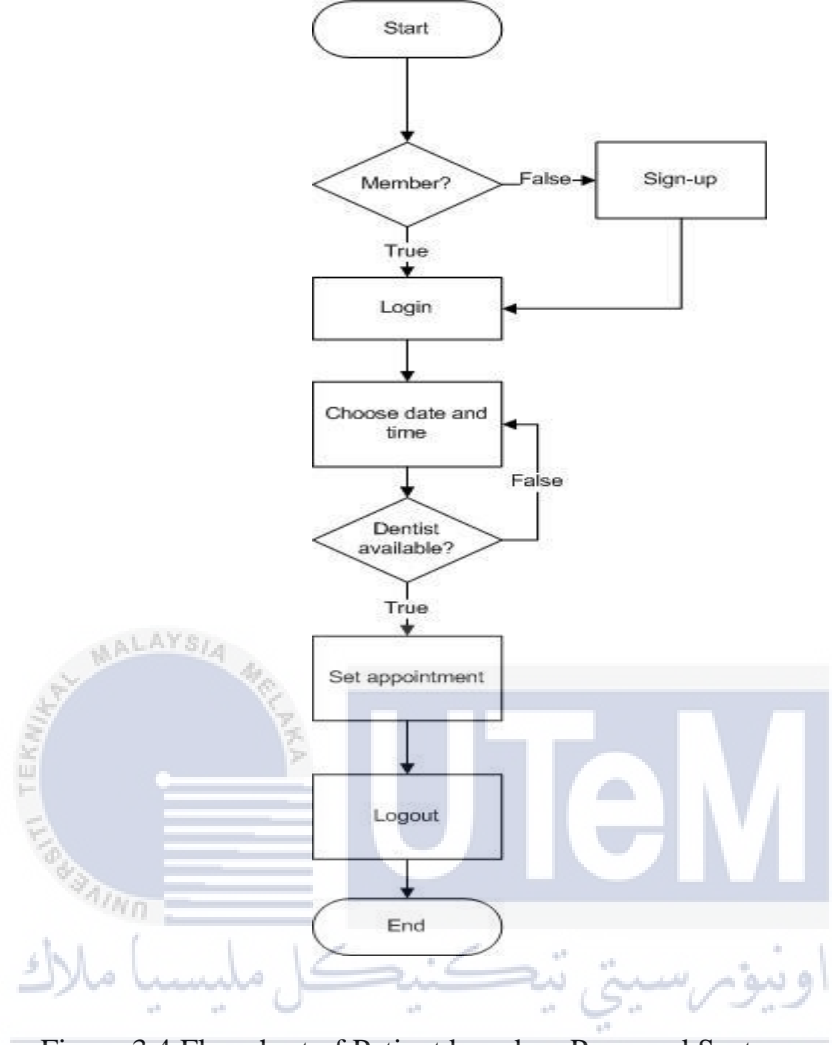

Figure 3.4 Flowchart of Patient based on Proposed System

In figure 3.5, the figure shows the flowchart of dentist. Dentist need to login before access to the system. The dentist need to enter patient name for treatment and after the treatment is done, dentist will enter the treatment records and medicine prescription. If the patient need follow-up check-up, dentist can set an appointment by choosing the date and time.

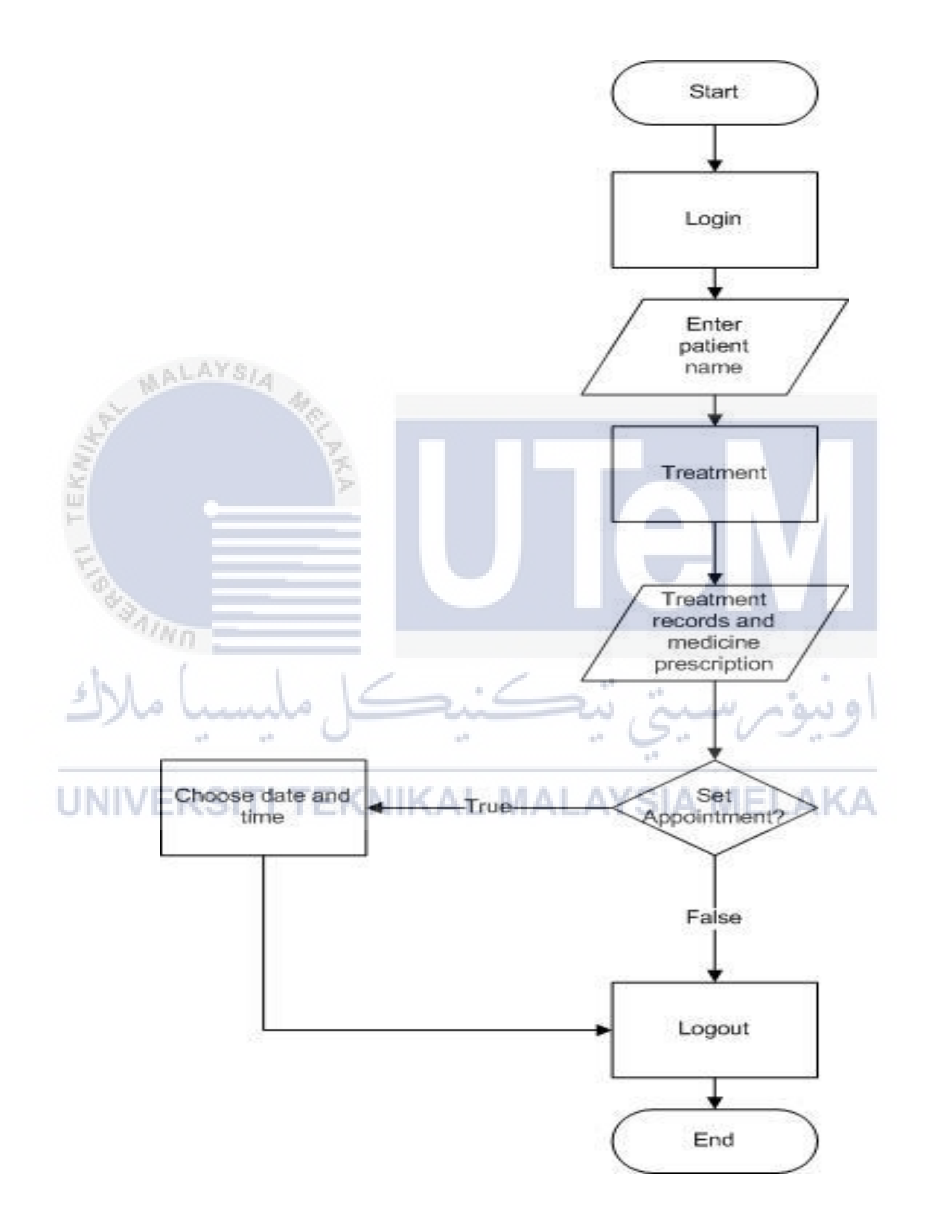

Figure 3.5 Flowchart of Dentist based on Proposed System

Figure 3.6 illustrates the flowchart of staff. Staff need to login before access to the system. Staff will save the date and time of visit patient. After the treatment by the dentist is done, staff will receive the medicine prescription to give out to the patient. They need to enter the patient name for payment process. Staff able to print receipt. Other than that, staff able to generate reports.

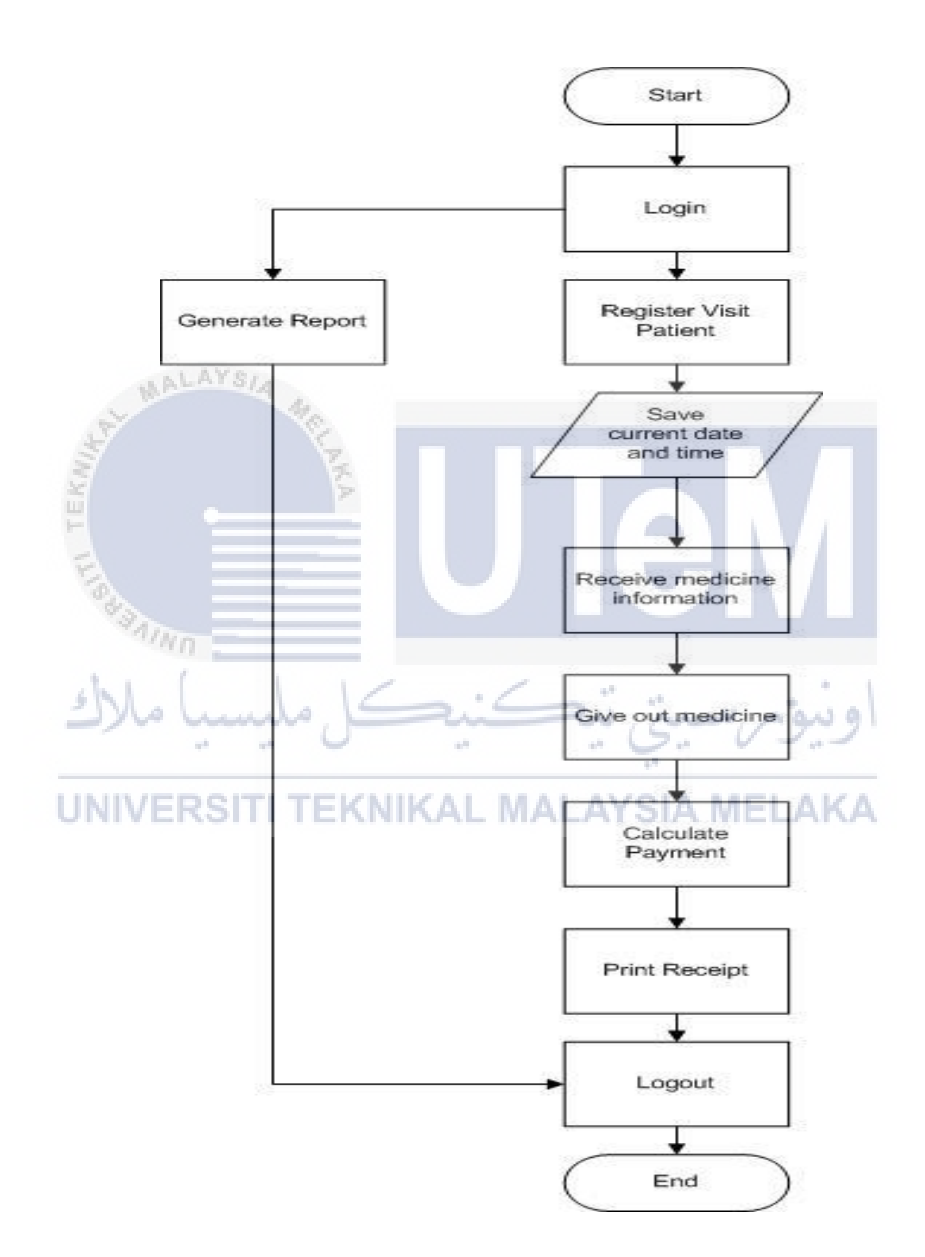

Figure 3.6 Flowchart of Staff based on Proposed System
## 3.4 Requirement analysis of the to-be system

There are two types of requirement analysis which are functional and nonfunctional requirement.

#### **3.4.1 Functional Requirement (Process Model)**

Figure 3.7 shows the context diagram of DCMS. The circle represents an entity, rectangle represent an external entity and each directional line indicates the flow of the process. Appointment selection is made by patient and dentist and this process flows from the user to the system. Both users receive the appointment notification. Dentist set available schedule and prescription of each patient to the system. Staff able to retrieve registered patient information and medicine information from the system. Staff will save the payment to the system.

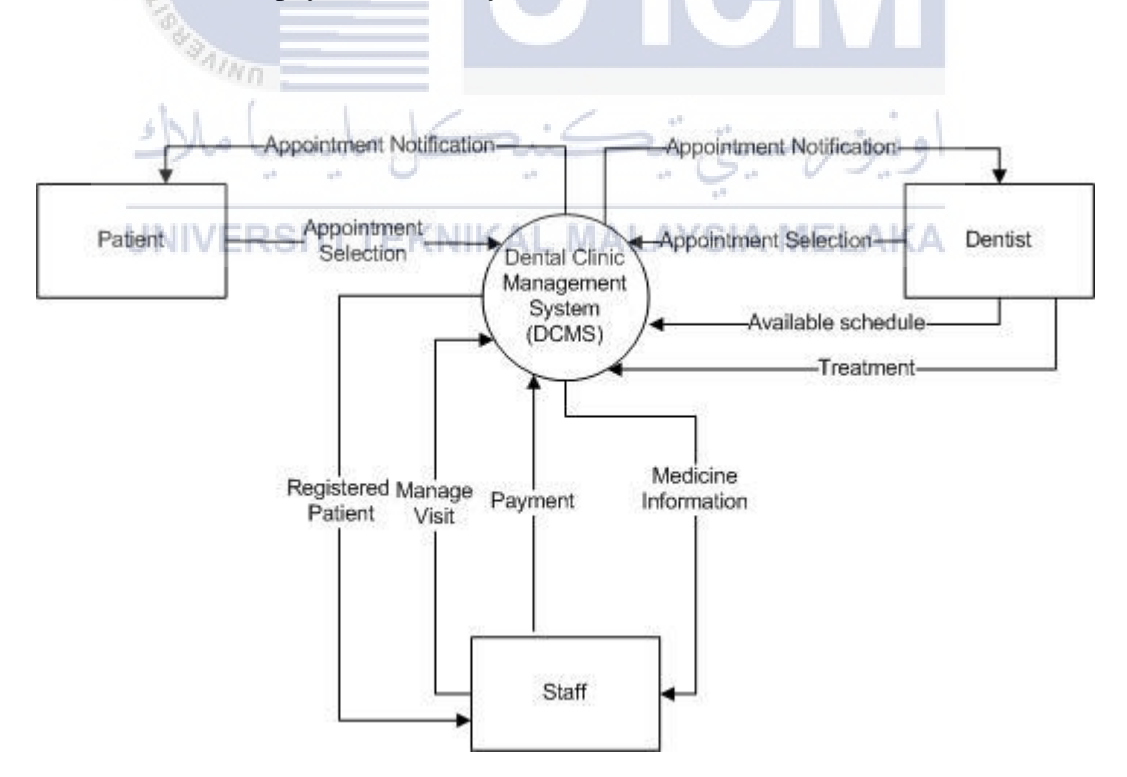

Figure 3.7 Context Diagram of DCMS

## **Data Flow Diagram**

Figure 3.8 shows the parent process of 'DCMS' which will be described in detail in Figure 3.8. The external entity of this system are staff, patient and dentist. In login process, staff, patient and dentist need to enter their email and password and the system will verify the data by accessing into the data store. Process 2 shows the flow diagram of manage appointment process. Patient and dentist need to enter the appointment information such as date and time. The appointment information will be saved in the appointment table. User will get the appointment status from the appointment table. In visit process, when the patient visits the clinic, the dentist will get the visit information of each patient. Treatment is the fourth process of level 0. Dentist will enter the treatment information of the patient and that information will be saved in v\_treatment table. Dentist can retrieve data in medicine table during treatment process, staff will calculate the total payment and it will be saved in payment table. Report process is the process where the staff will generate reports.

اونيۈم سيتي تيڪنيڪل مليسيا ملاك UNIVERSITI TEKNIKAL MALAYSIA MELAKA 22

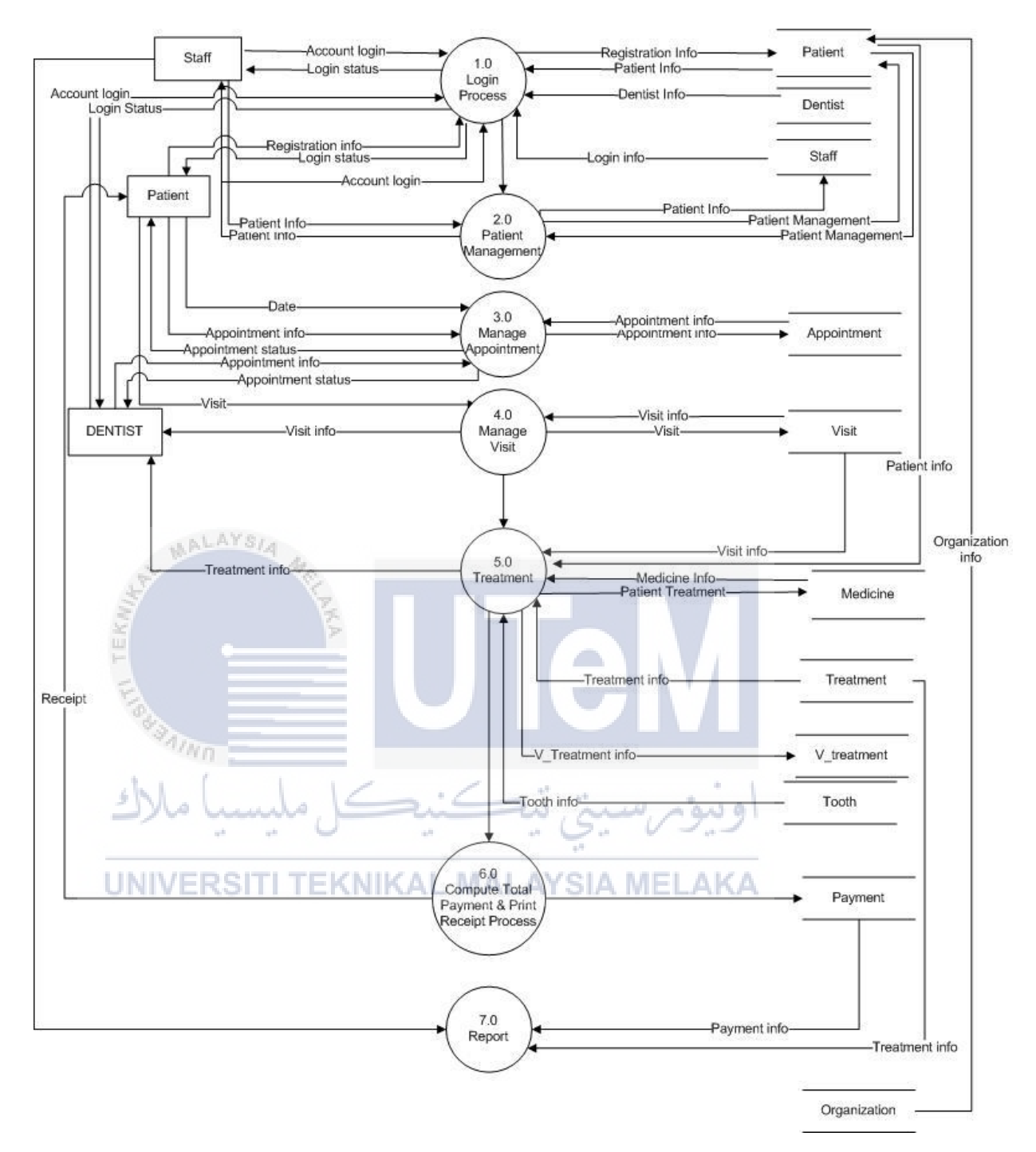

Figure 3.8 DFD of Level 0

23

## i. Appointment Selection

The appointment calendar used to set an appointment. Appointment can be made by patient and dentist. When a patient creates an account, he/she will be assigned to the appointment scheduler. They can set an appointment based on the doctor's availability by clicking on the date and time.

### ii.Appointment Notification

Patient and dentist will receive appointment notification. The appointment notification received by patient is based on dentist availability while dentist is notified by the date and time that has been chosen by patient.

# iii.Available Schedule

Patient can make an appointment based on dentist availability as shown on the appointment status.

# iv.Treatment

Graphical treatment chart is an interactive graphic experience with tooth numbering. It facilitates the doctor to enter treatment or defect for each patient in organized manner by clicking on the check button of the tooth number.

### v.Registered Patient

Registration information of new patient is saved on the computer and patient can also update their personal information.

## vi.Manage Visit

Staff will save the visit date and time of each patients and it will be saved into the database.

# vii.Payment

Payment is calculated automatically based on the medicine and treatment of each patient

# viii.Medicine Information

Staff can view medicine information including the current quantity of the medicine. Staff will receive the prescribed medicine for patient.

Figure 3.9 shows the level 1 of login process. In level 1.1 process, user need to enter the correct username and password and the verification of data the system will verify the data by accessing into the 'User account' data store. If it is an unverified account, user need to enter the correct information. Patient can update their information as shown in the level 1.3.

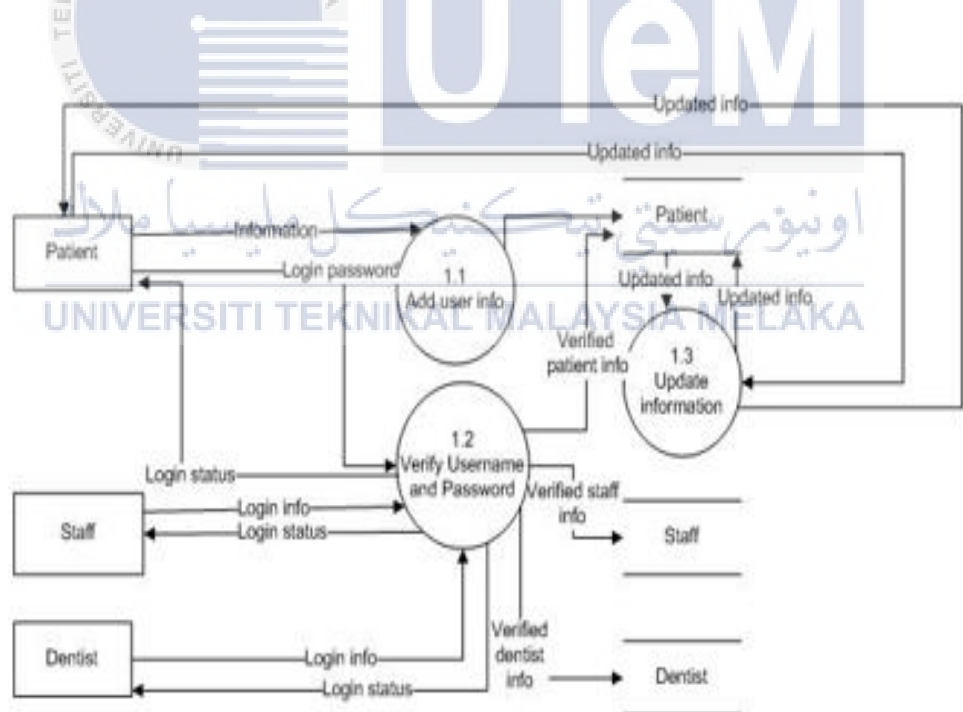

Figure 3.9 DFD of Level 1 of Login

In figure 3.10, patient need to enter date and time and the system will verify the selection by checking on the available slot of the dentist schedule. The dentist can also set an appointment and the dentist will get the appointment status from the appointment table. Staff able to view the all the appointments.

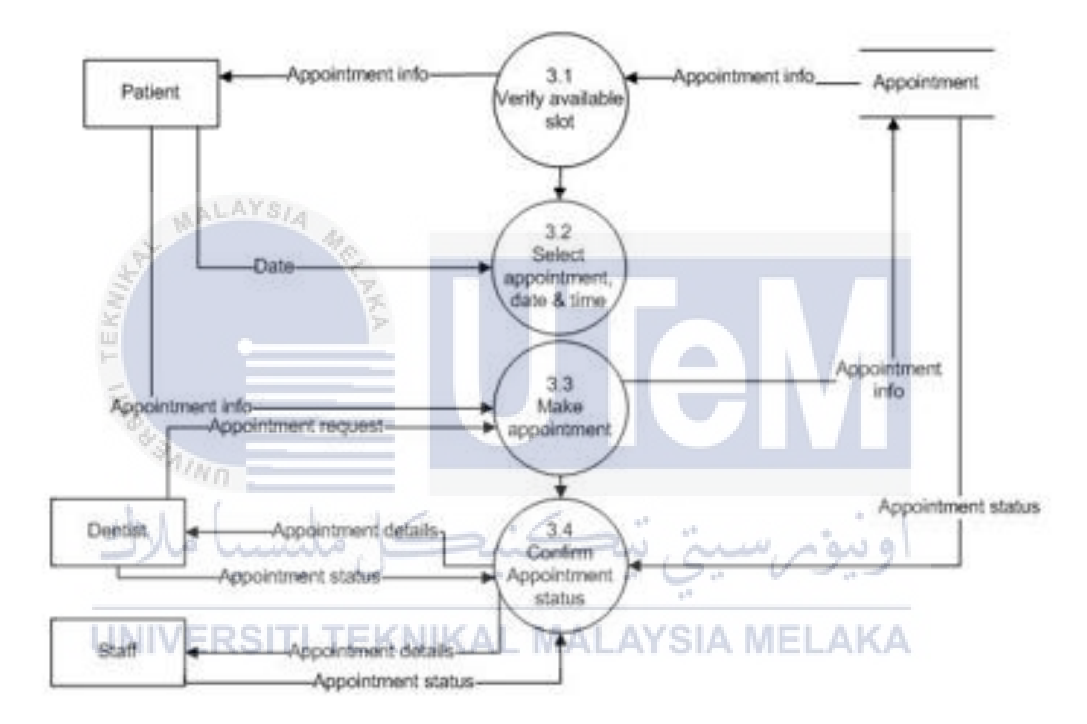

Figure 3.10 DFD of Level 1 of Manage Appointment

Figure 3.11 shows the data flow diagram of level 1 of process 5. Level 5.1 shows the insert treatment details process, where the patient able to view their medical record by retrieving the data from v\_treatment table. While, dentist will save the patient treatment information and medicine prescription. The medicine prescription will be saved on v\_medicine table and all these data will be saves on visit table. Dentist are able to view the treatment information from the visit and v\_medicine table.

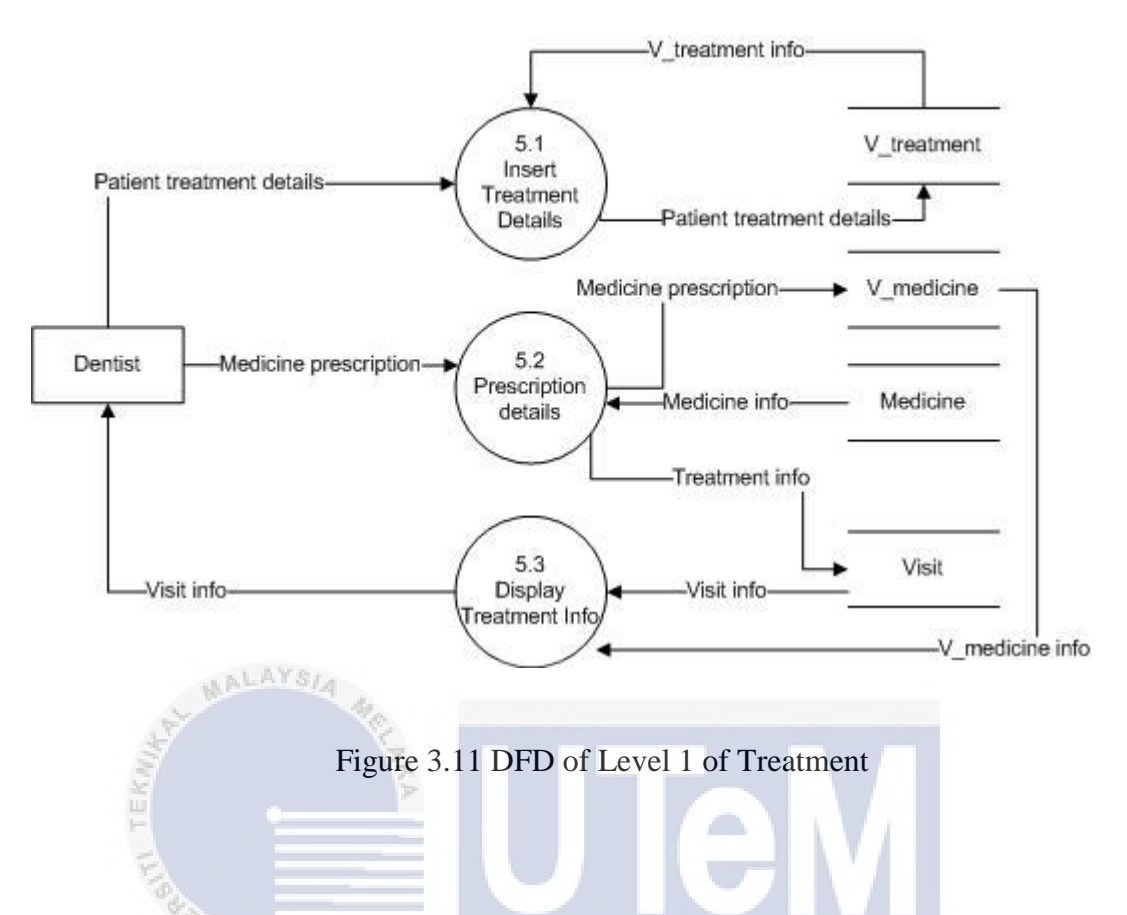

Figure 3.12 is the level 1 of process 6. This process shows the flow diagram of payment process. Total payment information saved on payment table. The treatment data retrieved from v\_treatment, v\_medicine, treatment, medicine, patient and visit table. Patient will get the receipt and the information on the receipt is retrieved from the payment table.

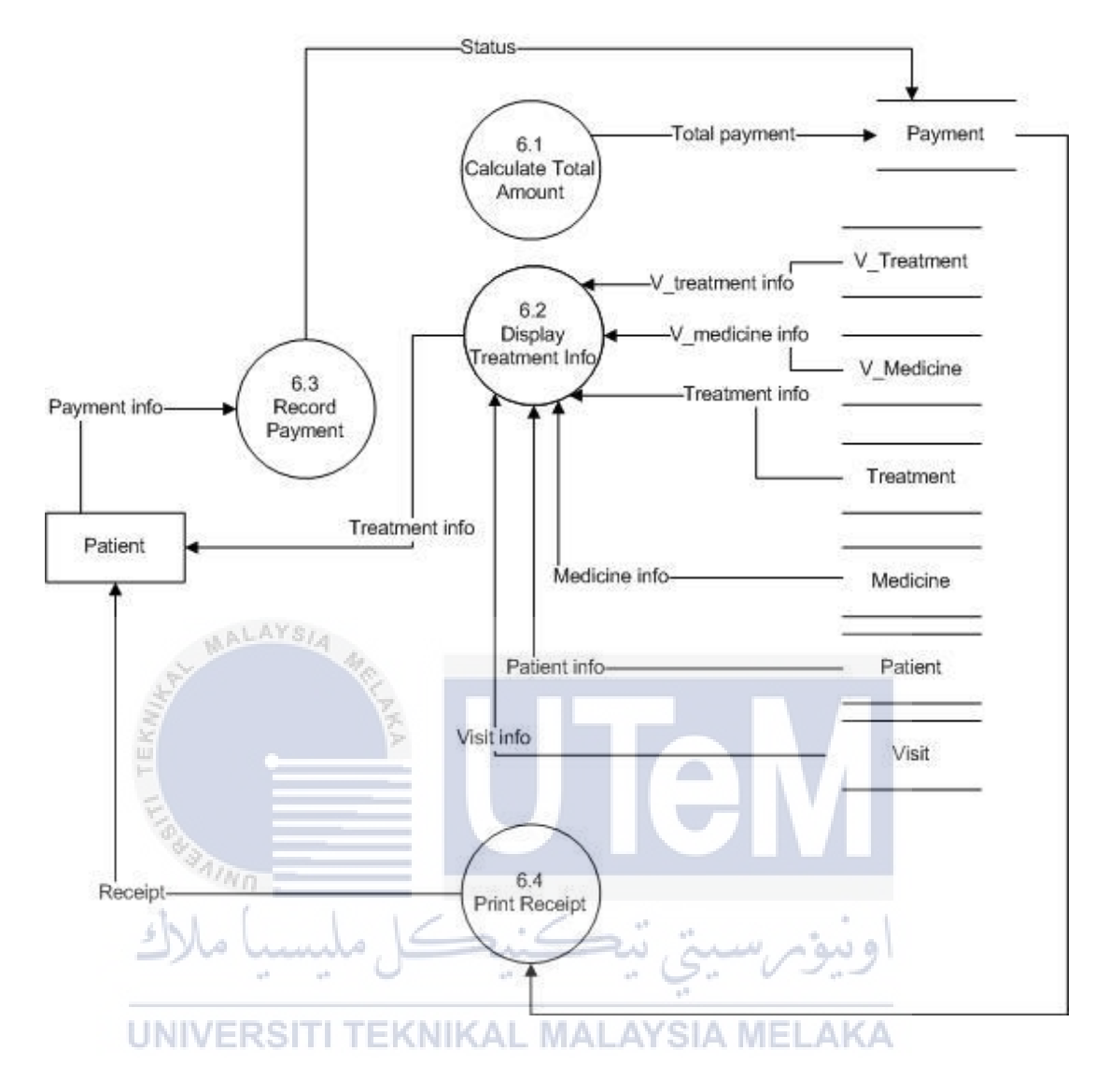

Figure 3.12 DFD of Level 1 of Compute Total Payment & Print Receipt

# 3.4.2 Non-functional Requirement

# i. Security

# Login Identification:

The system requires the patient to identify himself /herself

using their username and correct password. Any user who uses the system shall have a Logon ID and Password.

## **Staff Rights:**

Staff shall be able to view all patient information, add new payment to system but shall not be able to modify any information in it. Staff can also view and analyse sales report.

# ii. Performance Requirements:

#### **Response Time:**

The system shall give responses in 1 second after checking the patient's information.

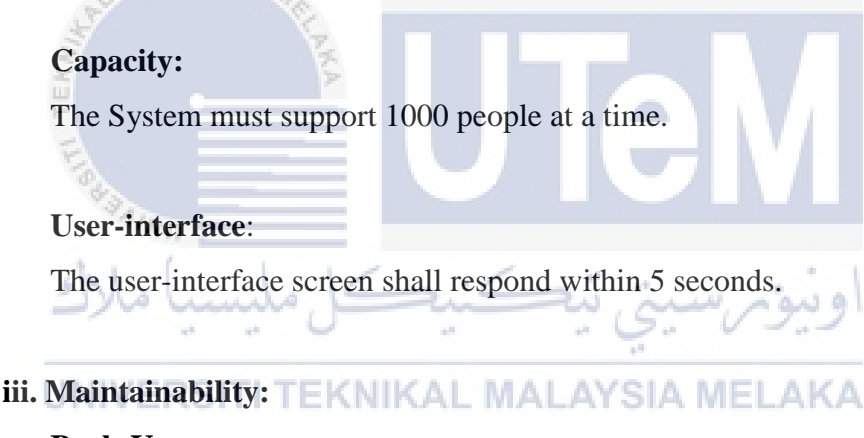

## Back-Up:

The system shall provide the capability to back-up the Data **Availability:** 

The system shall be available all the time

# **3.4.3 Other Requirements**

This system uses PHP programming language and Oracle SQL Developer as the database system. PHP is a server-side scripting language designed primarily for web development but also used as a general-purpose programming language. Oracle SQL Developer is a free integrated development environment that simplifies the development and management of Oracle Database in both traditional and Cloud deployments

# **3.5** Conclusion

In analysis phase, there are several requirements that has been gathered. The design phase will be explained in the next chapter including Entity Relationship Diagram, logical and physical design.

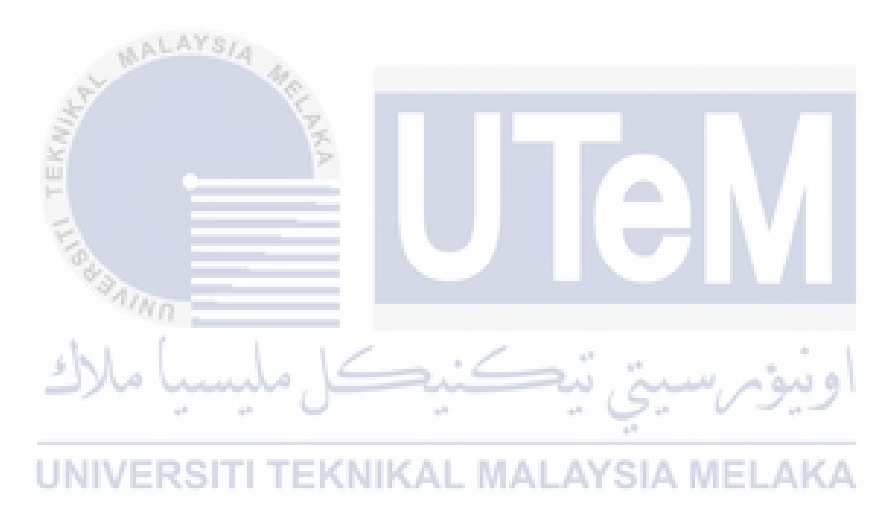

# **CHAPTER IV**

# DESIGN

# 4.1 Introduction

In this chapter, the design of this system will be explained. The complete Entity Relationship Diagram(ERD) diagrams with relationship cardinality is provided including the business rule. Design phase focuses on the logical and physical design.

4.2 System Architecture Design KAL MALAYSIA MELAKA

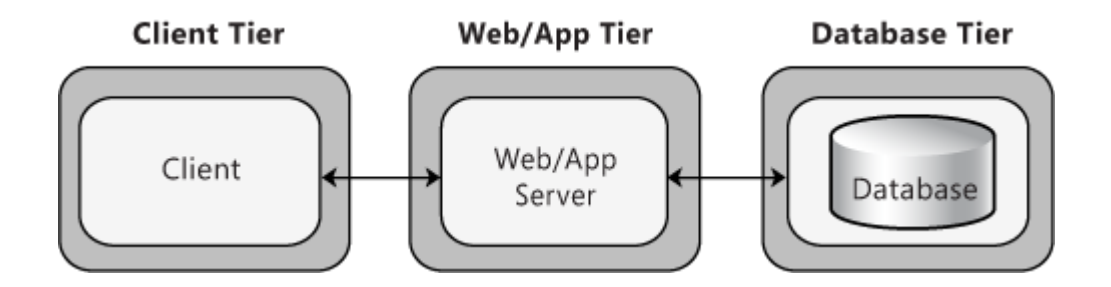

Figure 4.1: System Architecture Design of DCMS

In a 3-tier design as shown in the figure above, the client interacts with application software deployed on a separate server, and the application server interacts with a database that is located on another server. This is a very common pattern for most Web applications and Web services, and sufficient for most general scenarios. Based on the system, the patient, staff and dentist are the clients. The clients will interact or use the system as it is on the web/app tier. In web/app tier or also called middle tier, control the application functionality by performing detailed processing. For example, user can login, sign-up, save the visit information and calculate payment. In database tier, all the data that the user receive or retrieve is connected to the Oracle SQL Developer database.

## 4.3 Database Design

There are three types of database design will be explained in this section which are conceptual, logical and physical designs.

UNIVERSITI TEKNIKAL MALAYSIA MELAKA

# **4.3.1** Conceptual Design

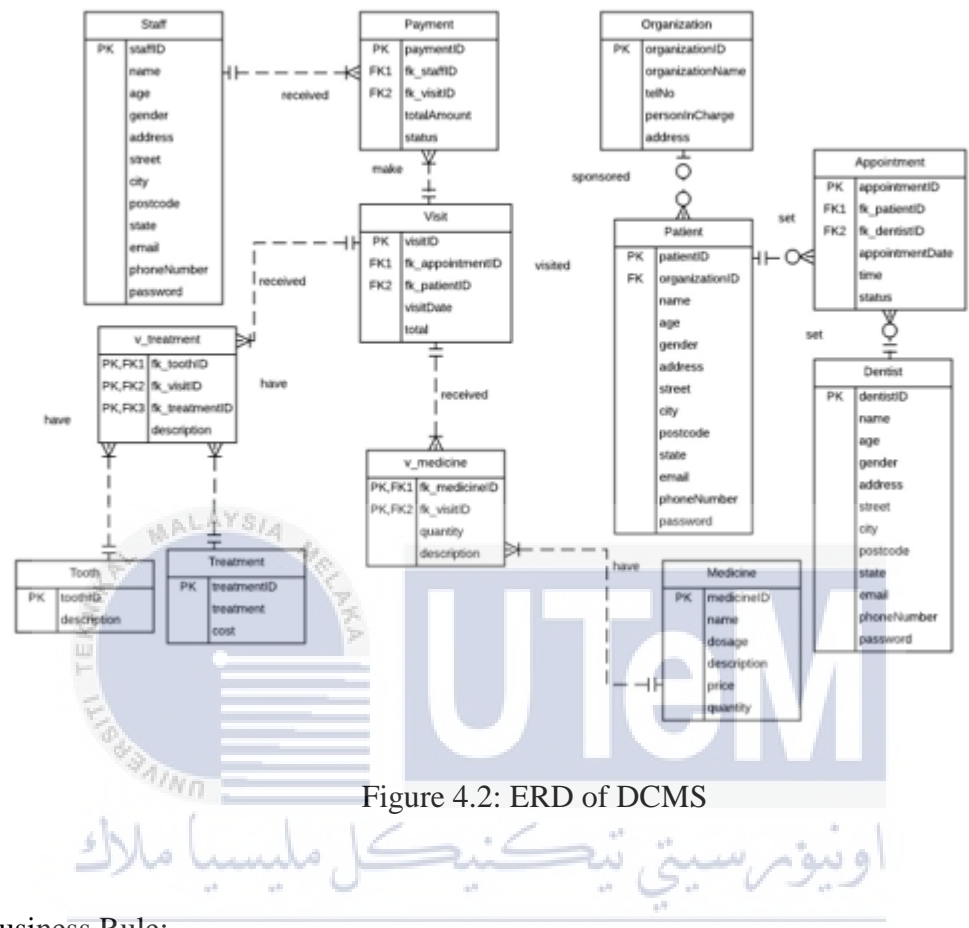

#### Business Rule: UNIVERSITI TEKNIKAL MALAYSIA MELAKA

- A staff can a receive payment from one or many patients. A payment is received by a staff
- A patient can either request more than one appointments or did not make any appointment, an appointment can be requested by a patient.
- A dentist can either set more than one appointments or did not make any appointment of each patient, an appointment can be requested by a dentist.
- A patient may be sponsored by an organization
- An organization related to many patients to be served by the clinic.
- A visit is made by a patient
- A patient may visit the dental clinic once or more than one

- V\_medicine represents the medication of each patient and a medicine can have one or many v\_medicine
- A v\_medicine related to a medicine
- V\_treatment table save the medical record of each patient visit.
- A visit patient can have many treatments.
- One v\_treatment is related for a visit.
- Each treatment, can be listed for one or many treatment of the patient
- A treatment received by patient is related to treatment.
- A tooth is related for many visit treatments.
- A visit treatment may have one tooth.
- Each visit generates one payment.
- Visit table stored information of patient such as treatment and medication treatment of each patient

# 4.3.2 Logical Design

Data Dictionary:

Table 4.1 Data Dictionary

| Entity | Attribute  | Description     | Datatype | Range | PK/F | Table |
|--------|------------|-----------------|----------|-------|------|-------|
|        |            |                 |          |       | K    |       |
| Staff  | staffID    | Primary key     | Varchar2 | 8     |      |       |
|        |            | for staff       |          |       | Pk   |       |
|        | name       | Name of staff   | Varchar2 | 100   |      |       |
|        | age        | Age of staff    | Number   | 3     |      |       |
|        | email      | Email of staff  | Varchar2 | 50    |      |       |
|        | address    | Address of      | Varchar2 | 100   |      |       |
|        |            | staff           |          |       |      |       |
|        |            |                 |          |       |      |       |
|        | street     | Street of staff | Varchar2 | 100   |      |       |
|        | gender     | Gender of       | Varchar2 | 6     |      |       |
|        |            | staff           |          |       |      |       |
|        | phoneNumbe | Phone           | Varchar2 | 12    |      |       |
|        | r          | number of       |          |       |      |       |
|        |            | staff           |          |       |      |       |

|           | password              | Password of staff                  | Varchar2     | 20          |    |                  |
|-----------|-----------------------|------------------------------------|--------------|-------------|----|------------------|
|           | state                 | State of staff                     | Varchar2     | 100         |    |                  |
|           | postcode              | Postcode of staff                  | Varchar2     | 5           |    |                  |
|           | city                  | City of staff                      | Varchar<br>2 | 100         |    |                  |
| Payment   | paymentID             | Primary key<br>of payment          | Varchar2     | 8           | Pk |                  |
|           | Fk_staffID            | Fk<br>referencing<br>staffID       | Varchar2     | 8           | Fk | Staff            |
|           | Fk_visitID            | Fk<br>referencing<br>visitID       | Varchar2     | 8           | Fk | Visit            |
| white the | totalAmount           | Total amount received              | Varchar2     | 8           |    |                  |
| TEKN      | status 💈              | Status of payment                  | Varchar2     | 10          |    |                  |
| Patient   | patientID             | Primary key<br>of patient          | Varchar2     | 8           | Pk |                  |
| alle      | Fk_organizati<br>onID | Fk<br>referencing<br>organizationI | Varchar2     | 8<br>اونبور | Fk | Organi<br>zation |
| UNIVE     | name<br>RSITI TEKN    | Name of                            | Varchar2     |             |    |                  |
|           | age                   | Age of patient                     | number       | -           |    |                  |
|           | email                 | Email of patient                   | Varchar2     | 50          |    |                  |
|           | address               | Address of patient                 | Varchar2     | 100         |    |                  |
|           | street                | Street of patient                  | Varchar 2    | 100         |    |                  |
|           | gender                | Gender of patient                  | Varchar2     | 6           |    |                  |
|           | phoneNumbe<br>r       | Phone<br>number of<br>patient      | Varchar2     | 12          |    |                  |
|           | password              | Password of patient                | Varchar2     | 20          |    |                  |

|             | state               | State of patient                 | Varchar2      | 100  |    |         |
|-------------|---------------------|----------------------------------|---------------|------|----|---------|
|             | postcode            | Postcode of patient              | Varchar2      | 5    |    |         |
|             | city                | City of patient                  | Varchar<br>2  | 100  |    |         |
| Appointment | appointmentI<br>D   | Primary key<br>of<br>appointment | Varchar2      | 8    | Pk |         |
|             | Fk_patientID        | FK<br>referencing<br>patientID   | Varchar2      | 8    | Fk | Patient |
| LAL MA      | Fk_dentistID        | Fk<br>referencing<br>dentistID   | Varchar2      | 8    | Fk | Dentist |
| EKMI        | appointment<br>Date | Date of appointment              | Timestam<br>p | -    |    |         |
| L III       | status              | Status of appointment            | Varchar2      | 8    |    |         |
| Dentist     | dentistID           | Primary key of dentist           | Varchar2      | 8    | Pk |         |
| ملاك        | کل ملیسیا           | Name of dentist                  | Varchar2      | 100  |    |         |
|             | age                 | Age of                           | number        | 2    |    |         |
| UNIVE       | <b>RSITI TEKN</b>   | dentist MA                       | AYSIA ME      | LAKA |    |         |
|             | email               | Email of dentist                 | Varchar2      | 50   |    |         |
|             | address             | Address of dentist               | Varchar2      | 100  |    |         |
|             | gender              | Gender of dentist                | Varchar2      | 6    |    |         |
|             | phoneNumbe<br>r     | Phone<br>number of<br>dentist    | Varchar2      | 12   |    |         |
|             | password            | Password of patient              | Varchar2      | 20   |    |         |
|             | postcode            | Postcode of dentist              | Varchar2      | 5    | _  |         |
|             | State               | State of dentist                 | Varchar2      | 100  |    |         |

| Visit      | visitID              | Primary key<br>of visit                            | Varchar2      | 8           | Pk    |                 |
|------------|----------------------|----------------------------------------------------|---------------|-------------|-------|-----------------|
|            | Fk_appointm<br>entID | Fk<br>referencing<br>appointmentI<br>D             | Varchar2      | 8           | Fk    | Appoi<br>ntment |
|            | Fk_patientID         | Fk<br>referencing<br>patientID                     | Varchar2      | 8           | Fk    | Patient         |
|            | visitDate            | Date of visit                                      | Timestam<br>p | -           |       |                 |
| V_medicine | Fk_visitID           | Fk<br>referencing<br>visitID                       | Varchar2      | 8           | Pk,Fk | Visit           |
| L MA       | Fk_medicineI         | Fk<br>referending<br>medicineID                    | Varchar2      | 8           | Pk,Fk | Medici<br>ne    |
| 1 TEKUIN   | \Quantity            | Quantity of<br>medicine<br>given to the<br>patient | Number        | 3           |       |                 |
| SURAIN     | Description          | Description<br>of prescribed<br>medicine           | Varchar2      | 500         |       |                 |
| Medicine   | medicineID           | Primary key<br>of medicine                         | Varchar2      | اويقونه     | Pk    |                 |
| UNIVE      | name<br>RSITI TEKN   | Name of medicine                                   | Varchar2      | 100<br>LAKA |       |                 |
|            | dosage               | Dosage of medicine                                 | Varchar2      | 10          |       |                 |
|            | description          | Description<br>of medicine                         | Varchar2      | 500         |       |                 |
|            | price                | Price of medicine                                  | Varchar2      | 10          |       |                 |
|            | quantity             | Quantity of medicine                               | Number        | 3           |       |                 |

| V_Treatment | Fk_visitID | Fk          | Varchar2 | 8 | Pk,Fk | Visit |
|-------------|------------|-------------|----------|---|-------|-------|
|             |            | referencing |          |   |       |       |
|             |            | visit       |          |   |       |       |

|              | Fk_treatmentID   | Fk<br>referencing<br>treatmentID                 | Varchar2           | 8           | Pk,Fk | Treatment |
|--------------|------------------|--------------------------------------------------|--------------------|-------------|-------|-----------|
|              | Fk_toothID       | Tooth of patient                                 | Varchar2           | 100         | Pk,Fk | Tooth     |
|              | Description      | Description<br>of patient<br>treatment           | Varchar2           | 500         |       |           |
| Treatment    | treatmentID      | Id of each treatment                             | Varchar<br>2       | 8           | Pk    |           |
|              | treatment        | Treatment<br>provided by<br>the dental<br>clinic | Varchar2           | 100         |       |           |
|              | cost             | Cost of each treatment                           | Number             | 12,2        |       |           |
| Organization | organizationID   | Pk<br>referencing<br>organization                | Varchar<br>2       | 8           | Pk    |           |
| 1 11/80      | organizationName | Organization<br>name of<br>organization          | Varchar<br>2       | 100         |       |           |
| ملاك         | telNo            | Telephone<br>number of<br>organization           | Varchar<br>2       | 12<br>و نبو |       |           |
| UNIVE        | personInCharge   | Name of the<br>person in<br>charge               | Varchar<br>SIA MEI | 100<br>_AK/ | A     |           |
|              | address          | Address of organization                          | Varchar<br>2       | 500         |       |           |
| Tooth        | toothID          | Primary key<br>of tooth                          | Varchar<br>2       | 8           | Pk    |           |
|              | description      | Description<br>of tooth<br>numbering             | Varchar2           | 500         |       |           |

Data Normalization

The normalization is displayed using relational schema.

# i. Payment

# 1<sup>st</sup> Normalization:

Payment(patientID,name,visitID,visitDate,treatmentID,treatment,cost,toot hID,description,medicineID,name,dosage,description,price,quantity,staffI D,name,totalAmount,status)

# 2<sup>nd</sup> Normalization:

Patient(patientID,name)

Visit(visitID,visitDate)

Treatment(treatmentID,treatment,cost)

Tooth(toothID,description)

Medicine(medicineID,name,dosage,description,price,quantity)

Staff(staffID,name,totalAmount,status)

3<sup>rd</sup> Normalization:

# Payment(paymentID,staffID,visitID,totalAmount,status)

# ii. Visit

# 1<sup>st</sup> Normalization:

Visit(appointmentID,appointmentDate,time,patientID,name,treatmentID,t reatment,cost,medicineID,name,dosage,description,price,quantity,toothID,description,visitDate)

# 2<sup>nd</sup> Normalization:

Appointment(appointmentID,appointmentDate,time)

Patient(patientID,name)

Treatment(treatmentID,treatment,cost)

Tooth(toothID,description)

Medicine(medicineID,name,dosage,description,price,quantity)

40

# 3<sup>rd</sup> Normalization:

Visit(visitID,appointmentID,patientID,visitDate)

# 4.3.4 Query Design

Select, insert and update subqueries has been used in this system and join queries of two tables which are appointment and patient table. Besides, insert and update stored procedure was used in this system too. Aggregate queries used to get the total amount of payment by using sum functions while count was used to get the total number of patient per month.

List of the queries in the system including aggregation, join and subqueries:

Table 4.2 List of Queries

| ERSITI TEKNIKAL MALAY                | Description                                                                                                    |
|--------------------------------------|----------------------------------------------------------------------------------------------------|
|                                      |                                                                                                    |
| Simple query used to select all from | It used for the dentist to view                                                                                     |
| medicine                             | list of medicine from medicine                                                                                      |
|                                      | table including the price,                                                                                          |
|                                      | description and current                                                                                             |
|                                      | quantity                                                                                                    |
| Simple query used to select patient  | It is used to display list of                                                                                       |
| ID and name from patient             | patient name for the dentist to                                                                                     |
|                                      | make appointment                                                                                                    |
|                                      |                                                                                                    |
|                                      | Simple query used to select all from<br>medicine<br>Simple query used to select patient<br>ID and name from patient |

| Simple   | Simple query statement that select     | It is used for the staff to view |
|----------|----------------------------------------|----------------------------------|
| Query    | all from medicine                      | data from medicine table         |
|          |                                        |                                  |
| Join     | Join query that is used to select      | To display patient name based    |
| Query    | visit ID from visit table and patient  | on the visiting time and date    |
|          | ID, and name from patient table        | during patient registration      |
|          |                                        |                                  |
| Join     | Join query that is used to select      | To display appointment date,     |
| Query    | appointment date and status from       | time and status of the patient   |
|          | appointment table and patient ID       | according to the date on patient |
|          | from patient table order by            | page                             |
|          | appointment date                       |                                  |
| 57       | 40                                     |                                  |
| Join 🦉   | Join query that is used to select      | To display appointment date,     |
| Query    | appointment date and status from       | time and status of the patient   |
| T.o.d.   | appointment table and dentist ID       | on dentist page according to     |
|          | from patient table order by            | the date                         |
| Ke       | appointment date                       | in sie                           |
|          |                                        |                                  |
| Join UNI | Join query that is used to select all  | To display list of visiting      |
| Query    | from visit table and patient ID from   | patients according to visit date |
|          | patient table by using sysdate         |                                  |
|          |                                        |                                  |
| Join     | Join query between visit and patient   | To display list of visiting      |
| Query    | table by having where clause where     | patient name based on the date   |
|          | patient ID equivalent to the foreign   | of treatment                     |
|          | key of patient ID in visit table order |                                  |
|          | by appointment date                    |                                  |
|          |                                        |                                  |
|          |                                        |                                  |
| 1        |                                        |                                  |

| Join      | Join query that is used to select   | To display list of appointment |
|-----------|-------------------------------------|--------------------------------|
| Query     | patient name from patient table and | according to the current date  |
|           | appointment ID, date, status from   |                                |
|           | appointment table by having where   |                                |
|           | clause which is appointment date is |                                |
|           | more than sysdate and order by      |                                |
|           | appointment date                    |                                |
|           |                                     |                                |
| Subquery  | Select all information from dentist | It is a query that is used to  |
|           | table where email is username and   | validate dentist id and        |
|           | password is password                | password                       |
|           | ALAYSIA                             |                                |
| Subquery  | Select all information from staff   | It is a query that is used to  |
| KAU       | table where email is username and   | validate staff id and password |
| H         | password is password                |                                |
| FIRE      |                                     |                                |
| Subquery  | Select all information from patient | It is a query that is used to  |
| Ke        | table where email is username and   | validate patient id and        |
|           | password is password                | password                       |
| UNIV      | ERSITI TEKNIKAL MALAY               | SIA MELAKA                     |
| Subquery  | Select all information from patient | To display data of the patient |
|           | table where email is patient ID     | from patient table for update  |
|           |                                     |                                |
| Subquery  | Select all from patient by having   | To display all information of  |
|           | where clause which is name is not   | the patient during patient     |
|           | null                                | registration                   |
|           |                                     |                                |
| Aggregate | Select sum from v_treatment and     | It is used to                  |
| Query     | treatment                           | calculate cost of              |
|           |                                     |                                |

|           |                                     | the treatment of  |
|-----------|-------------------------------------|-------------------|
|           |                                     | the patient       |
| Aggregate | Select sum from v_medicine and      | This select       |
| Query     | medicine                            | statement is used |
|           |                                     | to calculate the  |
|           |                                     | total price of    |
|           |                                     | treatment and     |
|           |                                     | medicine          |
| Aggregate | Select count all from patient where | This query is     |
| Query     | email is username and password is   | used to know the  |
|           | password                            | existence of user |
|           | WALAYSIA                            | ID                |

# 4.3.3 Physical Design

עב

#### 4.3.4.1 Selection of DBMS .0

Oracle SQL Developer is the database chosen for this system. Oracle SQL Developer is a free integrated development environment that simplifies the development and management of Oracle Database in both traditional and Cloud deployments.

# 4.3.4.2 Stored Procedure and Triggers

Insert, update and select stored procedure has been used in this system. Stored procedures allow faster execution and it can be used as a security mechanism. It also helps to execute SQL statement with a single call. Sequences statement is made for auto-increment on every primary key of each table. There are several triggers that has been used and there are before insert and after insert triggers. Before insert trigger of auto-increment was used on all tables, status of appointment of each selection and trigger of 'No appointment can be made on Sunday' is triggered on appointment table. After insert trigger is used on medicine table as it will calculate current quantity of medicine.

| Module     | Stored Procedure | Description                |
|------------|------------------|----------------------------|
| Patient    | Insert           | Insert information of      |
|            |                  | patient into patient table |
| WALAYSIA 4 |                  |                            |
| E X        | Insert           | Insert appointment date    |
| KM         |                  | and time into              |
| 1          |                  | appointment table by       |
| 5          |                  | patient                    |
| 100        | Update           | Update patient             |
| Alun -     |                  | information on patient     |
|            |                  | table                      |
| shi ala    | 6.6.             | in the second              |

Table 4.3 Stored Procedure used in Patient Module

Table 4.4 Stored Procedure used in Dentist Module

# UNIVERSITI TEKNIKAL MALAYSIA MELAKA

| Module  | Stored Procedure | Description               |
|---------|------------------|---------------------------|
| Dentist | Insert           | Insert appointment date   |
|         |                  | and time into             |
|         |                  | appointment table by      |
|         |                  | patient                   |
|         | Insert           | Insert fk toothID, fk     |
|         |                  | treatment ID, fk visit ID |
|         |                  | and description into      |
|         |                  | v_treatment table         |

Table 4.5 Stored Procedure used in Staff Module

| Module Stored Procedure Description | Module | Stored Procedure | Description |
|-------------------------------------|--------|------------------|-------------|
|-------------------------------------|--------|------------------|-------------|

| Staff | Insert | Insert fk visitID, fk     |
|-------|--------|---------------------------|
|       |        | staffID, totalAmount and  |
|       |        | status into payment table |
|       |        |                           |

# Table 4.6 Triggers of DCMS

| Trigger Name              | Туре                   | Description              |
|---------------------------|------------------------|--------------------------|
| Appt_status               | Before insert          | Appointment status was   |
|                           |                        | set 'pending' whenever   |
|                           |                        | user choose date and     |
|                           |                        | time                     |
| Auto_increment            | Before insert          | Auto increment of        |
|                           |                        | dentistID                |
| Auto_increment_appt       | Before insert          | Auto increment of        |
|                           |                        | appointmentID            |
| Auto_increment_medicine   | Before insert          | Auto increment of        |
| EW                        |                        | medicineID               |
| Auto_increment_patient    | Before insert          | Auto increment of        |
| 11                        |                        | patientID                |
| Auto_increment_payment    | Before insert          | Auto increment of        |
| inno .                    |                        | paymentID                |
| Auto_increment_Staff      | Before insert          | Auto increment of        |
| ل منسبا مارد              |                        | staffID                  |
| Auto_increment_tooth      | Before insert          | Auto increment of        |
| UNIVERSITI TEK            | NIKAL MALAYSIA         | toothID                  |
| Auto_increment_treatment  | Before insert          | Auto increment of        |
|                           |                        | treatmentID              |
| Auto_increment_visit      | Before insert          | Auto increment of        |
|                           |                        | visitID                  |
| Auto_increment_vmedicine  | Before insert          | Auto increment of        |
|                           |                        | vmedicineID              |
| Auto_increment_vtreatment | Before insert          | Auto increment of        |
|                           |                        | vtreatmentID             |
| Backup_patient            | After insert or update | Insertion of new patient |
|                           |                        | information or updates   |
|                           |                        | will be inserted or      |
|                           |                        | updated on               |
|                           |                        | patient_backup table     |
| Med_qty                   | After insert           | Medicine quantity will   |
|                           |                        | be deducted by 1 on      |
|                           |                        | medicine table,          |

|         |                         | whenever the dentist       |
|---------|-------------------------|----------------------------|
|         |                         | click on the medicine      |
|         |                         | button. Staff able to view |
|         |                         | the current medicine       |
|         |                         | quantity.                  |
| No_appt | Before insert or update | This trigger disallow      |
|         |                         | user from setting an       |
|         |                         | appointment on Sunday      |

## 4.3.4.3 Security Mechanism

There are several security mechanisms that has been implemented in this system. Each user is identified by username and password. A user can set their own password and only the matching password allowed to access the system.

# 4.4 Graphical User Interface (GUI) Design

# 4.4.1 Navigation Design

Figure 4.1 shows the navigation design of DCMS. Users need to login before access to the system. Patient need to sign-up and they can update their profile and set an appointment. A staff is able to view appointment list, register visit patient, view patient profile, view medicine inventory, receive payment and generate reports. A dentist is able to set appointment, do treatment on patient and give out medicine prescription.

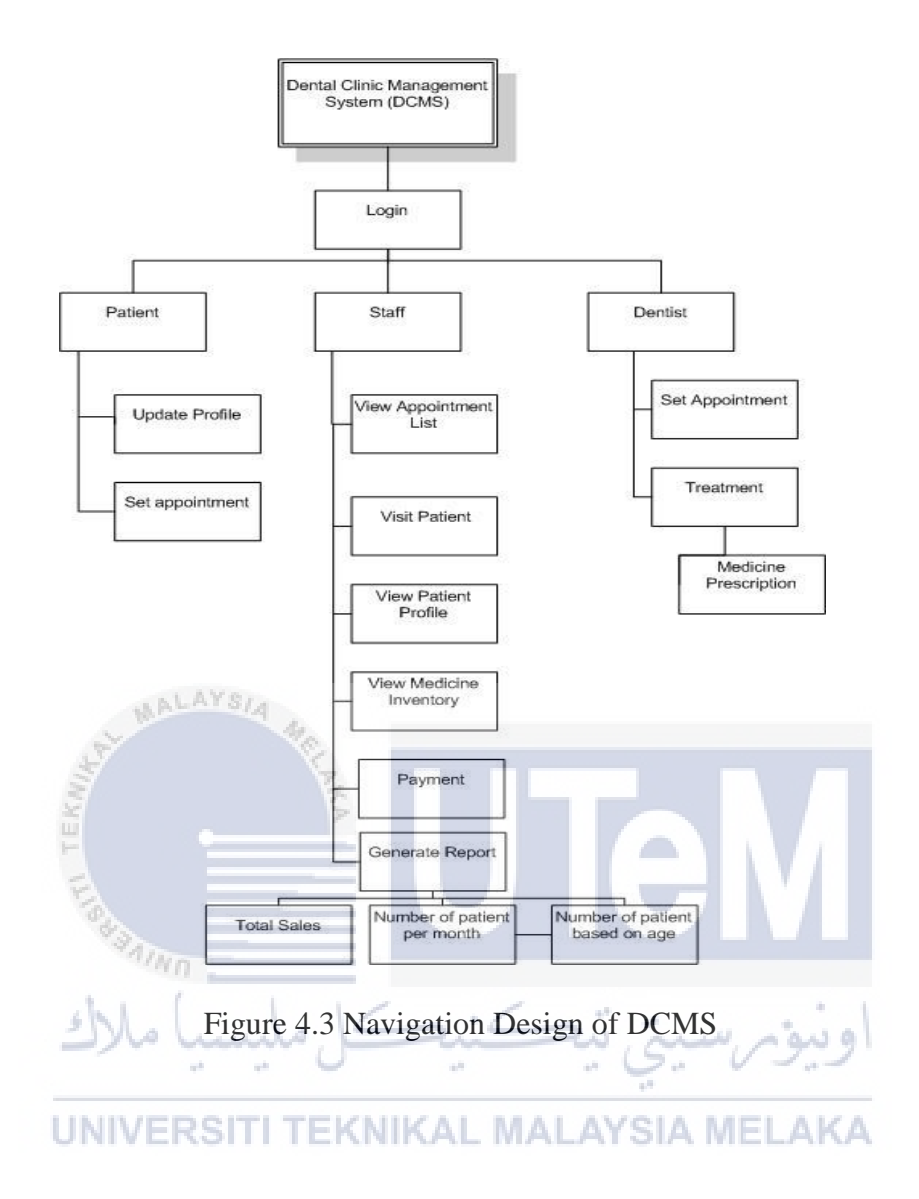

# 4.4.2 Input Design

Figure 4.4 shows login interface of DCMS. There are three users which are dentist, staff and patient. Table 4.7 shows the input design of login interface.

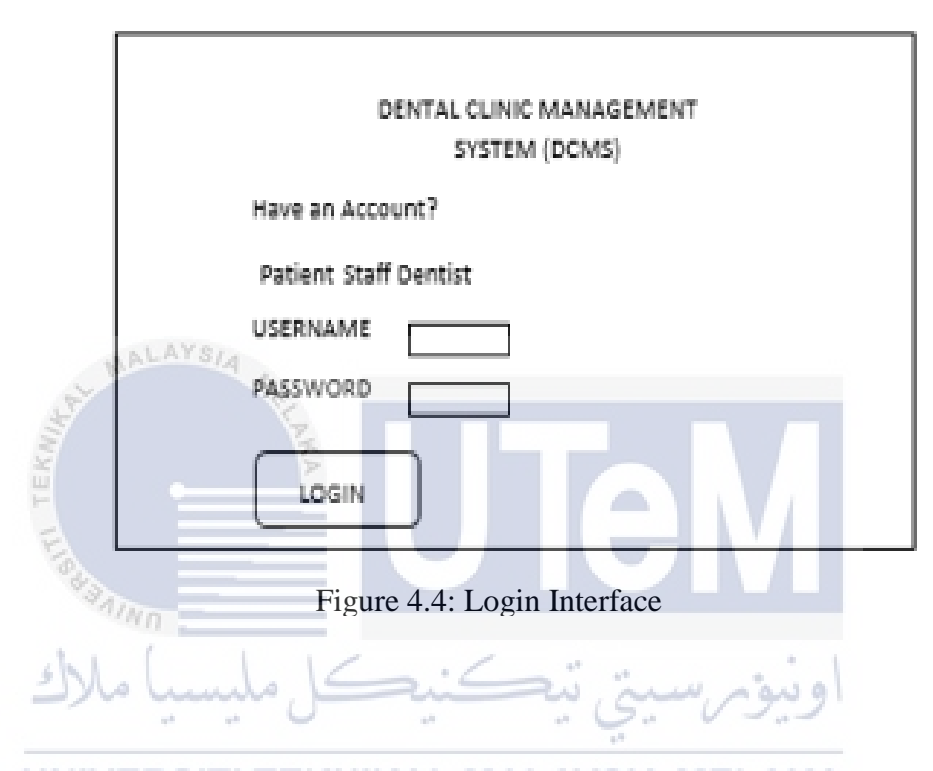

UNIVERSIT Table 4.7 Input Design of Login Interface

| Attribute | Data type    | Data(eg)      | Validation |
|-----------|--------------|---------------|------------|
| Username  | Varchar2(50) | wan@gmail.com | Required   |
| Password  | Varchar2(20) | 123abc        | Required   |

Figure 4.5 shows the registration patient interface.

| DCMS              |             |         | HOME LOGO | DUT    |
|-------------------|-------------|---------|-----------|--------|
| PATIENT<br>MODULE |             | REGISTR | ATION     |        |
| REGISTRATION      | NAME        |         | ADDRESS   |        |
| PERSONAL          | AGE         |         | STREET    |        |
| INFORMATION       | GENDER      |         | POSTCODE  |        |
| MEDICAL           | EMAIL       |         | СІТҮ      |        |
| REPORT            | CONTACT NO. |         | STATE     |        |
| APPOINTMENT       | PASSWORD    |         | Submit    | Cancel |

Figure 4.5: Registration Interface

| Table 4.8 Input Design of Registration Interface |               |                 |            |
|--------------------------------------------------|---------------|-----------------|------------|
| Attribute                                        | Data type     | Data(eg)        | Validation |
| Name/EDSIT                                       | Varchar2(100) | Wan Noraqilah   | Required   |
| Age                                              | Number        | 22              | Required   |
| Email                                            | Varchar2(50)  | wan@gmail.com   | Required   |
| Address                                          | Varchar2(100) | Bukit Beruang   | Required   |
| Gender                                           | Varchar2(6)   | Female          | Required   |
| Phone                                            | Varchar2(12)  | 0123344567      | Required   |
| Number                                           |               |                 |            |
| Password                                         | Varchar2(20)  | 123abc          | Required   |
| State                                            | Varchar2(100) | Melaka          | Required   |
|                                                  |               |                 |            |
| Street                                           | Varchar2(100) | Jalan Bukit     | Required   |
|                                                  |               | Beruang Bestari |            |
| City                                             | Varchar2(100) | Bukit Beruang   | Required   |
| Postcode                                         | Number        | 79539           | Required   |

| DCMS              |             |         | HOME LOGO     | DUT    |
|-------------------|-------------|---------|---------------|--------|
| PATIENT<br>MODULE |             | PERSONA | AL INFORMATIO | DN     |
| REGISTRATION      | NAME        |         | ADDRESS       |        |
| PERSONAL          | AGE         |         | STREET        |        |
| INFORMATION       | GENDER      |         | POSTCODE      |        |
| MEDICAL           | EMAIL       |         | CITY          |        |
| REPORT            | CONTACT NO. |         | STATE         |        |
| APPOINTMENT       | PASSWORD    |         | $\frown$      |        |
| 7                 | 2           |         | Submit        | Cancel |

Figure 4.6 shows personal information interface. It is used for the patient to update their personal information.

Figure 4.6: Personal Information Interface

Table 4.9 Input Design of Personal Information Interface

| Attribute | Data type     | Data(eg)        | Validation |
|-----------|---------------|-----------------|------------|
| Name      | Varchar2(100) | Wan Noraqilah   | Required   |
| Age       | Number KAL    | 22 AYSIA MEL    | Required   |
| Email     | Varchar2(50)  | wan@gmail.com   | Required   |
| Address   | Varchar2(100) | Bukit Beruang   | Required   |
| Gender    | Varchar2(6)   | Female          | Required   |
| Phone     | Varchar2(12)  | 0123344567      | Required   |
| Number    |               |                 |            |
| Password  | Varchar2(20)  | 123abc          | Required   |
| State     | Varchar2(100) | Melaka          | Required   |
|           |               |                 |            |
| Street    | Varchar2(100) | Jalan Bukit     | Required   |
|           |               | Beruang Bestari |            |
| City      | Varchar2(100) | Bukit Beruang   | Required   |
| Postcode  | Number        | 79539           | Required   |

| DCMS                  | HOME LOGOUT                                                                                                    |         |  |
|-----------------------|----------------------------------------------------------------------------------------------------|---------|--|
| PATIENT               | Fib. 100                                                                                                    | 50      |  |
| REGISTRATION          | Fill         Max. Samite         Diff. Junction           Diff.         Frances         Diff. Junction           Diff.         Frances         Diff. Junction           Diff.         Frances         Diff. Junction           Diff.         Frances         Diff. Junction           Diff.         Frances         Diff. Junction | 2       |  |
| Non-service in memory | EPERERAAAAAAA                                                                                                    | 1848    |  |
| PERSONAL              | WHEN Y Y Y Y Y Y Y Y Y Y Y Y Y Y                                                                                                    | W 15 11 |  |
| INFORMATION           | , . interest                                                                                                    | -       |  |
| REPORT                | • • • • • • • • • • • • • • • • • • •                                                                                                    |         |  |
| APPOINTMENT           |                                                                                                    | BACK    |  |

Figure 4.7 shows treatment interface used by dentist.

Figure 4.7: Treatment Interface

 Table 4.10: Input design of Treatment Interface

| Attribute    | Data type     | Data(eg)               | Validation |
|--------------|---------------|------------------------|------------|
| Treatment    | Varchar2(100) | Bridged                | Required   |
| Patient Name | Varchar2(100) | Wan                    | Required   |
| Tooth        | Varchar2(100) | 1-1 incisors           | Required   |
| Medicine     | Varchar2(100) | Amoxilin<br>Suspension | Required   |

UNIVERSITI TEKNIKAL MALAYSIA MELAKA

Figure 4.8 shows medicine interface on staff module

| DCMS         | HOME LOGOUT                                |
|--------------|--------------------------------------------|
| STAFF        | NAME DOSAGE DESCRIPTION PRICE QUANTITY     |
|              | Orajel 250mg Oral Rinse RM20 1 Twice a day |
| REGISTRATION |                                            |
|              | Anabesol 250mg Oral Rinse RM30             |
| APPOINTMENT  |                                            |
| MEDICINE     |                                            |
| VISIT        | SUBMIT                                     |

Figure 4.8: Medicine Interface on Staff Module

Table 4.11: Input design of Medicine Interface on Staff Module 

| Attribute   | Data type     | Data(eg)    | Validation |
|-------------|---------------|-------------|------------|
| Quantity    | Number        | 1           | Required   |
| Description | Varchar2(500) | Twice a day | Required   |
| يسيا ملاك   | کنیکل ما      | ىسىتى ىيە   | اويبوم     |

UNIVERSITI TEKNIKAL MALAYSIA MELAKA

Figure 4.9 shows appointment interface

| DCMS                    |          |           |           | HOME LOGOUT |  |
|-------------------------|----------|-----------|-----------|-------------|--|
| PATIENT'S<br>MODULE     | Hi! Make | Appointme | nt Today! |             |  |
| REGISTRATION            | Time     | Calend    | ar        |             |  |
|                         | No       | Date      | Time      | Status      |  |
| PERSONAL<br>INFORMATION |          |           |           |             |  |
| MEDICAL<br>REPORT       |          |           |           |             |  |
| APPOINTMENT             |          |           |           |             |  |

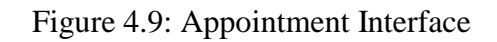

Table 4.12: Input design of Appointment Interface

| Attribute | 💈 Data type | Data       | Validation |
|-----------|-------------|------------|------------|
| Date      | Timestamp   | 20/6/2017  | Required   |
|           |             | 10:00 a.m. |            |

Figure 4.10 shows payment interface on staff module.

| DCMS **                 | U .             | HOME LOGOUT    |
|-------------------------|-----------------|----------------|
| MODULE                  | Amira           | ALAYSIA MELAKA |
| PATIENT<br>REGISTRATION | N Total Amount: | 212.00         |
| APPOINTMEN              | П               | PAID V         |
| MEDICINE                | _               | PAY            |
| VISIT                   |                 |                |

Figure 4.10: Payment Interface Table 4.13: Input design of Payment Interface

| Attribute Data type Data(eg) Validation |
|-----------------------------------------|
|-----------------------------------------|

| Status Varchar2(10) Paid Required |
|-----------------------------------|
|-----------------------------------|

# 4.4.3 Output Design

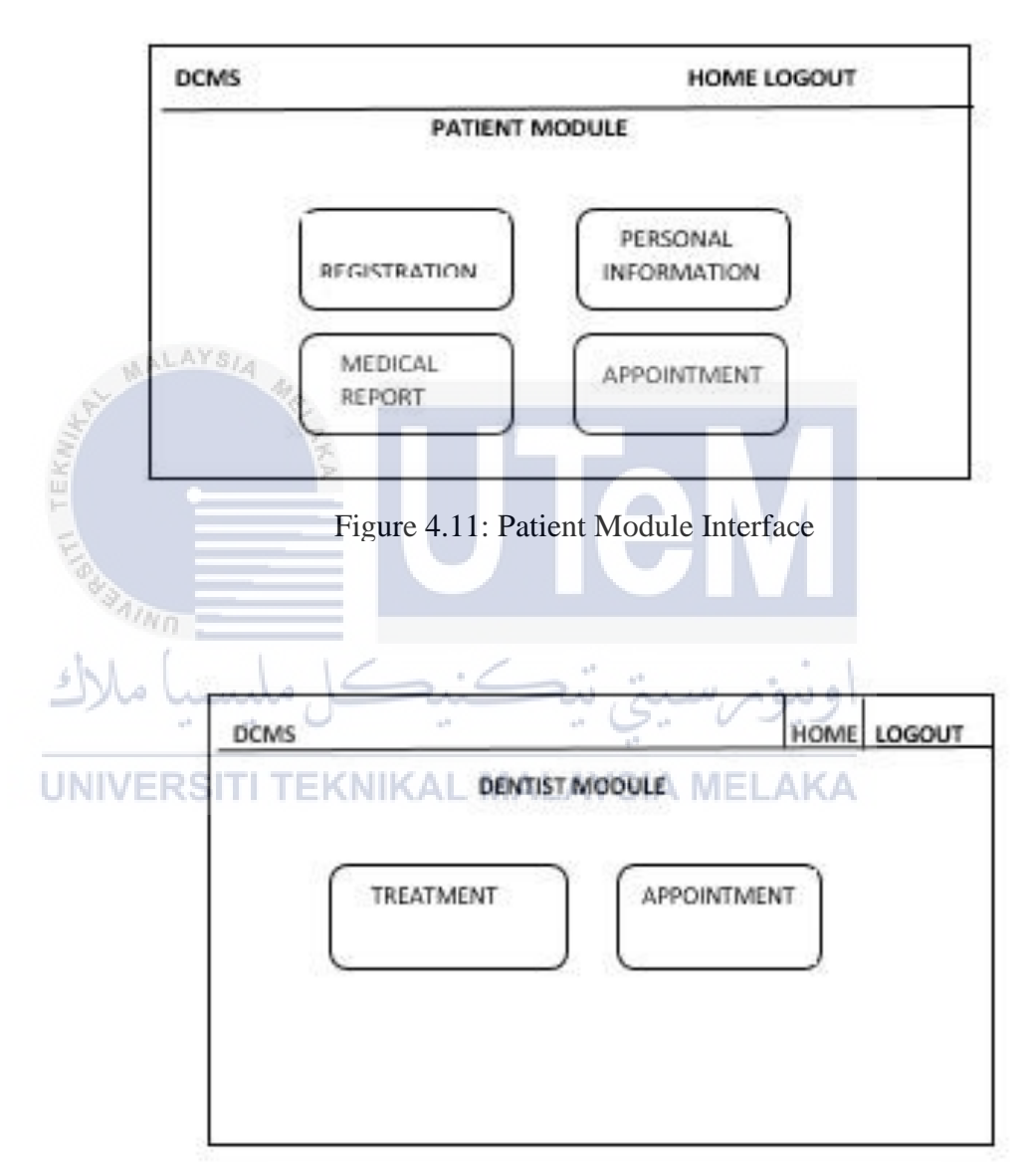

Figure 4.12: Dentist Module Interface

Staff Module:

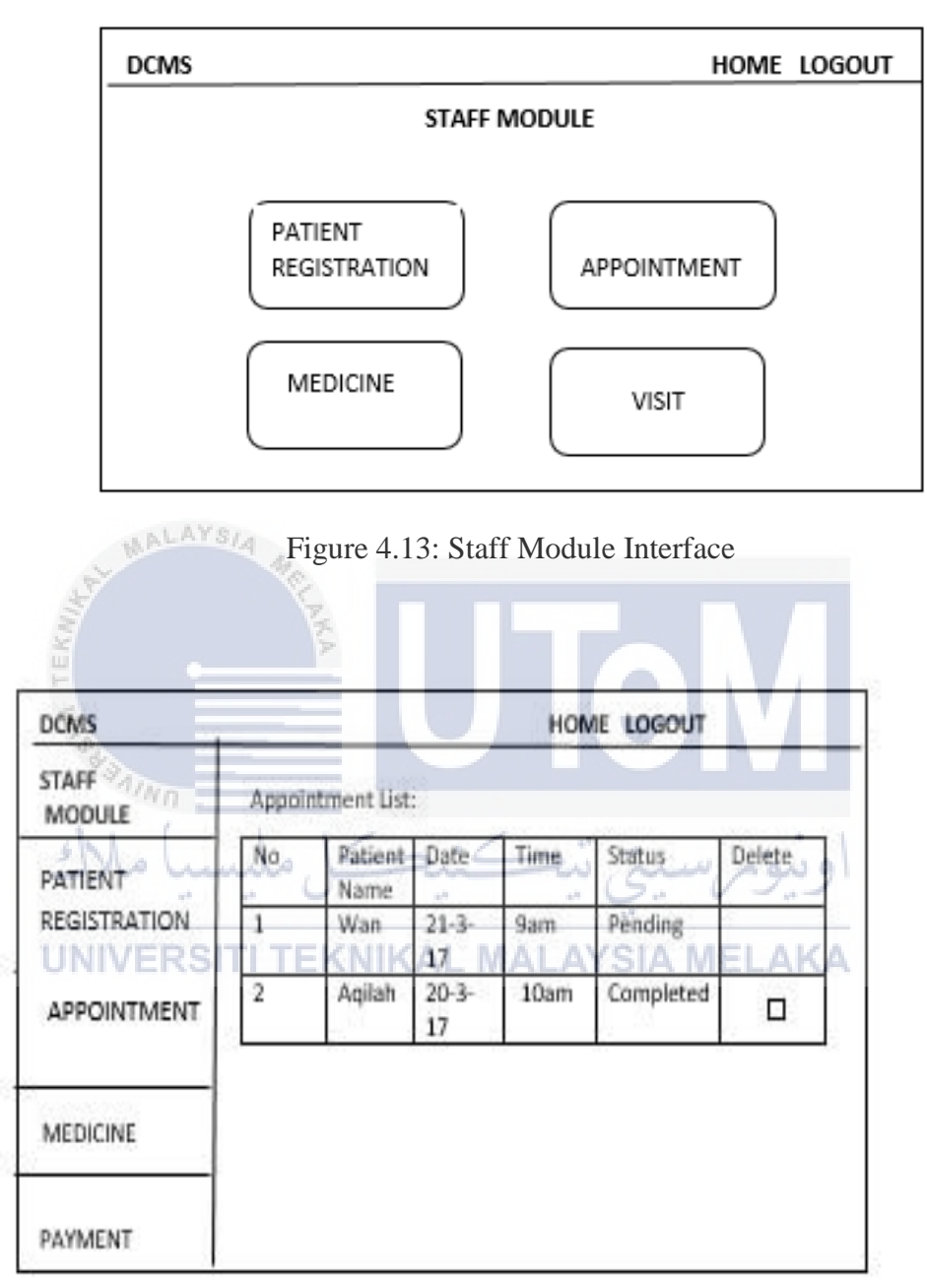

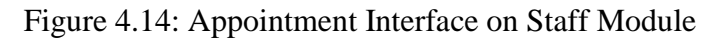

List of Medicine:

| DCMS                    |             |                  | HOME          | LOGOUT |
|-------------------------|-------------|------------------|---------------|--------|
| STAFF                   | ID NAME A   | GE EMAIL         | ADDRESS       | ACTION |
| WIODOLL                 | 220 AMIRA 4 | 5 mira@gmail.com | no 28 jalan   | VISIT  |
| PATIENT<br>REGISTRATION |             |                  | bukit beruang | 1      |
|                         |             |                  | bestari 4     |        |
| APPOINTMENT             |             |                  |               |        |
|                         |             |                  |               |        |
| MEDICINE                |             |                  |               |        |
| VISIT                   |             |                  |               |        |
|                         |             |                  |               |        |

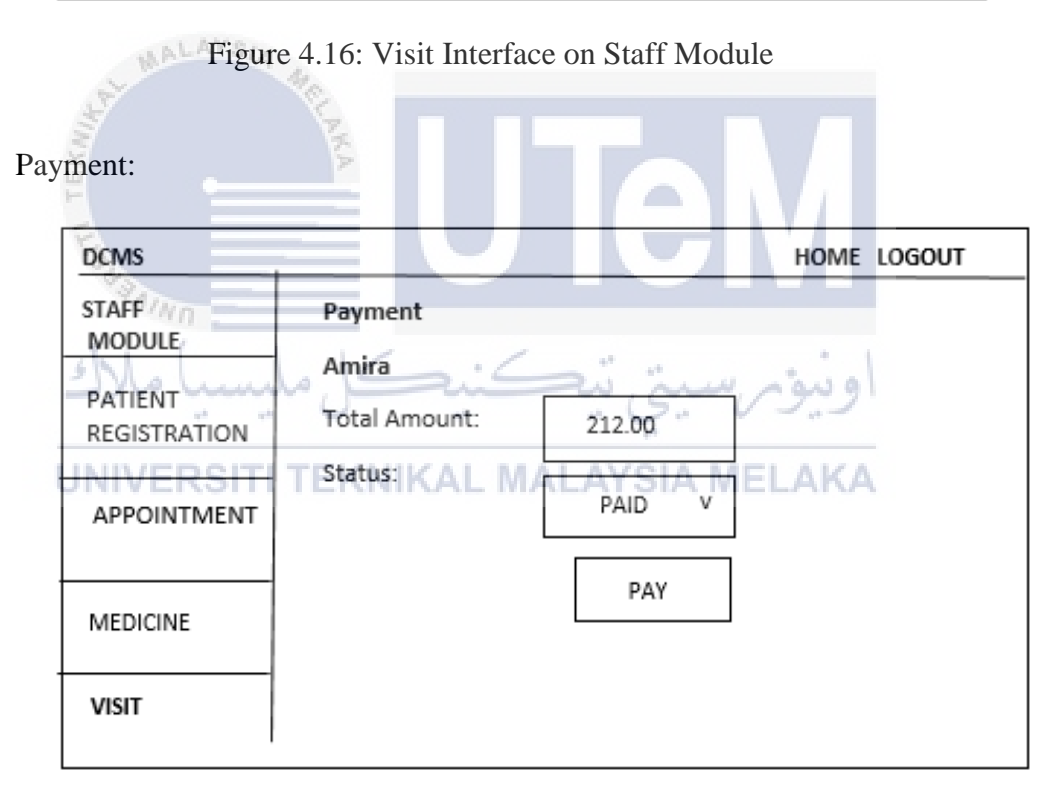

Figure 4.17: Payment Interface on Staff Module
Payment Receipt:

|                                                                   | P                                                              | AYMENT RECEIPT |            |                                                 |
|-------------------------------------------------------------------|----------------------------------------------------------------|----------------|------------|-------------------------------------------------|
| DENTAL CLINIC<br>Address: Jalan F<br>81100 Johor Bal<br>Malaysia. | C MANAGEMENT SYSTEM<br>Pemuda, Kampung Melayu M<br>hru, Johor, | ajidee,        |            |                                                 |
| CLIENT INFO                                                       | RMATION                                                        |                |            |                                                 |
| AMIRA                                                             |                                                                |                |            |                                                 |
| Туре                                                              | Description                                                    | Quantity.      | Unit Price | Sub Total                                       |
| Treatment                                                         | Tooth Whitening                                                | 1              | RM 200     | RM 200                                          |
| MALAY                                                             | SIA                                                            |                |            | Total Amount: RM :200<br>Tax: RM :25.8 (6 % GST |
| Reminder:<br>1. This rece                                         | eipt can be print out.                                         | Te             | BIL        | L AMOUNT: RM :212                               |
| سا ملاك                                                           | کنیکا ملس                                                      | ست. تىك        | اونيةم     |                                                 |

Figure 4.18: Payment Receipt Interface on Staff Module

Report UNIVERSITI TEKNIKAL MALAYSIA MELAKA

| DCMS             |      |           |              | HOME    | LOGOUT |
|------------------|------|-----------|--------------|---------|--------|
| STAFF<br>MODULE  | Date |           |              |         |        |
| PATIENT          | No   | PaymentID | Total Amount | Options |        |
|                  | - 1  | P1        | RM 200.00    | L<br>L  |        |
| REPORT           |      |           |              | View    |        |
| >Sales           | 2    | P2        | RM 50.00     |         |        |
| >Total<br>No. of | 3    | P3        | RM 30.00     | View    |        |
| Patient          |      |           |              |         |        |
|                  |      |           |              |         |        |
|                  |      |           |              |         |        |

Figure 4.19: Report Interface on Staff Module

## 4.5 Conclusion

In this chapter, the design stage of this system has been explained. Design includes the ERD, query design, stored procedure, triggers, security mechanism and the user interface. For the next chapter, implementation phase will be explained in more details.

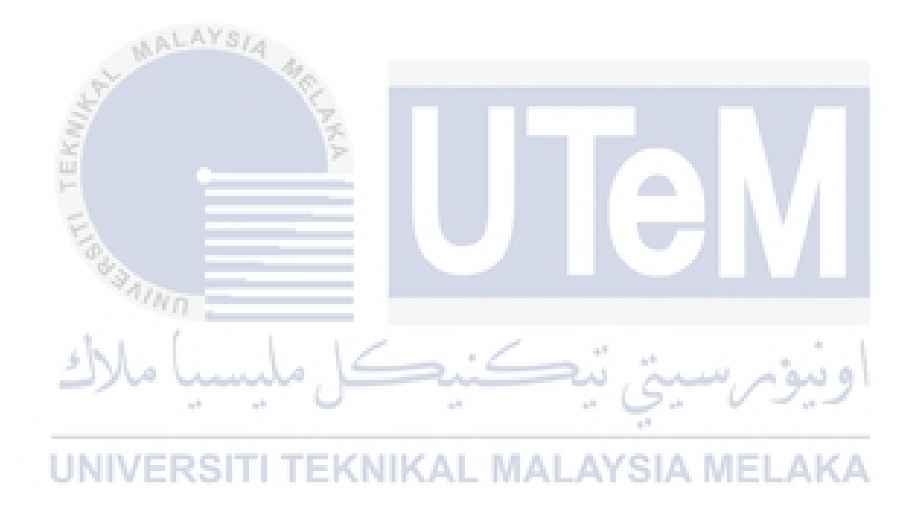

## **CHAPTER V**

#### **IMPLEMENTATION**

## 5.1 Introduction AYSIA

In this chapter, the implementation of the system will be explained. Implementation includes the installation of Oracle SQL Developer, DDL statements and the implementation of stored procedures and triggers. All the stored procedures and triggers will be shown in this chapter.

اونيۈم سيتى تيكنيكل مليسي

5.2 System Development Environment setup AYSIA MELAKA

DCMS used Hypertext Preprocessor(PHP) Language, Oracle SQL Developer database and xampp version 3.2.2 that act as a server to integrate connection between database and interfaces of the system.

### **5.2.1 Server Development Environment setup**

Step 1: Anti-virus must be disabled as it can cause some XAMPP components to behave erratically.

Step 2: To begin installation, Open/double-click .exe file On opening the file, a XAMPP set up wizard will initiate

| Setup    |                                    |
|----------|------------------------------------|
| $\frown$ | Setup - XAMPP                      |
|          | Welcome to the XAMPP Setup Wizard. |
|          |                                    |
|          |                                    |
|          |                                    |
|          |                                    |
| 1 bitos  | ni                                 |
|          | AYSIA                              |
| S. S. S. | <back next=""> Cancel</back>       |
| N.       | × ×                                |
| H F      | gure 5.1: Xampp Installation       |

Step 3: Choose the components by clicking on the checkbox. Then, click 'Next'.

| Select Components  Select the components you want to install; | EKNIKAL MALAYSIA<br>Clear the components you do not want to install. Click |
|---------------------------------------------------------------|----------------------------------------------------------------------------|
| Vext when you are ready to continue.                          | Click on a component to get a detailed description                         |
| XAMPP Installer                                               | < Back Next > Cancel                                                       |

Figure 5.2: Select Component of Xampp Installation

**Step 3: Click 'Browse'** and choose Local Disk(C) **to** install the XAMPP. Then, click 'Next'.

| XAMPP 1.8.0 win32                                                                                                    |                 |
|----------------------------------------------------------------------------------------------------|-----------------|
| Choose Install Location<br>Choose the folder in which to install XAMPP 1.8.0.                                                                     | ខេ              |
| Setup will install XAMPP 1.8.0 in the following folder. To install in a different fo<br>Browse and select another folder. Click Next to continue. | lder, dick      |
| Destination Folder                                                                                                    |                 |
| C:\xampp Br<br>Space required: 608.3MB<br>Space available: 87.4CB                                                                                 | rowse           |
| Nullsoft Install System v2:85                                                                                                    | Cancel          |
| نۇر سىتى تىكنىكا مايسىا ملاك                                                                                                    | اوز             |
| Figure 5.3: Choose Install Location of Xam                                                                                                    | pp Installation |
| NIVERSITI TEKNIKAL MALAYSIA MELA                                                                                                    | KA              |

Figure below shows the Xampp folder that has been saved on Local Disk(C.)

| File Home Share                                                                                                    | View                                                                                                    |                                                                                                    |                                                                                                    |                                                                                                    |
|----------------------------------------------------------------------------------------------------|----------------------------------------------------------------------------------------------------|----------------------------------------------------------------------------------------------------|----------------------------------------------------------------------------------------------------|----------------------------------------------------------------------------------------------------|
| 📀 🍥 🝷 ↑ 퉬 🕨 This P                                                                                                    | C → Local Disk (C:) → xampp                                                                                                    |                                                                                                    |                                                                                                    |                                                                                                    |
| This PC<br>Desktop<br>Documents<br>Downloads<br>Music<br>Pictures<br>Videos<br>Local Disk (C:)<br>htdocs<br>Images<br>Instantclient_11_2<br>Intel<br>Lob4<br>Medilab<br>Notepad++<br>PerfLogs | <ul> <li>anonymous</li> <li>FileZillaFTP</li> <li>licenses</li> <li>MercuryMail</li> <li>phpMyAdmin</li> <li>tomcat</li> <li>apache_stop</li> <li>ctlscript</li> <li>mercury_start</li> <li>passwords</li> <li>RELEASENOTES</li> <li>uninstall.dat</li> <li>xampp_stop</li> </ul> | <ul> <li>apache</li> <li>htdocs</li> <li>locale</li> <li>mysql</li> <li>sendmail</li> <li>webalizer</li> <li>catalina_service</li> <li>filezilla_setup</li> <li>mercury_stop</li> <li>properties</li> <li>service</li> <li>service</li> <li>sampp-control</li> </ul> | <ul> <li>cgi-bin</li> <li>img</li> <li>mailoutput</li> <li>perl</li> <li>src</li> <li>webdav</li> <li>catalina_start</li> <li>filezila_start</li> <li>mysql_start</li> <li>readme_de</li> <li>setup_xampp</li> <li>xampp_shell</li> <li>xampp-control</li> </ul> | <ul> <li>contrib</li> <li>install</li> <li>maitodisk</li> <li>php</li> <li>tmp</li> <li>apache_start</li> <li>catalina_stop</li> <li>filezilla_stop</li> <li>mysql_stop</li> <li>readme_en</li> <li>test_php</li> <li>xampp_start</li> <li>xampp-control</li> </ul> |
| 🕌 Notepad++<br>퉲 PerfLogs                                                                                                    |                                                                                                    |                                                                                                    |                                                                                                    |                                                                                                    |

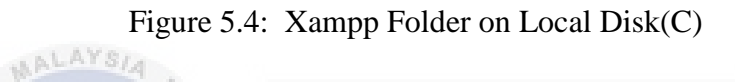

Step 4: This is the installing page and it takes less than 10 minutes.

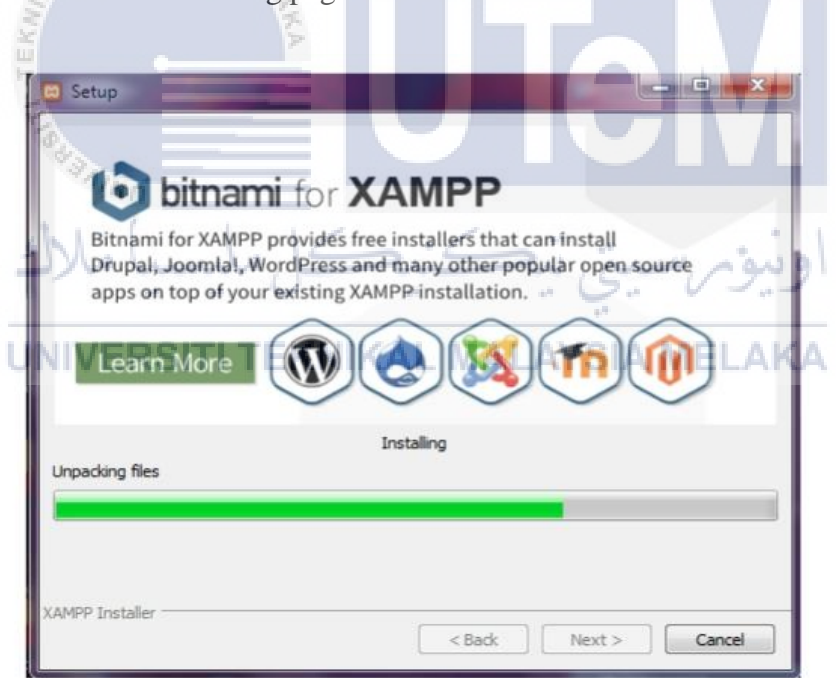

Figure 5.5: Installing Xampp

**Step 5:** On successful completion of Installation, following screen will appear. Then, click 'Finish'.

| $\frown$       | Completing the XAMPP Setup Wizard                     |
|----------------|-------------------------------------------------------|
|                | Setup has finished installing XAMPP on your computer. |
|                | ☑ Do you want to start the Control Panel now?         |
| $\sim$         |                                                       |
|                |                                                       |
|                |                                                       |
|                |                                                       |
|                |                                                       |
| <b>A 1 1 1</b> |                                                       |
| l hitnami      |                                                       |
| <b>bitnami</b> |                                                       |
| U bitnami      | < Back Finish Cancel                                  |
| WALAYSIA 4     | < Back Finish Cancel                                  |
| WALAYSIA 4     | < Back Finish Cancel                                  |

Step 6: Then the control panel screen will automatically launch. Click on 'Apache'

| 3                                                                      | مارك                                                                         | XAMPP Co                                                                             | ntrol Panel v3.                                                                              | 2.2 [ Con      | npiled: No | v 12th 201 | ور الم | × اوني   |
|------------------------------------------------------------------------|------------------------------------------------------------------------------|--------------------------------------------------------------------------------------|----------------------------------------------------------------------------------------------|----------------|------------|------------|--------|----------|
| Modules<br>Service                                                     | Module                                                                       | IPP Contr<br>PID(s)                                                                  | ol Panel v3.<br>Port(s)                                                                      | 2.2<br>Actions | IALA       | YSIA       | MEL    | Config   |
|                                                                        | Apache                                                                       | 5716<br>7156                                                                         | 80, 443                                                                                      | Stop           | Admin      | Config     | Logs   | Shell    |
|                                                                        | MySQL                                                                        |                                                                                      |                                                                                              | Start          | Admin      | Config     | Logs   | Explorer |
|                                                                        | FileZilla                                                                    |                                                                                      |                                                                                              | Start          | Admin      | Config     | Logs   | Services |
|                                                                        | Mercury                                                                      |                                                                                      |                                                                                              | Start          | Admin      | Config     | Logs   | 🚱 Help   |
|                                                                        | Tomcat                                                                       |                                                                                      |                                                                                              | Start          | Admin      | Config     | Logs   | Quit     |
| 12:33:24<br>12:33:24<br>12:33:24<br>12:33:24<br>2:36:38 P<br>2:37:02 P | PM [main]<br>PM [main]<br>PM [main]<br>PM [main]<br>M [Apache]<br>M [Apache] | All prerequ<br>Initializing<br>Starting Cl<br>Control Pa<br>Attempting<br>Status cha | isites found<br>Modules<br>neck-Timer<br>nel Ready<br>g to start Apache<br>ange detected: ru | app<br>unning  |            |            |        | ^        |

Figure 5.7: Xampp Control Panel v3.2.

## 5.2.2 Database Development Environment setup

Installation of Oracle 11g Enterprise Edition

**Step 1:** Go to the following site to download Oracle database 11g for Windows, http://www.oracle.com.

Step 2: Click free download and unachieved the zipped download file.

**Step 3:** Double click on setup.exe from unachieved folder of oracle database source.

| Name        | Date modified Type Size                   |
|-------------|-------------------------------------------|
| 📕 doc       | 2/12/2016 11:02 AM File folder            |
| 🜗 install   | 2/12/2016 11:02 AM File folder            |
| 🔋 response  | 2/12/2016 11:02 AM File folder            |
| stage // n  | 2/12/2016 11:04 AM File folder            |
| 🐻 setup     | 12/3/2010-1:11 AM Application334 KB       |
| setup hunde | 13/7/2009 5:02 AM Configuration sett. 1KB |
| 💿 welcome   | 12/3/2010 11:53 AM Chrome HTML Do 5 KB    |

Figure 5.8: Oracle Database 11g Folder

**Step 4:** Email is needed for security updates and user can uncheck the box. Then, click Next.

| 👙 Oracle Database 11g Release 2 Ins               | taller - Installing database - Step :                                    | Lof 9                                                          |                                |
|---------------------------------------------------|--------------------------------------------------------------------------|----------------------------------------------------------------|--------------------------------|
| Configure Security Updates                        |                                                                          |                                                                | ORACLE 118                     |
| Configure Security Updates                        | Provide your email address to be i<br>and initiate configuration manager | nformed of security issues, install the produ<br>View details. | *                              |
| Installation Option     Grid Installation Options | E <u>m</u> ail:                                                          | Easier for you if you use your My Oracle S                     | upport email address/username. |
| Install Type                                      | I wish to receive security upda                                          | tes via My Oracle Support.                                     |                                |
| Prerequisite Checks                               | My Oracle Support Password:                                              |                                                                |                                |
| Install Product                                   |                                                                          |                                                                |                                |
| Ů Finish                                          |                                                                          |                                                                |                                |
|                                                   |                                                                          |                                                                |                                |
|                                                   |                                                                          |                                                                |                                |
|                                                   |                                                                          |                                                                |                                |
|                                                   |                                                                          |                                                                |                                |
|                                                   |                                                                          |                                                                |                                |
| Help                                              |                                                                          | < <u>B</u> ack                                                 | Next > Enish Cancel            |

Figure 5.9: Oracle 11g Database Installation

**Step 5:** Tick on 'create and configure a database' radio button and click Next to continue.

| an .                              |                                                   |
|-----------------------------------|---------------------------------------------------|
| Oracle Database 11g Release 2 In: | staller - Installing database - Step 2 of 9 📃 📼 💌 |
| Select Installation Option        |                                                   |
| Configure Security Updates        | Select any of the following install options.      |
| Grid Installation Options         | ◯ Install database software only                  |
| Typical Installation              | ◯ <u>U</u> ggrade an existing database            |
| Summary                           |                                                   |
| Ú Install Product<br>Finish       |                                                   |
|                                   |                                                   |
|                                   |                                                   |
|                                   |                                                   |
|                                   |                                                   |
|                                   |                                                   |
|                                   |                                                   |
| Help                              | < Back Next > Einish Cancel                       |

Figure 5.10: Oracle 11g Database Installation Option

Step 6: Tick on 'desktop class' then click Next.

| ystem Class                                                                                                    |                                                                                                    |
|----------------------------------------------------------------------------------------------------|----------------------------------------------------------------------------------------------------|
| Configure Security Updates<br>Installation Oxtion.<br>System Class<br>Typical Installation<br>Prerequisite Checks<br>Summary<br>Install Product<br>Finish | Desktop Class     Choose this option if you are installing on a laptop or desktop class system. This option includes a starter     database and allows minimal configuration.     Gerver Class     Choose this option if you are installing on a server class system, such as what you would use when     deploying Oracle in a production data center. This option allows for more advanced configuration options. |
| HALAYSIA                                                                                                    | <back next=""> Finish Cancel</back>                                                                                                    |

**Step 7:** Enter the global database name as 'orcl' then enter password twice. Click Next button to continue.

| Source Database 11g Release 2 Inst   | aller - Installing database -               | Step 4 of 8                                | 18<br>18 |
|--------------------------------------|---------------------------------------------|--------------------------------------------|----------|
| Configure Security Updates           | Perform full Database insta<br>Oracle bage: | atation with basic configuration.          | Browse   |
| System Class<br>Typical Installation | Software location:                          | C:\app\McLaughlinM\product\11.2.0\dbhome_1 | Browse   |
| Prerequisite Checks                  | Database file location:                     | C: \app\McLaughlinM\oradata                | Browse   |
| Summary                              | Database <u>e</u> dition:                   | Enterprise Edition (3.34GB)                |          |
| Finish                               | Character Set:                              | Default (WE8MSWIN1252) -                   |          |
|                                      | <u>G</u> lobal database name:               | orcl                                       |          |
|                                      | Administrative password:                    |                                            |          |
|                                      | Confirm Password:                           |                                            |          |
|                                      |                                             |                                            |          |
|                                      |                                             |                                            |          |
|                                      |                                             |                                            |          |
|                                      |                                             |                                            |          |
|                                      |                                             |                                            |          |
| Help                                 |                                             | < Back Next > Einish                       | Cancel   |

Figure 5.12: Typical Installation of Oracle 11g Database

**Step 8:** This is a progress bar screen that checks for prerequisites. It takes less than a minute to run but can take two or so. Then, it will proceed to the summary page.

| 9 Oracle Database 11g Release 2 In<br>Perform Prerequisite Chec   | staller - Installing database - Step 5 of 8                                                                                                    |
|-------------------------------------------------------------------|----------------------------------------------------------------------------------------------------|
| Configure Security Updates<br>Installation Option<br>System Class | Verifying that the target environment meets minimum installation and configuration requirements for products you have selected. This can take time. Please wait.  33% Checking Swap Size |
| Prerequisite Checks<br>Summary<br>Install Product<br>Finish       |                                                                                                    |
| HALAYSIA<br>Here                                                  | KBAK Next - Erich Cocc                                                                                                    |

Figure 5.13: Prerequisite Checks of Oracle 11g Database

**Step 9:** The summary shows all the selected values for the installation. Click Finish button to proceed.

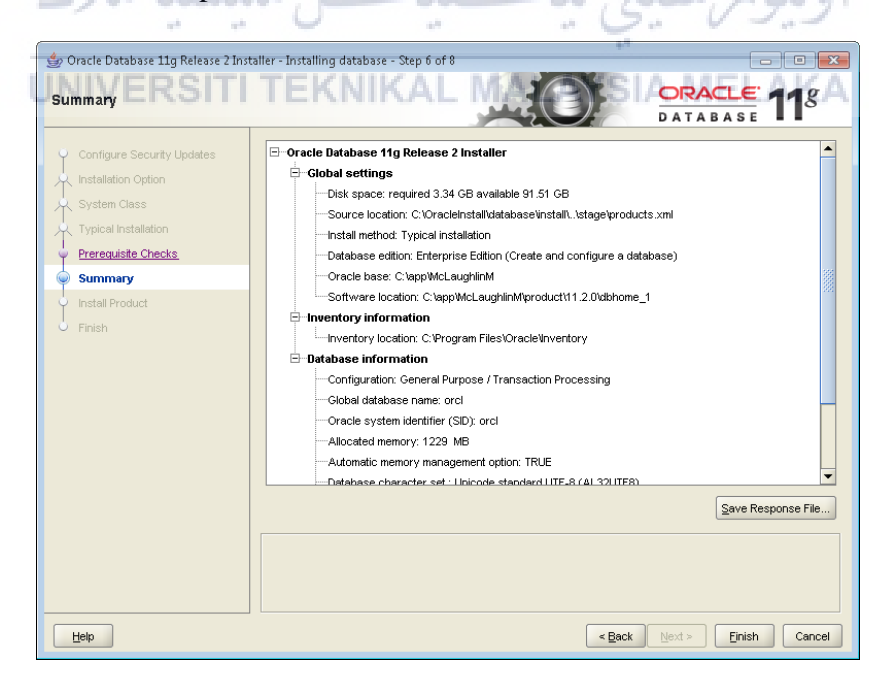

Figure 5.14: Summary Installation of Oracle

👙 Oracle Database 11g Release 2 Installer - Installing database - Step 7 of 8 ORACLE 118 Install Product Progress Installation Option 9% Extracting files to 'C:\app\McLaughlinM\product\11.2.0\dbhome\_1' Status Oracle Database installation
 Prepare
 Copy files
 Setup files In Progress Succeeded Finish Install Product In Progress Pending Details Retry Skip 11 ORACLE 118 Consolidate on Fast, DATABASE Reliable, and Scalable Low-Cost Grids Grid Computing Cancel Help

Step 10: This is the main progress bar and it normally takes 5 to 10 minutes.

Figure 5.15: Install Product of Oracle 11g Database

Step 11: The popup screen requires the authorization of the Java runtime to call home. Click Allow access to continue. 1

|                                               | Jw access                           | اوىيۇنىسىتى ئىكىيىك                                                                               |
|-----------------------------------------------|-------------------------------------|---------------------------------------------------------------------------------------------------|
| 🔐 Windows Securi                              | ity Alert                           | **                                                                                                |
| UNVERS                                        | ITI TER                             | <b>KNIKAL MALAYSIA MELAKA</b>                                                                     |
| Window                                        | ws Firewall                         | has blocked some features of this program                                                         |
| Windows Firewall ha<br>all public and private | as blocked some<br>e networks.      | features of Java(TM) 2 Platform Standard Edition binary on                                        |
|                                               | Name:                               | Java(TM) 2 Platform Standard Edition binary                                                       |
|                                               | Publisher:                          | Sun Microsystems, Inc.                                                                            |
|                                               | Path:                               | C:\users\mclaughlinm\appdata\local\temp\orainstall2011-12<br>-29_06-43-21pm\jdk\jre\bin\javaw.exe |
| Allow Java(TM) 2 Pl                           | atform Standard                     | Edition binary to communicate on these networks:                                                  |
| 🔽 Private netwo                               | orks, such as my                    | home or work network                                                                              |
| Public networ because thes                    | ks, such as thos<br>e networks ofte | e in airports and coffee shops (not recommended<br>n have little or no security)                  |
| What are the risks o                          | of allowing a pro                   | gram through a firewall?                                                                          |
|                                               |                                     | Allow access Cancel                                                                               |

Figure 5.16: Windows Security Alert

**Step 12:** On this page, failures may occur as the progress bar configuring the instance. If there is no failure, it will proceed to the next page.

| nstall Product                                                                            |                                                             |                                                         |
|-------------------------------------------------------------------------------------------|-------------------------------------------------------------|---------------------------------------------------------|
| Configure Security Updates<br>Installation Option<br>System Class<br>Typical Installation | Progress 100% Starting 'Oracle Net Configuration Assistant' |                                                         |
| Prerequisite Checks                                                                       | Status                                                      |                                                         |
| Summary                                                                                   | ✓ Oracle Database installation                              | Succeeded                                               |
| Install Product                                                                           | ✓ • Prepare                                                 | Succeeded                                               |
| . Printed                                                                                 | <ul> <li>Copy files</li> </ul>                              | Succeeded                                               |
| / Finish                                                                                  | <ul> <li>Setup files</li> </ul>                             | Succeeded                                               |
|                                                                                           | Oracle Database configuration                               | In Progress                                             |
|                                                                                           | <ul> <li>Oracle Net Configuration Assistant</li> </ul>      | In Progress                                             |
|                                                                                           | Oracle Database Configuration Assistant                     | Pending                                                 |
|                                                                                           | Oracle Comgaration warager Comgaration (Optional)           | Pending                                                 |
| AL AY SI                                                                                  |                                                             | Details Retry Sk                                        |
| an machiola                                                                               | DATABASE 118                                                | Maximize Performan<br>Availability, and<br>Productivity |
| Help                                                                                      | Carl Back                                                   | lext > Einish Canc                                      |

Figure 5.17: Configuring the Instance of Oracle 11g Database

**Step 13:** This progress bar is launched by the Oracle Database Configuration Assistant and it takes a few minutes.

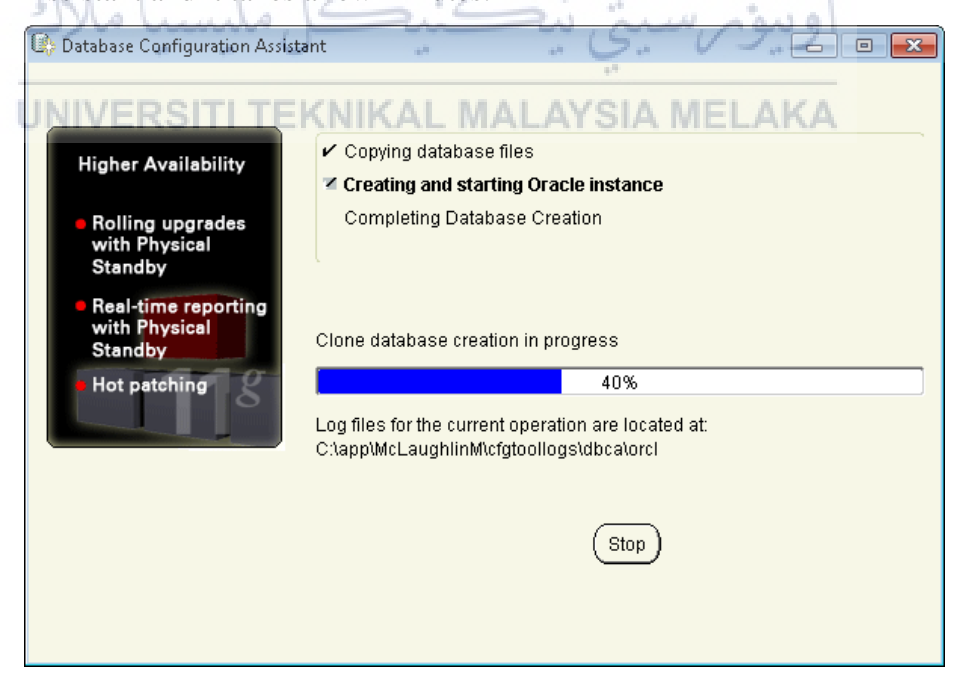

Figure 5.18: Database Configuration Assistant

Step 14: The second popup requires the authorization of the Java runtime to call home. Then, click Allow access to proceed.

| 🔐 Windows Securi           | ity Alert                           |                                                                                     |
|----------------------------|-------------------------------------|-------------------------------------------------------------------------------------|
| Window                     | ws Firewal                          | I has blocked some features of this program                                         |
| Windows Firewall ha        | as blocked some<br>e networks.      | e features of Java(TM) 2 Platform Standard Edition binary on                        |
|                            | Name:                               | Java(TM) 2 Platform Standard Edition binary                                         |
|                            | Publisher:                          | Sun Microsystems, Inc.                                                              |
|                            | Path:                               | C:\app\mclaughlinm\product\11.2.0\dbhome_1\jdk\jre\bin<br>\java.exe                 |
| Allow Java(TM) 2 Pl        | atform Standar                      | d Edition binary to communicate on these networks;                                  |
| 📝 Private netwo            | orks, such as m                     | ny home or work network                                                             |
| Public networ because thes | rks, such as tho<br>se networks oft | ose in airports and coffee shops (not recommended<br>en have little or no security) |
| What are the risks of      | of allowing a pro                   | ogram through a firewall?                                                           |
|                            | AMA                                 | Allow access Cancel                                                                 |
|                            | Figure 5.                           | 19: Windows Security Alert                                                          |

heme.

| Click | OK button to proceed.                                                                                                    |
|-------|----------------------------------------------------------------------------------------------------|
|       | Database Configuration Assistant                                                                                                    |
| U     | Database creation complete. For details check the logfiles at SIA MELAKA<br>CtapptMcLaughlinMtcfgtoollogstdbcatorcl.                                                                                                    |
|       | Database Information:<br>Global Database Name: orcl<br>System Identifier(SID): orcl<br>Server Parameter File name: C:\app\McLaughlinM\product\11.2.0\dbhome_1\database\spfileorcl.ora                                                                                                    |
|       | The Database Control URL is https://localhost:1158/em                                                                                                    |
|       | Management Repository has been placed in secure mode wherein Enterprise Manager data will be<br>encrypted. The encryption key has been placed in the file: C:/app/McLaughlinM/product/11.2.0<br>/dbhome_1/localhost_orcl/sysman/config/emkey.ora. Please ensure this file is backed up as the<br>encrypted data will become unusable if this file is lost.                                                                            |
|       | Note: All database accounts except SYS, SYSTEM, DBSNMP, and SYSMAN are locked. Select the<br>Password Management button to view a complete list of locked accounts or to manage the database<br>accounts (except DBSNMP and SYSMAN). From the Password Management window, unlock only the<br>accounts you will use. Oracle Corporation strongly recommends changing the default passwords<br>immediately after unlocking the account. |
|       | Password Management)                                                                                                    |
|       |                                                                                                    |
|       |                                                                                                    |
|       | <u>ok</u> )                                                                                                    |
|       | Figure 5.20: Database Configuration Assistant                                                                                                    |
|       |                                                                                                    |

**Step 16:** This page shows that the network and database instances are configured and it also run the OEM(Oracle Enterprise Manager) installation.

| Configure Security Updates                     | Progress                                                                                                    |
|------------------------------------------------|----------------------------------------------------------------------------------------------------|
| 🔍 Installation Option                          | 100%                                                                                                    |
| Q. System Class                                | Starting 'Oracle Configuration Manager Configuration'                                                                                                    |
|                                                |                                                                                                    |
|                                                |                                                                                                    |
| Prerequisite Checks                            | Status                                                                                                    |
| ý Summary                                      | ✓ Oracle Database installation Succeeded                                                                                                    |
| Install Product                                | Prepare     Succeeded                                                                                                    |
| Finish                                         | Copy files     Succeeded                                                                                                    |
|                                                | • Setup riles     Succeeded                                                                                                    |
|                                                | <ul> <li>✓ • Oracle Net Configuration Assistant</li> <li>Succeeded</li> </ul>                                                                                                    |
|                                                | ✓ • Oracle Database Configuration Assistant                                                                                                    |
|                                                | Oracle Configuration Manager Configuration (Optional)      In Progress                                                                                                    |
|                                                |                                                                                                    |
|                                                |                                                                                                    |
| ALAYSIA                                        |                                                                                                    |
| Pro                                            |                                                                                                    |
| 2                                              | Details Retry Skip                                                                                                    |
| N.                                             |                                                                                                    |
| S/                                             | DATABASE 118 Extreme Performance                                                                                                    |
| ×                                              | Det Manhausing                                                                                                    |
| <u> </u>                                       | Data Warehousing                                                                                                    |
|                                                |                                                                                                    |
| Help                                           | <pre><pre><pre><pre><pre><pre>content</pre><pre><pre><pre>content</pre><pre><pre><pre><pre>content</pre><pre><pre><pre>content</pre><pre><pre><pre>content</pre><pre><pre>content</pre><pre><pre>content</pre><pre><pre>content</pre><pre>content</pre></pre></pre></pre></pre></pre></pre></pre></pre></pre></pre></pre></pre></pre></pre></pre></pre></pre> |
| ×                                              |                                                                                                    |
| 0                                              |                                                                                                    |
|                                                |                                                                                                    |
| E                                              |                                                                                                    |
| Figure 5.21: C                                 | completion of Installation of Oracle 11g Database                                                                                                    |
| Figure 5.21: C                                 | completion of Installation of Oracle 11g Database                                                                                                    |
| Figure 5.21: C                                 | completion of Installation of Oracle 11g Database                                                                                                    |
| Figure 5.21: C                                 | completion of Installation of Oracle Tig Database                                                                                                    |
| Figure 5.21: C<br><b>p 17:</b> Open SQL        | Developer                                                                                                    |
| Figure 5.21: C<br><b>p 17:</b> Open SQL        | Developer                                                                                                    |
| Figure 5.21: C<br><b>p 17:</b> Open SQL        | Developer                                                                                                    |
| Figure 5.21: C<br><b>p 17:</b> Open SQL        | Developer اونيوش سيني نيكني Developer                                                                                                    |
| Figure 5.21: C<br>p 17: Open SQL               | اونيوسيني نيكني Peveloper                                                                                                    |
| Figure 5.21: C<br>p 17: Open SQL               | اونيون سيني نيكنيه Peveloper<br>TEKNIKAL MALAYSIA MELAKA                                                                                                    |
| Figure 5.21: C<br>p 17: Open SQL               | اونيونر سيني نيكني Peveloper                                                                                                    |
| Figure 5.21: C<br>p 17: Open SQL               | Developer                                                                                                    |
| Figure 5.21: C<br>p 17: Open SQL               | Developer<br>TEKNIKAL MALAYSIA MELAKA                                                                                                    |
| Figure 5.21: C<br>p 17: Open SQL               | Developer<br>TEKNIKAL MALAYSIA MELAKA<br>ORACLE                                                                                                    |
| Figure 5.21: C                                 | Developer<br>TEKNIKAL MALAYSIA MELAKA<br>ORACLE<br>SQL DEVELOPER                                                                                                    |
| Figure 5.21: C<br>p 17: Open SQL               | Developer<br>TEKNIKAL MALAYSIA MELAKA<br>ORACLE<br>SQL DEVELOPER                                                                                                    |
| Figure 5.21: C<br>p 17: Open SQL               | Developer<br>اونيونر،سيني نيكني Peveloper<br>TEKNIKAL MALAYSIA MELAKA<br>ORACLE<br>SQL DEVELOPER                                                                                                    |
| Figure 5.21: C<br>p 17: Open SQL               | Developer<br>Developer<br>TEKNIKAL MALAYSIA MELAKA<br>ORACLE<br>SQL DEVELOPER                                                                                                    |
| Figure 5.21: C<br>p 17: Open SQL               | Developer<br>Developer<br>TEKNIKAL MALAYSIA MELAKA<br>ORACLE<br>SQL DEVELOPER                                                                                                    |
| Figure 5.21: C<br>p 17: Open SQL<br>UNIVERSITI | Developer<br>اوينون سيني نيكيد<br>TEKNIKAL MALAYSIA MELAKA<br>ORACLE<br>SQL DEVELOPER                                                                                                    |
| Figure 5.21: C<br>p 17: Open SQL               | Developer<br>Developer<br>TEKNIKAL MALAYSIA MELAKA<br>ORACLE<br>SQL DEVELOPER                                                                                                    |
| Figure 5.21: C                                 | Developer<br>Developer<br>TEKNIKAL MALAYSIA MELAKA<br>ORACLE<br>SQL DEVELOPER                                                                                                    |
| Figure 5.21: C                                 | Developer<br>Developer<br>TEKNIKAL MALAYSIA MELAKA<br>ORACLE<br>SQL DEVELOPER                                                                                                    |
| Figure 5.21: C                                 | Developer<br>Developer<br>TEKNIKAL MALAYSIA MELAKA<br>ORACLE<br>SQL DEVELOPER                                                                                                    |
| Figure 5.21: C                                 | Developer<br>Developer<br>TEKNIKAL MALAYSIA MELAKA<br>ORACLE<br>SQL DEVELOPER<br>Version 4.2.                                                                                                    |
| oading                                         | Developer<br>Developer<br>TEKNIKAL MALAYSIA MELAKA<br>ORACLE<br>SQL DEVELOPER<br>Version 4.2.                                                                                                    |

Figure 5.22: Oracle SQL Developer

## 5.2.3: Managing database objects using Oracle SQL Developer

| Connection Name | Connection Details        | Connection Name  | psm                                     |
|-----------------|---------------------------|------------------|-----------------------------------------|
| ımdb            | wan@//localhost:1521/orcl | <u>U</u> sername | wan                                     |
| sm              | wan@//127.0.0.1:1521/ord  | Password         | •••••                                   |
| est             | nr@//localnost:1521/ord   | Caus Bassus      | d M Connection Color                    |
|                 |                           | Save Passwor     |                                         |
|                 |                           | Oracle           |                                         |
|                 |                           | Connection Typ   | a Paris V Pole dofault V                |
|                 |                           | connection ryp   |                                         |
|                 |                           | Hostname         | 127.0.0.1                               |
|                 |                           | Port             | 1521                                    |
|                 |                           | ⊖ s <u>i</u> d   |                                         |
|                 |                           | Service name     | orcl                                    |
|                 |                           |                  |                                         |
|                 |                           | OS Authenti      | cation Kerberos Authentication Advanced |
|                 | ALAYST.                   |                  |                                         |
| 14              | ACCU SIA                  |                  |                                         |
| 2               | and the second            |                  |                                         |
| tatus : Success | C.                        |                  |                                         |
| Halo            | 1                         |                  | ue Clear Tect Connect Cancel            |
| Teb             | >                         | 20               |                                         |

**Step 1:** Enter service name for the Connection Name, then click Test.

**Step 2:** The status of the connection was tested successfully. The connection was not saved however. To save the connection, click Connect.

| Connection Name<br>mmdb<br>psm<br>test | Connection Details<br>wan@//localhost: 1521/ord<br>wan@//127.0.0.1:1521/ord<br>hr@//localhost: 1521/ord | New / Select Database Connection     ×       Connection Name psm                                                                 |
|----------------------------------------|----------------------------------------------------------------------------------------------------|----------------------------------------------------------------------------------------------------|
| Status :<br>Helo                       |                                                                                                    | Port       1521         SID          Service name ord          OS Authentication Kerberos Authentication Advanced       Advanced |

Figure 5.24: Test New Database Connection

| 🏮 Oracle S  | QL D   | eveloper   |                     |            |           |       |      |          |      |         |        | ×     |
|-------------|--------|------------|---------------------|------------|-----------|-------|------|----------|------|---------|--------|-------|
| Eile Edit \ | /iew   | Navigate   | Run                 | Debug      | Source    | Tools | Help |          |      |         |        |       |
| 🔮 🗁 🗐       | 8      | 0 - 0      | ) ×                 | - <b>-</b> |           |       |      |          |      |         |        | _     |
| Connection  | 15     | Report     | 5                   |            | _         |       |      |          |      |         |        |       |
| 62 Y        |        |            |                     |            |           |       |      |          |      |         |        | ddiuc |
|             | ctions |            |                     |            |           |       |      |          |      |         |        | ets   |
|             |        | New Databa | ase Cor<br>vections | nection    | · · · · · |       |      |          |      |         |        |       |
|             |        | mport Conn | ections             |            |           |       |      |          |      |         |        |       |
|             | _      |            |                     |            |           |       |      |          |      |         |        |       |
|             |        |            |                     |            |           |       |      |          |      |         |        |       |
|             |        |            |                     |            |           |       |      |          |      |         |        |       |
|             |        |            |                     |            |           |       |      |          |      |         |        |       |
|             |        |            |                     |            |           |       |      |          |      |         |        |       |
|             |        |            |                     |            |           |       |      |          |      |         |        |       |
| A A         | .AY    | SIA        |                     |            |           |       |      |          |      |         |        |       |
| ~           |        | 4          |                     |            |           |       |      |          |      |         |        |       |
| y           |        |            | 1                   |            |           |       |      |          |      |         |        |       |
| 7           |        |            | 12                  |            |           |       |      |          |      |         |        |       |
|             | -      |            |                     |            |           |       |      |          |      |         |        |       |
| Connections |        |            |                     |            |           |       |      |          |      | Editing | 🛱 6М о | f 8   |
| 3           | F      | Figure     | 5.2                 | 5: C       | eate      | New   | Data | abase Co | onne | ection  |        |       |
| 630         |        | -8****     | - /=                |            |           | ~     |      |          |      |         |        |       |
| MINI        | ١.     |            |                     |            |           |       |      |          |      |         |        |       |

Step 3: In the Connections tab, right-click Connection and select 'New Database Connection'.

Step 4: The connection was saved and the database is in the list. Expand PSM.

|                 | · · · · · · ·                      |
|-----------------|------------------------------------|
| Connections × 🖃 | sql 📵 psm45.sql 🐣 🔳 Messages - Log |
|                 | SQL Worksheet History MELAKA       |
| 🖃 📷 psm         | Worksheet Ouery Builder            |
|                 |                                    |
|                 |                                    |
|                 |                                    |
|                 |                                    |
|                 |                                    |
|                 |                                    |
|                 |                                    |
|                 |                                    |
|                 |                                    |
|                 |                                    |
|                 |                                    |
| PATIENT         |                                    |
|                 |                                    |
| DAYMENT         |                                    |
| PRESENTATION    |                                    |
| PRODUCT_LIST -  |                                    |
|                 |                                    |

Figure 5.26: List of Table in PSM Connection

| Connections × =   | sql     | 🗊 psm45.sql 🛛 🔳 M    | lessages - Log 💉 ි trig_sub.:    | sql 🛛 🚰 EMI     | P_NUM_TRIG ×        | 📵 test2.sql 🛛   | est~11.sql |
|-------------------|---------|----------------------|----------------------------------|-----------------|---------------------|-----------------|------------|
| 🕂 - 🔞 🝸 🔁         | Columns | Data Model Constrain | ts  Grants  Statistics  Triggers | Flashback   Dep | endencies   Details | Partitions Inde | exes  SQL  |
|                   | 1       | 🖌 🔁 🗢 Actions        |                                  |                 |                     |                 |            |
| 🖮 🙀 psm           |         | COLUMN_NAME          | DATA_TYPE                        | NULLABLE        | DATA_DEFAULT        | COLUMN_ID       | COMMENTS   |
| Tables (Filtered) | 1       | APPOINTMENTID        | VARCHAR2 (8 BYTE)                | No              | (null)              | 1               | (null)     |
|                   | 2       | FK_PATIENTID         | VARCHAR2 (8 BYTE)                | Yes             | (null)              | 2               | (null)     |
|                   | 3       | FK_DENTISTID         | VARCHAR2 (8 BYTE)                | Yes             | (null)              | 3               | (null)     |
| FK_PATIENTIC      | 4       | APPOINTMENTDATE      | DATE                             | Yes             | (null)              | 4               | (null)     |
| FK_DENTISTIC      | 5       | STATUS               | VARCHAR2 (8 BYTE)                | Yes             | (null)              | 5               | (null)     |
|                   | 6       | TIME                 | VARCHAR2 (20 BYTE)               | Yes             | (null)              | 6               | (null)     |
| TIME              |         |                      |                                  |                 |                     |                 |            |
|                   |         |                      |                                  |                 |                     |                 |            |
|                   |         |                      |                                  |                 |                     |                 |            |
|                   |         |                      |                                  |                 |                     |                 |            |
|                   |         |                      |                                  |                 |                     |                 |            |
|                   |         |                      |                                  |                 |                     |                 |            |
|                   |         |                      |                                  |                 |                     |                 |            |
| PANEL +           |         |                      |                                  |                 |                     |                 |            |

**Step 5:** Select the table to view the table definition.

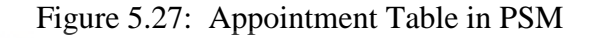

# 5.2.4 PHP connection with Oracle SQL Developer

**Step 1**: Review the code in connect.php The oci\_connect() function contains the username, the password and the connection string. The oci\_close() function closes the connection. Any standard connections not explicitly closed will be automatically released when the script ends.

| C:\xampp\htdocs\psm\pages\connection.php - N                                                                                                    |  |  |  |  |  |  |  |  |  |
|----------------------------------------------------------------------------------------------------|--|--|--|--|--|--|--|--|--|
| <u>F</u> ile <u>E</u> dit <u>S</u> earch <u>Vi</u> ew E <u>n</u> coding <u>L</u> anguage Settings T <u>o</u> ols <u>M</u> acro <u>R</u> un <u>P</u> lugins <u>W</u> indow <u>2</u> |  |  |  |  |  |  |  |  |  |
| C 🔒 🗄 🔁 S Co 🚔 🕹 🛍 🛅 🗩 C   # 🍇 🔍 🧠 📴 🖾 💷 N 🗵 🖉 🗶 🖄 🕗 🔍 🗉 🗩 🔤                                                                                                    |  |  |  |  |  |  |  |  |  |
| 🖹 connection.php 🔀 🗮 thshames.ora 🗷 🗮 dentistapp.php 🔀 🚍 patientapp.php 🗵 🗮 insert_dentistappt.php 😢 🗮 dentappupdate.php 🗵                                                         |  |  |  |  |  |  |  |  |  |
| 1                                                                                                    |  |  |  |  |  |  |  |  |  |
| 2                                                                                                    |  |  |  |  |  |  |  |  |  |
| <pre>3 //\$conn=oci_connect('username', 'password', 'oracle_sid');</pre>                                                                                                    |  |  |  |  |  |  |  |  |  |
| 4                                                                                                    |  |  |  |  |  |  |  |  |  |
| 5 \$conn=oci_connect('wan', 'wan123', '127.0.0.1/orcl');                                                                                                    |  |  |  |  |  |  |  |  |  |
| 6                                                                                                    |  |  |  |  |  |  |  |  |  |
| 7 <b>[if</b> (\$conn) {                                                                                                    |  |  |  |  |  |  |  |  |  |
| 8 echo "Successfully connected :)";                                                                                                    |  |  |  |  |  |  |  |  |  |
| 9 -}                                                                                                    |  |  |  |  |  |  |  |  |  |
| 10 🗧 else {                                                                                                    |  |  |  |  |  |  |  |  |  |
| 11 echo "Failed to connect :(";                                                                                                    |  |  |  |  |  |  |  |  |  |
| 12 -}                                                                                                    |  |  |  |  |  |  |  |  |  |
| 13 L <sub>2&gt;</sub>                                                                                                    |  |  |  |  |  |  |  |  |  |
| 14                                                                                                    |  |  |  |  |  |  |  |  |  |

Figure 5.28: Connection.php coding

Step 2: Review the code in tnsnames.ora. The hostname '127.0.0.1' is put on host while

port is replaced to 1521 port based on the oracle port.

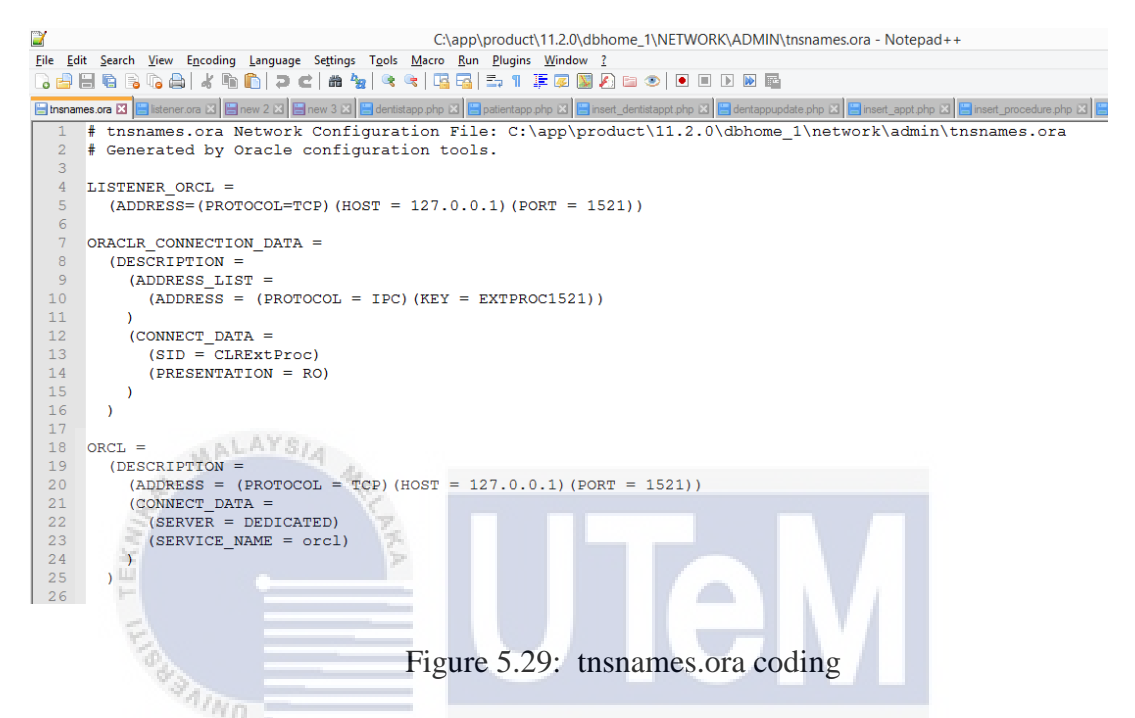

**Step 3:** Review the code in listener.ora. The hostname '127.0.0.1' is put on host while port is replaced to 1521 port based on the oracle port.

| 2                                                                                                    |     | C:\app\product\11.2.0\dbhome_1\\NETWORK\ADMIN\listener.ora - Notepad++                                                              |  |  |  |  |  |  |  |
|----------------------------------------------------------------------------------------------------|-----|----------------------------------------------------------------------------------------------------|--|--|--|--|--|--|--|
| <u>F</u> ile                                                                                                    | Edi | t Search View Encoding Language Settings Tools Macro Bun Plugins Window 2<br>🗆 🗣 S 🕼 🕼 💭 🖉 👘 😭 🖉 📽 💘 📴 🚰 🚋 11 🊎 🐼 💽 💽 🐨 D D 📷 🗛 🗛 🗛 |  |  |  |  |  |  |  |
| 📄 Istener ore 🖸 🗮 new 2 🕄 🚍 new 3 🕄 🚍 dentistapp php 🖸 🚔 patientapp php 🕃 🚔 inset_dentistapp php 🕃 🚔 inset_dentistapp php 😂 🚔 inset_dentistapp php 😂 |     |                                                                                                    |  |  |  |  |  |  |  |
|                                                                                                    | 1   | <pre># listener.ora Network Configuration File: C:\app\product\11.2.0\dbhome_1\network\admin\listener.ora</pre>                     |  |  |  |  |  |  |  |
|                                                                                                    | 2   | # Generated by Oracle configuration tools.                                                                                          |  |  |  |  |  |  |  |
|                                                                                                    | 3   |                                                                                                    |  |  |  |  |  |  |  |
|                                                                                                    | 4   | SID_LIST_LISTENER =                                                                                                    |  |  |  |  |  |  |  |
|                                                                                                    | 5   | (SID_LIST =                                                                                                    |  |  |  |  |  |  |  |
|                                                                                                    | 6   | (SID_DESC =                                                                                                    |  |  |  |  |  |  |  |
|                                                                                                    | 7   | (SID_NAME = CLRExtProc)                                                                                                    |  |  |  |  |  |  |  |
|                                                                                                    | 8   | (ORACLE_HOME = C:\app\product\11.2.0\dbhome_1)                                                                                      |  |  |  |  |  |  |  |
|                                                                                                    | 9   | (PROGRAM = extproc)                                                                                                    |  |  |  |  |  |  |  |
| 1                                                                                                    | LO  | (ENVS = "EXTPROC_DLLS=ONLY:C:\app\product\11.2.0\dbhome_1\bin\oraclr11.dll")                                                        |  |  |  |  |  |  |  |
| 1                                                                                                    | 1   |                                                                                                    |  |  |  |  |  |  |  |
| 1                                                                                                    | 12  | )                                                                                                    |  |  |  |  |  |  |  |
| 1                                                                                                    | 13  |                                                                                                    |  |  |  |  |  |  |  |
|                                                                                                    | 14  | LISTENER =                                                                                                    |  |  |  |  |  |  |  |
| 1                                                                                                    | 15  | (DESCRIPTION_LIST =                                                                                                    |  |  |  |  |  |  |  |
| 1                                                                                                    | 16  | (DESCRIPTION =                                                                                                    |  |  |  |  |  |  |  |
|                                                                                                    | 17  | (ADDRESS = (PROTOCOL = IPC) (KEY = EXTPROC1521))                                                                                    |  |  |  |  |  |  |  |
|                                                                                                    | 18  | (ADDRESS = (PROTOCOL = TCP) (HOST = 127.0.0.1) (PORT = 1521))                                                                       |  |  |  |  |  |  |  |
|                                                                                                    | 19  |                                                                                                    |  |  |  |  |  |  |  |
| 2                                                                                                    | 20  | )                                                                                                    |  |  |  |  |  |  |  |
| 2                                                                                                    | 21  |                                                                                                    |  |  |  |  |  |  |  |
| 2                                                                                                    | 22  | ADR_BASE_LISTENER = C:\app                                                                                                    |  |  |  |  |  |  |  |
| 2                                                                                                    | 23  |                                                                                                    |  |  |  |  |  |  |  |

Figure 5.30: listener.ora coding

Step 4: Open a Web browser and enter the following URL to display the output:

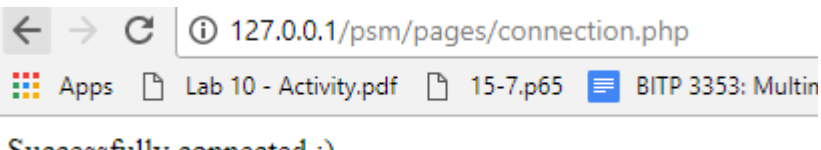

| Successfu | lly | connected | :) |
|-----------|-----|-----------|----|
|           | _   |           |    |

Figure 5.31: Connection on web browser

# **5.3 Database Implementation** 5.3.1: Data Definition Language(DDL) Create Statement: i. Appointment Table: create table appointment ( appointmentID varchar2(8) primary key not null. fk\_patientID references patient(patientID), ALAYSIA MELAKA fk\_dentistID references dentist(dentistID), appointmentDate date, time timestamp, status varchar2(8) ); ii. Dentist Table: create table dentist( dentistID varchar2(8) primary key not null, name varchar2(100), age number, email varchar2(50), address varchar2(100),

street varchar2(100), city varchar2(100),

postcode number,

```
state varchar2(100),
 gender varchar2(6),
 phoneNumber varchar2(12),
 password varchar2(20)
 );
iii. Medicine Table:
 create table medicine
 (
 medicineID varchar2(8) primary key not null,
 name varchar2(100),
 dosage varchar2(10),
 description varchar2(500),
 price varchar2(10),
 quantity number
 );
iv. Organization Table:
 create table organization
 (
 organizationID varchar2(8)not null primary key,
 organizationName varchar2(100)
 telNo varchar2(10),
 personInCharge varchar2(100),
 address varchar2(500)
 );
v. Patient Table:
  create table patient(
  patientID varchar2(8) primary key not null,
                                              AYSIA MELAKA
  fk_panelID references panel(panelID),
  name varchar2(100),
  age number.
  email varchar2(50),
  gender varchar2(6),
  address varchar2(100),
  street varchar2(100),
  city varchar2(100),
  postcode number,
  state varchar2(100),
  phoneNumber varchar2(12),
  password varchar2(20)
  );
```

vi. Payment Table: create table payment ( paymentID varchar2(8) primary key not null, fk\_staffID references staff(staffID), fk\_visitID references visit(visitID), totalAmount varchar2(8), status varchar2(10));

vii. Staff Table: Create table staff ( staffID varchar2(8) primary key not null, name varchar2(100), age number, email varchar2(50), address varchar2(100), street varchar2(100), city varchar2(100), postcode number, state varchar2(100), gender varchar2(100), gender varchar2(6), phoneNumber varchar2(12), password varchar2(20) );

**UTEM** 

create table tooth ( toothID varchar2(100) primary key not null, description varchar2(500) );

viii. Tooth Table:

```
ix. Treatment Table: TEKNIKAL MALAYSIA MELAKA
```

create table treatment

treatmentID varchar2(8) primary key not null, treatment varchar2(100), cost number (12,2) );

x. Visit Table:
create table visit

(
visitID varchar2(8) primary key not null,
fk\_appointmentID references appointment(appointmentID),
fk\_patientID references patient(patientID),
visitDate date,
time timestamp,
mc varchar2(50)

xi. V\_medicine Table: CREATE TABLE V\_MEDICINE ( fk\_medicineID varchar2(8) not null, fk\_visitID varchar2(8) not null, quantity number (30,0), description varchar2(200), CONSTRAINT v\_medicine\_pk PRIMARY KEY ( fk\_medicineID, fk\_visitID

);

);

xii. V\_treatment Table: create table v\_treatment ( fk\_toothID varchar2(8) not null, fk\_treatmentID varchar2(8) not null, description varchar2(200) CONSTRAINT v\_treatment\_pk PRIMARY KEY ( fk\_toothID, fk\_visitID, fk\_treatmentID ); UNERSITITEKNIKAL MALAYSIA MELAKA

Alter Statement:

i. Staff Table:
alter table staff
add postcode varchar2(5),
add street varchar2(100),
add city varchar2(100);

ii. Dentist: Table:alter table dentistadd street varchar2(100),add city varchar2(100);

iii. Patient Table:

alter table patient add street varchar2(100), add city varchar2(100);

iv. Medicine Table:alter table medicinemodify price varchar2(10);

v. Medicine Table: alter table medicine add quantity int;

## 5.3.2: Data Manipulation Language(DML)

#### **Insert Statement**

i. Insert statement is used to insert data of visiting patient into visit table. INSERT INTO VISIT (FK\_PATIENTID, VISITDATE)

VALUES('\$patient\_id',sysdate)

## **Update Statement**

i. Update statement is used to update the appointment status for new appointment

UPDATE appointment SET STATUS='approve' WHERE APPOINTMENTID='\$latestID'

Select Statement SITI TEKNIKAL MALAYSIA MELAKA

i. Select statement used to check the existence of user email and password in patient table

select count(\*) from patient where email='\$username' and
password='\$password'

ii. It is a query that is used to validate patient email and password

select \* from patient where email='\$username' and password='\$password'

iii. It is a query that is used to validate staff email and password

select \* from staff where email='\$username' and password='\$password'

iv. It is a query that is used to validate dentist email and password

select \* from dentist where email='\$username' and password='\$password'

v. Select statement is used to display data of the patient from patient table for update

select \* from patient where email = '\$patientID'

vi. Select statement is used for the patient to view list of appointments according to date

select TO\_CHAR(a.appointmentdate, 'dd/MM/yyyy HH:MI AM'),a.status from APPOINTMENT a, patient p where a.fk\_patientId = p.patientId and p.patientId='\$PATIENDID' ORDER BY a.appointmentdate'

vii. Select statement is used to display list of patient name for the dentist to make appointment

SELECT PATIENTID, NAME FROM PATIENT

viii. Select statement is used for the dentist view list of appointment where the status is pending and according to date

select a.appointmentid,d.dentistId,TO\_CHAR(a.appointmentdate, 'dd/MM/yyyy HH:MI AM'),a.status from APPOINTMENT a, dentist d where a.status='pending' ORDER BY a.appointmentdate DESC

ix. Select statement is used for the dentist to view list of appointments according to date and status is not pending

select a.appointmentid,d.dentistId,TO\_CHAR(a.appointmentdate, 'dd/MM/yyyy HH:MI AM'),a.status from APPOINTMENT a, dentist d where a.fk\_dentistId = d.dentistId and a.status<>'pending' ORDER BY a.appointmentdate DESC

x. Select statement is used to display list of visiting patient name based on the date of treatment

SELECT v.VISITID,p.PATIENTID,p.NAME FROM VISIT v,PATIENT p WHERE p.PATIENTID=v.FK\_PATIENTID

# TO\_CHAR(v.VISITDATE,'DD/MM/YYYY')=TO\_CHAR(sysdate,'DD/MM/ YYYY')

xi. Select statement is used for the staff to view list of medicine from medicine table

SELECT \* FROM medicine

xii. Select statement is used for the dentist to view list of medicine from medicine table

SELECT \* FROM medicine

xiii. Select statement is used to view list of patient name from patient table by staff for patient registration

SELECT \* FROM patient where NAME is not null

xiv. Select statement is used to display list of visiting patients according to date

SELECT \* FROM VISIT v,PATIENT p WHERE p.PATIENTID=v.FK\_PATIENTID AND TO\_CHAR(v.VISITDATE,'DD/MM/YYYY')=TO\_CHAR(sys date,'DD/MM/YYYY')

xv. Select statement is used for the staff to view list of recent appointment

select n.name,a.appointmentID,TO\_CHAR(a.appointmentdate, 'dd/MM/yyyy HH:MI AM'), a.status from patient n, appointment a where a.fk\_patientID = n.patientID and a.appointmentdate>sysdate order by a.appointmentDate

- xvi. This select statement is used to display patient name on the receipt
   SELECT p.name FROM VISIT v,PATIENT p WHERE
   p.PATIENTID=v.FK\_PATIENTID AND v.visitid=\$visitid
- xvii. It is used to display patient treatment and cost

SELECT T.TREATMENT,T.COST FROM V\_TREATMENT V,TREATMENT T WHERE V.FK\_VISITID=\$visitid AND T.TREATMENTID=V.FK\_TREATMENTID

- xviii. This select statement is used to display medicine description, quantity and price of the patient SELECT M.DESCRIPTION, V.QUANTITY, M.PRICE FROM V\_MEDICINE V, MEDICINE M WHERE V.FK\_VISITID=\$visitid AND M.MEDICINEID=V.FK\_MEDICINEID
  - xix. Select statement to display patient information from patient table which is not null

SELECT \* FROM patient where NAME is not null

xx. This select statement is used to display all data from visit table of the patient based on the patient ID
 SELECT \* FROM VISIT v,PATIENT p WHERE
 p.PATIENTID=v.FK\_PATIENTID AND

p.PATIENTID='\$patient\_id' AND

TO\_CHAR(v.VISITDATE,'DD/MM/YYYY')=TO\_CHAR(sys date,'DD/MM/YYYY')

- It is used to calculate cost of the treatment of the patient
   SELECT SUM(T.COST) FROM V\_TREATMENT
   V,TREATMENT T WHERE V.FK\_VISITID=\$visitid AND
   T.TREATMENTID=V.FK\_TREATMENTID
- xxii. This select statement is used to calculate the total price of treatment and medicine

| SELECT     | SU     | M(V.0      | QUANTI | TY*M. | PRICE) | FROM  |
|------------|--------|------------|--------|-------|--------|-------|
|            | NE     | <b>V</b> , | MEDICI | NE    | М      | WHERE |
| V.FK_VISIT | rid=\$ | visitid    |        |       |        | AND   |
| M.MEDICIN  | VEID=  | V.FK       | MEDIC  | INEID |        |       |

xxiii. Select statement that is used to display patient information order

UNIVERSITI TEKNIKAL MALAYSIA MELAKA

SELECT \* FROM patient ORDER BY PATIENTID

xxiv. Select statement that is used to know date that has been choose by patient to display error message of no\_appt trigger where the patient cannot choose appointment date on sunday
SELECT to\_char(to\_date('\$appointmentDate','yyyy-MM-dd HH24:MI SS') ,'Day') from dual"

## 5.3.3.4: Stored Procedures

i. Insert:

This is an insert stored procedure on patient table. All the information filled in by the patient will be inserted into patient table.

create or replace procedure patient\_proc(

p\_patientID patient.patientID%TYPE,

p\_fk\_panelID patient.fk\_panelID%TYPE,

p\_name patient.name%TYPE,

p\_age patient.age% TYPE,

p\_email patient.email%TYPE,

p\_address patient.address%TYPE,

p\_gender patient.gender%TYPE,

p\_phoneNumber patient.phoneNumber%TYPE,

p\_password patient.password%TYPE,

p\_state patient.state%TYPE,

p\_postcode patient.postcode%TYPE)

is

begin insert into

(patientID,fk\_paneIID,name,age,email,address,gender,phoneNumber,passwor d,state,postcode)

values

(p\_patientID,p\_fk\_paneIID,p\_name,p\_age,p\_email,p\_address,p\_gender,p\_ph oneNumber,p\_password,p\_state,p\_postcode); A Relation and a state of the state of the state

ii. Insert:

Appt\_proc is a insert procedure that is used to insert appointment date and time into appointment table by patient.

```
create or replace procedure appt_proc(
p_fk_patientID in APPOINTMENT.fk_patientID%type,
p_appointmentDate in APPOINTMENT.APPOINTMENTDATE%type)
is
begin
insert into appointment(fk_patientID,appointmentDate) values
(p_fk_patientID,p_appointmentDate);
end;
```

iii. Insert:

Insert stored procedure is used to insert payment information into payment table.

create or replace procedure payment\_proc( p\_fk\_staffID in payment.fk\_staffID% type, p\_fk\_visitID in payment.fk\_visitID% type, p\_totalAmount in payment.totalAmount% type, p\_status in payment.status% type ) is begin insert into payment(fk\_staffID,fk\_visitID,totalAmount,status) values (p\_fk\_staffID,p\_fk\_visitID,p\_totalAmount,p\_status); end:

iv. Insert:

Dentist\_proc is a insert procedure that is used to insert appointment date and time into appointment table by dentist.

```
create or replace procedure dentist_proc(
p_fk_dentistID in APPOINTMENT.fk_dentistID%type,
p_fk_patientID in APPOINTMENT.fk_patientID%type,
p_appointmentDate in APPOINTMENT.APPOINTMENTDATE%type)
is
begin
insert into appointment(fk_dentistID,fk_patientID,appointmentDate) values
(p_fk_dentistID,p_fk_patientID,p_appointmentDate);
```

end; UNIVERSITI TEKNIKAL MALAYSIA MELAKA

v. Insert:

Vtreatment\_proc is used to insert data into vtreatment table

```
create or replace procedure vtreatment_proc(
 p_fk_toothID in v_treatment.fk_toothID%type,
 p_fk_visitID in v_treatment.fk_visitID%type,
 p_fk_treatmentID in v_treatment.fk_treatmentID%type,
 p_description in v_treatment.description%type
)
 is
 begin
 insert into v_treatment(fk_toothID,fk_visitID,fk_treatmentID,description)
 values (p_fk_toothID,p_fk_visitID,p_fk_treatmentID,p_description);
 end;
```

vi. Update:

Update stored procedure is used to update patient information on patient table

create or replace PROCEDURE updatePatient(

p\_patientID IN patient.patientID%TYPE, p\_name IN patient.name%TYPE, p\_age IN patient.age%TYPE, p\_email IN patient.email%TYPE, p\_address IN patient.address%TYPE, p\_phoneNumber IN patient.phoneNumber%TYPE, p\_password IN patient.password%TYPE, p\_state IN patient.gender%TYPE, p\_state IN patient.state%TYPE, p\_postcode IN patient.postcode%TYPE)

# AS

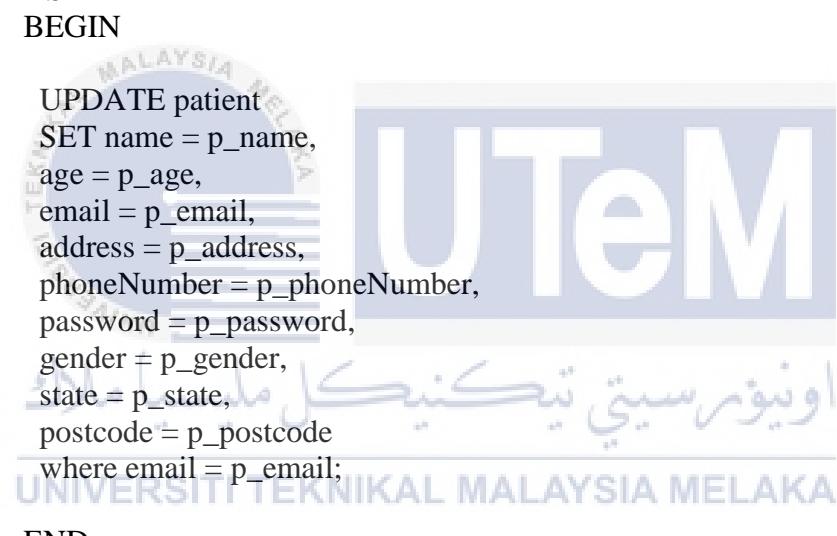

END;

## 5.3.3.5 Triggers

i. Before insert:

This trigger will set an appointment status as 'pending' for new appointment.

create or replace trigger appt\_status before insert on appointment for each row begin :new.status:= 'pending'; end;

ii. Before insert:

This is an auto increment trigger for dentist table.

create or replace trigger auto\_increment before insert on dentist for each row declare begin if ( :new.dentistID is null) then :new.dentistID := dentist\_seq.nextval; end if; end;

### iii. Before insert:

This is an auto increment trigger for appointment table.

create or replace trigger auto\_increment\_appt before insert on appointment for each row declare begin if ( :new.appointmentID is null) then :new.appointmentID := appointment\_seq.nextval; end if; end;

iv. Before insert: This is an auto increment trigger for medicine table.

create or replace trigger auto\_increment\_medicine
before insert on medicine
for each row
declare
begin
if (:new.medicineID is null)
then
:new.medicineID := med\_seq.nextval;
end if;
end;

## v. Before insert:

This is an auto increment trigger for patient table.

create or replace trigger auto\_increment\_patient before insert on patient for each row
declare
begin
if ( :new.patientID is null)
then
:new.patientID := patient\_seq.nextval;
end if;
end;

vi. Before insert:

This is an auto increment trigger for payment table.

create or replace trigger auto\_increment\_payment before insert on payment for each row declare begin if ( :new.paymentID is null) then :new.paymentID := payment\_seq.nextval; end if; end;

vii. Before insert: This is an auto increment trigger for staff table.

> create or replace trigger auto\_increment\_staff before insert on staff for each row

> declare

begin

if ( :new.staffID is null)
then
:new.staffID := staff\_seq.nextval;
end if;
end;

viii. Before insert:

This is an auto increment trigger for tooth table.

create or replace trigger auto\_increment\_tooth before insert on tooth for each row declare begin if ( :new.toothID is null)

```
then
:new.toothID := tooth_seq.nextval;
end if;
end;
```

ix. Before insert:

х.

xi.

This is an auto increment trigger for treatment table.

```
create or replace trigger auto_increment_treatment
before insert on treatment
for each row
declare
begin
if ( :new.treatmentID is null)
then
:new.treatmentID := treatment_seq.nextval;
end if;
end:
Before insert:
This is an auto increment trigger for visit table.
create or replace trigger auto_increment_visit
before insert on visit
for each row
declare
begin
if ( :new.visitID is null)
then
:new.visitID := visit_seq.nextval;
end if;
end;
Before insert:
This is an auto increment trigger for v_medicine table.
create or replace trigger auto_increment_vmedicine
before insert on v_medicine
for each row
declare
begin
if ( :new.v_medicineID is null)
then
:new.v_medicineID := v_medicine_seq.nextval;
end if;
```

end;

xii. Before insert:

This is an auto increment trigger for v\_treatment table.

create or replace trigger auto\_increment\_vtreatment before insert on v\_treatment for each row declare begin if ( :new.v\_treatmentID is null) then :new.v\_treatmentID := v\_treatment\_seq.nextval; end if; end;

xiii. Before insert or update:

No\_appt trigger is a trigger that disallow user from choosing an appointment on Sunday.

```
create or replace trigger no_appt
before insert or update on appointment
for each row
begin
if(trim(to_char(:new.appointmentDate ,'Day')) = 'Sunday')
then
raise_application_error(-20100,'No appointment can be made on Sunday');
end if ;
end;
```

xiv. After insert:

This trigger will automatically deduct the medicine quantity by 1 whenever the dentist clicks on the medicine button. Staff are able to view the current quantity.

```
create or replace trigger med_qty
after insert on V_MEDICINE
for each row
declare
begin
update MEDICINE set quantity = (quantity - 1) where MEDICINEID =
:new.FK_MEDICINEID;
end;
```

xv. After insert or update:

This trigger will automatically insert patient information into patient\_backup table and it will update any changes made on patient table on the backup table.

create or replace trigger backup\_patient after insert or update on patient for each row declare begin insert into patient\_backup values (:new.patientID,:new.fk\_paneIID,:new.name,:new.age,:new.email, :new.address,:new.gender,:new.phoneNumber,:new.password,:new.state,:new .postcode); DBMS\_OUTPUT\_PUT\_LINE('Record successfully inserted into patient\_backup table');

END; ALAYSIA

### **5.4 Conclusion**

In this chapter, the installation steps, database creation and the database implementation has been explained. For the next chapter, testing phase will be explained in detail.

UNIVERSITI TEKNIKAL MALAYSIA MELAKA
#### **CHAPTER VI**

#### TESTING

#### **6.1 Introduction**

In this chapter, the testing of the system will be explained. Testing phase includes the test plan, test strategy, test design and test result and analysis. Testing strategy that is adopted for this project is Dynamic Testing.

#### 6.2 Test Plan

Test plan is a document or subproject plan for the testing part of a project. It contains the detailed procedures that determine the scope, approach, resources and schedule of all testing activities.

13.0

#### 6.2.1 Test Organization

There are three persons involved in the testing phase. The system developer is the one that build the system while software tester and client will analyse and evaluate the software product and to detect defects. The detailed about the tester will be explained in the table below.

| Name                        | Roles     | Responsibilities                 |
|-----------------------------|-----------|----------------------------------|
| Wan Noraqilah Binti A.Razak | System    | Build the system and execute     |
|                             | Developer | integration and component test.  |
| Dr. Noraswaliza Binti       | Software  | Analyse the functionality of the |
| Abdullah                    | Tester    | system and monitor the system    |
|                             |           | performance.                     |
| Dr. Ahamad Bin Ali          | Client    | Analyse the functionality and    |
|                             |           | requirement of the system.       |

Table 6.1: Test Organization of DCMS

#### **6.2.2 Test Environment**

PAIND

chi (

The testing is being done at Faculty of Information Communication and Technology(FICTS) of UTeM. The specification of system configuration that has been used for this project is shown in the table below.

Table 6.2: System Configuration of DCMS

|                              | او بیو چې سيسې س                     |
|------------------------------|--------------------------------------|
| System Configuration         | Specification                        |
| Operating System TI TEKNIKAL | Windows 8.1 MELAKA                   |
| Database                     | Oracle SQL Developer                 |
| Server                       | Xampp v3.2.2                         |
| Web Browser                  | Google Chrome                        |
| Programming Language         | Hypertext Preprocessor(PHP) Language |

#### 6.2.3 Test Schedule

Test schedule is a record of activities tor tasks with estimated start and end dates. Test schedule of DCMS system is shown on the table below.

| Activities                                                                                                    | Description            | Start Date | Finish Date | Duration |
|----------------------------------------------------------------------------------------------------|------------------------|------------|-------------|----------|
| Unit testing                                                                                                    | It is used to test the | 27/3/2017  | 18/5/2017   | 2 months |
|                                                                                                    | codes and functions    |            |             |          |
|                                                                                                    | of the system          |            |             |          |
| Integration                                                                                                    | It is used to verify   | 9/4/2017   | 15/4/2017   | 1 week   |
| testing                                                                                                    | combined               |            |             |          |
|                                                                                                    | functionality after    |            |             |          |
|                                                                                                    | integration            |            |             |          |
| System testing                                                                                                    | It is used to evaluate | 16/4/2017  | 30/4/2017   | 2 weeks  |
|                                                                                                    | the system's           |            |             |          |
| MAL                                                                                                    | compliance with        |            |             |          |
| and the second second se | specified              |            |             |          |
| TEK                                                                                                    | requirements           |            |             |          |
| Acceptance                                                                                                    | It is used to test if  | 1/5/2017   | 14/5/2017   | 2 weeks  |
| testing                                                                                                    | the requirements of a  |            |             |          |
| ch L (                                                                                                    | specification are met  | / .        |             |          |
| ا ملاك                                                                                                    | نيكل مليسيا            | بتي نيڪ    | اويبوترس    |          |

Table 6.3: Test Schedule of DCMS

# 6.3 Test Strategy

Dynamic Testing is used for this system. It involves the execution of the software of a component or system. Dynamic testing is divided into two different methods which are Black-box and White-box. Black-box testing used to test the functional and non-functional of the system while White-box is used to test the internal structure of the system. The details of the methods is explained in the table 6.4 below.

Table 6.4: Test Strategy of DCMS

| Approaches        | Explanation                                            |
|-------------------|--------------------------------------------------------|
| Black-box Testing | Black-box test either functional or non-functional     |
|                   | without reference to the internal structure of the     |
|                   | component or system. It focuses on the output          |
|                   | generated in response to selected inputs and execution |
|                   | conditions                                             |
|                   |                                                        |
| White-box Testing | White-box test based on an analysis of the internal    |
|                   | structure of the component or system                   |
|                   |                                                        |

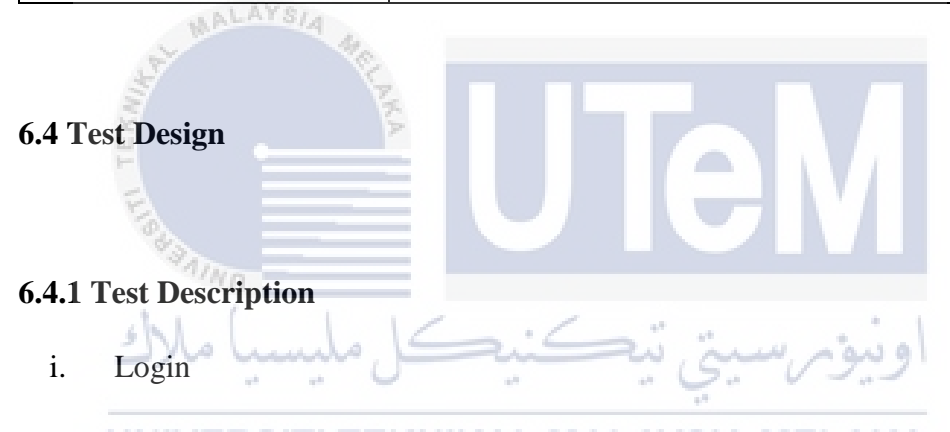

Login module involved patient, dentist and staff. This module allows authorized user with correct email address and matching password to log into the system. Table 6.5, 6.6 and 6.7 shows the test case of login for patient, dentist and staff.

| Test Case | Description               | Action     | Expected Output    |
|-----------|---------------------------|------------|--------------------|
| ID        |                           |            |                    |
| TC P/01   | Patient left the password | Password   | Error: Please fill |
|           | text field blank          | left blank | out this field     |
|           |                           |            |                    |

| TC P/02 | Patient left the email text  | Email        | Error: Please fill |
|---------|------------------------------|--------------|--------------------|
|         | field blank                  | address is   | out this field     |
|         |                              | left blank   |                    |
| TC P/03 | Patient insert incorrect     | All input    | Error: Incorrect   |
|         | email address or password    | inserted but | email or           |
|         |                              | misspelled   | password!          |
|         |                              |              |                    |
| TC P/04 | Hidden password is used      | Hidden       | Successfully       |
|         |                              | password is  | login!             |
|         |                              | used when    |                    |
|         |                              | user enter   |                    |
| MALAYS  | Ca-                          | the          |                    |
| A.S.    | AR.                          | password     |                    |
| TC P/05 | Patient insert correct email | All input    | Successfully       |
| E E     | and password                 | inserted and | login!             |
| No.     |                              | spelled      |                    |
| Ainn    |                              | correctly    |                    |
| سا ملاك | تىكنىك ملى                   | ومرسيت       | اود                |

Table 6.6: Test Case of Login for Dentist

41. 41

| Test Case | Description                 | Action     | Expected Output    |
|-----------|-----------------------------|------------|--------------------|
|           | 1                           |            | 1 1                |
| ID        |                             |            |                    |
|           |                             |            |                    |
| TC D/01   | Dentist left the password   | Password   | Error: Please fill |
|           | 1 I                         |            |                    |
|           | text field blank            | left blank | out this field     |
|           |                             |            |                    |
|           |                             |            |                    |
|           |                             |            |                    |
| TC D/02   | Dentist left the email text | Email      | Error: Please fill |
|           |                             |            |                    |
|           | field blank                 | address is | out this field     |
|           |                             | 1 0 1 1 1  |                    |
|           |                             | left blank |                    |
|           |                             |            |                    |

| TC D/03 | Dentist insert incorrect     | All input    | Error: Incorrect |
|---------|------------------------------|--------------|------------------|
|         | email or password            | inserted but | email or         |
|         |                              | misspelled   | password!        |
|         |                              |              |                  |
| TC D/04 | Hidden password is used      | Hidden       | Successfully     |
|         |                              | password is  | login!           |
|         |                              | used when    |                  |
|         |                              | user enter   |                  |
|         |                              | the          |                  |
|         |                              | password     |                  |
| TC D/05 | Dentist insert correct email | All input    | Successfully     |
| MALAYS  | and password                 | inserted and | login!           |
| 134     | 10                           | spelled      |                  |
| line a  | AKA                          | correctly    |                  |
| -       |                              |              |                  |

# Table 6.7: Test Case of Login for Staff

| Freuenna        | Table 6.7: Test Case         | of Login for St    | aff                |
|-----------------|------------------------------|--------------------|--------------------|
| Test Case<br>ID | تيڪنيڪ ملي                   | Action<br>بونرسيبي | Expected Output    |
| TC S/01         | Staff left the password text | Password           | Error: Please fill |
|                 | field blank                  | left blank         | out this field     |
|                 |                              |                    |                    |
| TC S/02         | Staff left the email text    | Email              | Error: Please fill |
|                 | field blank                  | address is         | out this field     |
|                 |                              | left blank         |                    |
| TC S/03         | Staff insert incorrect email | All input          | Error: Incorrect   |
|                 | or password                  | inserted but       | email or           |
|                 |                              | misspelled         | password!          |
|                 |                              |                    |                    |

| TC S/04 | Hidden password is used      | Hidden       | Successfully |
|---------|------------------------------|--------------|--------------|
|         |                              | password is  | login!       |
|         |                              | used when    |              |
|         |                              | user enter   |              |
|         |                              | the          |              |
|         |                              | password     |              |
| TC S/05 | Staff insert right email and | All input    | Successfully |
|         | password                     | inserted and | login!       |
|         |                              | spelled      |              |
|         |                              | correctly    |              |

# MALAYSIA .

ii. Patient Registration:

Table 6.8 shows the input that need to be fill-in in patient registration module.

Table 6.8: Test Case of Patient Registration

| Test Case | Description            | Action          | Expected          |
|-----------|------------------------|-----------------|-------------------|
| سا ملا    | تىكنىكل ملى            | ىۋىر سىخ        | Output            |
| TC PR/01  | All text fields, radio | No input data   | Able to enter     |
| UNIVERSI  | buttons and button are | <b>SIA MELA</b> | data in all input |
|           | active                 |                 | fields            |
| TC PR/02  | All fields marked with | Patient fill-in | Show message"     |
|           | asterisk (*)           | data in the     | Please enter      |
|           |                        | marked field    | values in the     |
|           |                        |                 | required field"   |
| TC PR/03  | Interface verification | Use tab to      | Able              |
|           |                        | navigate this   | to navigate in    |
|           |                        | page            | sequence          |

| TC PR/04 | Patient did not put @     | Patient enter | Error: Please   |
|----------|---------------------------|---------------|-----------------|
|          | symbol                    | email         | enter valid     |
|          |                           | address       | email!          |
|          |                           | without @     |                 |
|          |                           | symbol        |                 |
| TC PR/05 | Patient did not put dot   | Patient fill- | Error: Please   |
|          | symbol in email address   | enter email   | enter valid     |
|          |                           | address       | email!          |
|          |                           | without dot   |                 |
|          |                           | symbol        |                 |
| TC PR/06 | System uses hidden        | Patient enter | Successfully    |
| MALAYS   | password                  | password      | login!          |
| TC PR/07 | System validate full name | Patient enter | Error: Please   |
| Š.       | KA                        | alphanumeric  | enter valid     |
|          |                           | name          | name!           |
| TC PR/08 | System validate length of | Patient enter | Error: Password |
| Alun .   | password inserted by the  | password      | should be at    |
| سا ملاك  | patient                   | less than 8   | least 8!        |
| TC PR/09 | System validate length of | Patient enter | Error: Password |
| UNIVERSI | password inserted by the  | password      | is too long!    |
|          | patient                   | more than 8   |                 |
| TC PR/10 | Patient has inserted all  | All input has | The information |
|          | data                      | been inserted | has been saved! |

# iii. Appointment

Appointment module is used by dentist and patient where they need to choose date and time to make an appointment.

Table 6.9: Test Case of Appointment

| Test Case                                                                                                    | Description                | Action       | Expected Output   |
|----------------------------------------------------------------------------------------------------|----------------------------|--------------|-------------------|
| ID                                                                                                    |                            |              |                   |
| TC AP /01                                                                                                    | User did not select date   | No input     | Error: Please     |
|                                                                                                    | and time                   | data         | choose            |
|                                                                                                    |                            |              | appointment       |
|                                                                                                    |                            |              | date and time     |
|                                                                                                    |                            |              |                   |
| TC AP/02                                                                                                    | User did not select        | Date is left | Error: Please     |
|                                                                                                    | appointment date           | blank        | choose            |
|                                                                                                    |                            |              | appointment       |
| MALAYS                                                                                                    | 14 14                      |              | date and time     |
| No. of the second second secon |                            |              |                   |
| TC AP/03                                                                                                    | User did not select        | Time is left | Error: Please     |
|                                                                                                    | appointment time           | blank        | choose            |
| Personal State                                                                                                    |                            |              | appointment       |
| the f                                                                                                    |                            |              | date and time     |
| سيا ملاك                                                                                                    | تيڪنيڪل ملي                | بۇىرسىتى     | اود               |
| TC AP/04                                                                                                    | Dentist can click on       | Dentist      | Status of         |
| UNIVERSI                                                                                                    | 'Approve' or 'Reject'      | click on the | appointment       |
|                                                                                                    | button                     | button       | change to         |
|                                                                                                    |                            |              | approve or reject |
| TC AP/05                                                                                                    | Status of appointment      | Click on     | Status of         |
|                                                                                                    | change to pending          | submit       | appointment       |
|                                                                                                    | whenever patient make      | button       | change to         |
|                                                                                                    | new appointment            |              | pending           |
| TC AP/06                                                                                                    | System display list of     | Staff click  | display list of   |
|                                                                                                    | appointments information   | on           | appointments      |
|                                                                                                    | according from current to  | appointment  | information       |
|                                                                                                    | upcoming date to the staff | button       | according from    |

|                |                          |               | current to        |
|----------------|--------------------------|---------------|-------------------|
|                |                          |               | upcoming date is  |
|                |                          |               | displayed         |
|                |                          |               |                   |
| TC AP/07       | System display list of   | Dentist       | display list of   |
|                | appointments information | click on      | appointments      |
|                | according to date to the | submit        | information       |
|                | dentist                  | button        | according to      |
|                |                          |               | date is displayed |
|                |                          |               | to the dentist    |
| TC AP/08       | System display list of   | Patient click | Display list of   |
| MALAYS         | appointments information | on submit     | appointments      |
| S. St.         | to the patient           | button        | information       |
| N. Contraction | NKA .                    |               | according to      |
|                |                          |               | date              |
| TC AP/09       | User choose appointment  | All input     | Error: No         |
| MAININ -       | date on Sunday           | has been      | appointment can   |
| سا ملك         | تتكنيك ملي               | inserted      | be made on        |
|                | . 0                      | S. V.         | Sunday!           |
| TC AP/10       | User choose past date    | All input     | Error:            |
|                |                          | has been      | Appointment       |
|                |                          | inserted      | failed!           |
|                |                          |               |                   |
| TC AP/11       | User has chosen date and | All input     | Appointment       |
|                | time                     | has been      | date and time     |
|                |                          | inserted      | has been saved!   |
|                |                          |               |                   |

#### iv. Treatment

Treatment module is used by dentist and they need to enter patient name and choose type of treatment as shown in the table below.

| Table 6.10: Test Case of Treatment |
|------------------------------------|
|------------------------------------|

| Test Case | Description                | Action       | Expected        |
|-----------|----------------------------|--------------|-----------------|
| ID        |                            |              | Output          |
| TC T/01   | Dentist left patient name, | No input     | Error: Please   |
|           | treatment and tooth blank  | data         | choose patient  |
|           |                            |              | name and        |
|           |                            |              | treatment       |
| MALAYS    | IA Ha                      |              |                 |
| TC T/02   | Dentist left patient name  | Patient      | Error: Please   |
| E .       | blank                      | name is left | choose patient  |
| E E       |                            | blank        | name            |
| TC T/03   | Dentist left treatment and | Treatment is | Error: Please   |
| t i l     | tooth blank                | left blank   | choose          |
| سيا ملاك  | تيکنيکل مليا               | بونرسيتي     | treatment       |
| TC T/04   | Data has inserted all data | Data is      | Treatment       |
| UNIVERSI  | IT TENNINAL MALA           | inserted     | information has |
|           |                            |              | been saved!     |
|           |                            |              |                 |

v. Medicine

Medicine module is used by the dentist. Table 6.11 shows the requirement that need to be fulfilled by the dentist.

Table 6.11: Test Case of Medicine

| Test Case | Description              | Action        | Expected         |
|-----------|--------------------------|---------------|------------------|
| ID        |                          |               | Output           |
| TC M /01  | Dentist left description | Description   | Error: Please    |
|           | field blank              | is left blank | fill-in the text |
|           |                          |               | field!           |
| TC M /02  | Dentist left total field | Total is left | Error: Please    |
|           | blank                    | blank         | fill-in the text |
|           |                          |               | field!           |
| TC M /03  | System display current   | Click on      | Display current  |
|           | quantity of the medicine | medicine      | quantity of the  |
| MALAYS    | A He                     | button        | medicine         |
| TC M /04  | Dentist has inserted all | All input     | The information  |
| EK.       | data 🔓                   | has been      | has been saved!  |
|           |                          | inserted      |                  |

vi.

-

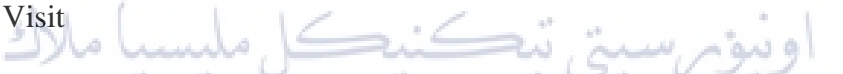

Medicine module is used by the dentist. Table 6.12 shows the requirement that need to be fulfilled by the dentist. LAYSIA MELAKA

| Test Case | Description                 | Action  | Expected         |
|-----------|-----------------------------|---------|------------------|
| ID        |                             |         | Output           |
| TC V /01  | System display list of      | Click   | Display list of  |
|           | visiting patients when they | patient | names of the     |
|           | click patient name during   | name    | visiting patient |
|           | patient registration        |         |                  |
|           |                             |         |                  |

| TC V /02 | System can display            | Click on    | Navigate to     |
|----------|-------------------------------|-------------|-----------------|
|          | payment page when staff       | patient     | payment page of |
|          | click on patient registration | information | the patient     |
|          | button on visit page          | button      |                 |
|          |                               |             |                 |

#### vii. Payment

Payment module is used by the staff. Table 6.13 shows the requirement that need to be fulfilled by the dentist.

| Test Case            | Description                           | Action              | Expected                   |
|----------------------|---------------------------------------|---------------------|----------------------------|
| ID                   | A CONTRACTOR                          |                     | Output                     |
| TC PY/01             | System display total                  | Click on            | Display and                |
| <u>s</u> =           | amount on payment page                | visit button        | total amount               |
| "A BAINO             |                                       | of the              |                            |
| سيا ملاك             | تيڪنيڪل ملي                           | patient             | اوز                        |
| TC PY/02<br>JNIVERSI | System can display<br>payment receipt | Click on pay button | Display<br>payment receipt |
|                      |                                       |                     |                            |

viii. Logout

Medicine module is used by the dentist. Table 6.14 shows the requirement that need to be fulfilled by the dentist.

Table 6.14: Test Case of Logout

| Test Case | Description                | Action       | Expected    |
|-----------|----------------------------|--------------|-------------|
| ID        |                            |              | Output      |
| TC L /01  | Patient can log out from   | Click logout | Navigate to |
|           | the system                 |              | login page  |
|           |                            |              |             |
| TC L/02   | Dentist can log out from   | Click logout | Navigate to |
|           | the system                 |              | login page  |
|           |                            |              |             |
| TC L/03   | Staff can log out from the | Click logout | Navigate to |
|           | system                     |              | login page  |
| MALAYS    | A HA                       |              |             |

#### 6.4.2 Test Data

Test data is the input given to a software program and it will be used to ensure the system effectiveness.

i. Login UNIVERSITI TEKNIKAL MALAYSIA MELAKA

Login module involved patient, dentist and staff. This module allows authorized user with correct email address and matching password to log into the system. Table 6.15 shows the details of login test data.

| Test | Test Case | Input Test/ Data     | Result              |
|------|-----------|----------------------|---------------------|
| No.  | ID        |                      |                     |
| T01  | TC P/01   | Email:               | Error: Please fill- |
|      |           | wnoraqilah@gmail.com | out this field      |
|      |           | Password: blank      |                     |

Table 6.15: Details of Login Test Data for Patient

| T02 | TC P/02 | Email: blank             | Error: Please fill- |
|-----|---------|--------------------------|---------------------|
|     |         | Password: *******        | out this field      |
|     |         |                          |                     |
| T03 | TC P/04 | Email: wnraqla@gmail.com | Error: Incorrect    |
|     |         | Password: *******        | email or            |
|     |         |                          | password!           |
|     |         |                          |                     |
|     |         |                          |                     |
| T04 | TC P/05 | Email:                   | Successfully        |
|     |         | wnoraqilah@gmail.com     | login!              |
|     |         | Password: *******        |                     |

WALAYSIA 4

Table 6.16: Details of Login Test Data for Dentist

|        | •         |                         |                     |
|--------|-----------|-------------------------|---------------------|
| Test   | Test Case | Input Test/ Data        | Result              |
| No.    | ID        |                         |                     |
| T05    | TC D/02   | Email: ahmad@gmail.com  | Error: Please fill- |
| املاك  | كل مليسي  | ومرسيني Password: blank | out this field      |
| JNIVER | SITI TEK  | NIKAL MALAYSIA MELA     | AKA                 |
| T06    | TC D/03   | Email: blank            | Error: Please fill- |
|        |           | Password: *******       | out this field      |
| T07    | TC D/04   | Email: ahmd@gmail.com   | Error: Incorrect    |
|        |           | Password: *******       | email or            |
|        |           |                         | password!           |
|        |           |                         |                     |
|        |           |                         |                     |
| T08    | TC D/05   | Email: ahmad@gmail.com  | Successfully        |
|        |           | Password: *******       | login!              |

Table 6.17: Details of Login Test Data for Staff

| Test   | Test Case | Input Test/ Data      | Result              |
|--------|-----------|-----------------------|---------------------|
| No.    | ID        |                       |                     |
| T09    | TC S/02   | Email: siti@gmail.com | Error: Please fill- |
|        |           | Password: blank       | out this field      |
|        |           |                       |                     |
| T10    | TC S/03   | Email: blank          | Error: Please fill- |
|        |           | Password: *******     | out this field      |
|        |           |                       |                     |
| T11    | TC S/04   | Email: st@gmail.com   | Error: Incorrect    |
| MAL    | AYSIA     | Password: *******     | email or            |
| ST     | Mer       |                       | password!           |
| EKI    | AKA       |                       |                     |
| T12    | TC S/05   | Email: siti@gmail.com | Successfully        |
| Tool . |           | Password: ******      | login!              |
| AINE   |           |                       |                     |
| املاك  | کل ملیست  | زىرىسىتى تىكنىڭ       | اوتبو               |
|        | a a 😪     |                       | 14 mm               |

# ii. Patient Registration UNIVERSITI TEKNIKAL MALAYSIA MELAKA

Table 6.18 Details of Patient Registration Test Data

| Test | Test Case | Input Test/ Data | Result                                    |
|------|-----------|------------------|-------------------------------------------|
| No.  | ID        |                  |                                           |
| T13  | TC PR/01  | None             | Able to enter data<br>in all input fields |

| T14         | TC $PR/02$ | Name*: Wan Noragilah                   | Error Please enter  |
|-------------|------------|----------------------------------------|---------------------|
|             | 101102     |                                        | volue in the        |
|             |            | Age <sup>+</sup> : 22                  |                     |
|             |            | Gender*: Female                        | required field"     |
|             |            | Address*:2, Jalan Bukit                |                     |
|             |            | Beruang                                |                     |
|             |            | Postcode*: 73500                       |                     |
|             |            | Street*: Taman Bukit Beruang           |                     |
|             |            | City*: Bukit Beruang                   |                     |
|             |            | State*: Melaka                         |                     |
|             |            | Email*:                                |                     |
|             |            | wnoraqilah@gmail.com                   |                     |
| . 64        | AYSIA      | Contact Number*: 0123344567            |                     |
| A. Mar      | MEL        | Password*: *******                     |                     |
| T15         | TC PR/03   | Check the sequence navigation          | Able to navigate    |
| H I         |            | of all text fields, radio buttons      | in sequence         |
| E           |            | and button                             | 1                   |
| SAINT SAINT |            |                                        |                     |
| the (       |            |                                        | *                   |
| ا ملاك      | کل ملیسی   | بۆمرسىتى بېكىنىڭ                       | اود                 |
|             |            |                                        |                     |
|             | TC DP/04   | IIKAL MALAYSIA MELA                    | KA<br>Emer: "Dlagge |
| 110         | IC PK/04   | Amira                                  | EITOI. Please       |
|             |            | Age:                                   | enter valid email"  |
|             |            | 40                                     |                     |
|             |            | Gender:                                |                     |
|             |            | Female                                 |                     |
|             |            | ContactNumber:                         |                     |
|             |            | 0123344564                             |                     |
|             |            | Address:<br>17 Jalan Bestari 8/4 taman |                     |
|             |            | Bestari                                |                     |
|             |            | Street:                                |                     |
|             |            | Jalan Bestari 8/4                      |                     |
|             |            | Postcode:                              |                     |
|             |            | 75470                                  |                     |
|             |            | City:                                  |                     |

| T17 | TC PR/05 | Bukit Beruang<br>State:<br>Melaka<br>Email:<br>mira_at_gmail<br>Password:<br>Name:<br>Amira<br>Age:<br>40<br>Gender:<br>Female<br>ContactNumber:<br>0123344564<br>Address:<br>17, Jalan Bestari 8/4, taman<br>Bestari<br>Street:<br>Jalan Bestari 8/4<br>Postcode:<br>75470<br>City:<br>Bukit Beruang<br>State:<br>Melaka<br>Email:<br>mira@gmail<br>Password: | Error: "Please<br>enter valid email"      |
|-----|----------|----------------------------------------------------------------------------------------------------|-------------------------------------------|
| T18 | TC PR/06 | Name:<br>Amira<br>Age:<br>40<br>Gender:<br>Female<br>ContactNumber:<br>0123344564<br>Address:<br>17, Jalan Bestari 8/4, taman<br>Bestari<br>Street:<br>Jalan Bestari 8/4<br>Postcode:<br>75470                                                                                                    | Show message<br>"Data has been<br>saved!" |

|                |           | City:<br>Bukit Beruang<br>State:<br>Melaka<br>Email:<br>mira_at_gmail<br>Password:<br>****** |                  |
|----------------|-----------|----------------------------------------------------------------------------------------------|------------------|
| T19            | TC PR/07  | Name:                                                                                        | Show message     |
|                |           | Amira123                                                                                     | "Please enter a  |
|                |           | Age:                                                                                         | i lease chief a  |
|                |           | 40                                                                                           | valid name"      |
|                |           | Gender:                                                                                      |                  |
|                |           | Female                                                                                       |                  |
|                |           | ContactNumber:                                                                               |                  |
| AAL            | AYSIA     | 0123344564                                                                                   |                  |
| and the second | 140       | Address:                                                                                     |                  |
| S.             | E.        | 17, Jalan Bestari 8/4, taman                                                                 |                  |
| 2              | KA        | Bestari                                                                                      |                  |
| F              | •         | Street:                                                                                      |                  |
| E              |           | Jalan Bestari 8/4                                                                            |                  |
| 600            |           | Postcode:                                                                                    |                  |
| *AIN0          | -         | /54/0<br>Citan                                                                               |                  |
| del (          |           | City:                                                                                        |                  |
| 1 2010         | ≥ , ahm   | State:                                                                                       | او د             |
|                |           | Malaka                                                                                       | -                |
| INIVER         |           | Email: MALAVEIA MELA                                                                         | KA               |
| UNIVER         | OIII IENN | mira@gmail.com                                                                               | RA .             |
|                |           | Password:                                                                                    |                  |
|                |           | *****                                                                                        |                  |
| <b>TA</b> A    |           |                                                                                              | ~1               |
| T20            | TC PR/08  | Name:                                                                                        | Show message     |
|                |           | Amira<br>Age:                                                                                | "Password should |
|                |           | 40                                                                                           | be at least 8!"  |
|                |           | Gender:                                                                                      |                  |
|                |           | Female                                                                                       |                  |
|                |           | ContactNumber:                                                                               |                  |
|                |           | 0123344564                                                                                   |                  |
|                |           | Address:                                                                                     |                  |
|                |           | 17, Jalan Bestari 8/4, taman                                                                 |                  |
|                |           | Bestari                                                                                      |                  |
|                |           | Street:                                                                                      |                  |
|                |           | Jalan Bestari 8/4                                                                            |                  |

|         |           | Postcode:<br>75470<br>City:<br>Bukit Beruang<br>State:<br>Melaka<br>Email:<br>mira@gmail.com<br>Password:<br>** |                  |
|---------|-----------|----------------------------------------------------------------------------------------------------|------------------|
| T21     | TC PR/09  | Name:                                                                                                    | Show message     |
|         |           | Amira                                                                                                    | "Password is too |
|         |           | Age:                                                                                                    | 1                |
|         |           | 40                                                                                                    | long!"           |
|         |           | Gender:                                                                                                    |                  |
|         |           | Female<br>ContactNumber:                                                                                        |                  |
| MAL     | AYSIA     | 0123344564                                                                                                    |                  |
| S       | 201       | Address.                                                                                                    |                  |
| 2       | R         | 17 Jalan Bestari 8/4 taman                                                                                      |                  |
| EX      | 7         | Bestari                                                                                                    |                  |
| 1       |           | Street:                                                                                                    |                  |
| Es.     |           | Jalan Bestari 8/4                                                                                               |                  |
| "SATUR  |           | Postcode:                                                                                                    |                  |
| · · · / | -         | 75470                                                                                                    |                  |
| Jake    | undo 15   | City:                                                                                                    | 101              |
|         |           | Bukit Beruang                                                                                                   | 2                |
|         |           | State:                                                                                                    | 17.6             |
| UNIVER  | SITI TEKN | Melaka MALAY SIA MELA                                                                                           | KA               |
|         |           |                                                                                                    |                  |
|         |           | mira@gmail.com                                                                                                  |                  |
|         |           | rassword:<br>******                                                                                             |                  |
|         |           | · · · · · · · ·                                                                                                 |                  |
| T22     | TC PR/10  | Name:                                                                                                    | Show message     |
|         |           | Amira                                                                                                    | "Data has been   |
|         |           | Age:                                                                                                    |                  |
|         |           | 40<br>Gender:                                                                                                   | saveu!           |
|         |           | Female                                                                                                    |                  |
|         |           | ContactNumber                                                                                                   |                  |
|         |           | 0123344564                                                                                                    |                  |
|         |           | Address:                                                                                                    |                  |
|         |           | 17, Jalan Bestari 8/4, taman                                                                                    |                  |
|         |           | Bestari                                                                                                    |                  |
|         |           | Street:                                                                                                    |                  |

|  | Jalan Bestari 8/4 |  |
|--|-------------------|--|
|  | Postcode:         |  |
|  | 75470             |  |
|  | City:             |  |
|  | Bukit Beruang     |  |
|  | State:            |  |
|  | Melaka            |  |
|  | Email:            |  |
|  | mira@gmail.com    |  |
|  | Password:         |  |
|  | ****              |  |
|  |                   |  |

### iii. Appointment

# Table 6.19: Details of Appointment Test Data

| a p.L      | AYSIA     |                         |                                  |
|------------|-----------|-------------------------|----------------------------------|
| Test       | Test Case | Input Test/ Data        | Result                           |
| No.        | ID 🍾      |                         |                                  |
| T18        | TC AP /01 | Date: blank             | Error:" Please choose date and   |
| Parine Ver |           |                         | time"                            |
| 1 alde     | 4         |                         | In                               |
| T19        | TC AP /02 | Date: blank             | Error:" Please                   |
| UNIVER     | SITI TEKI | Time: 10:00 am ySIA MEL | choose date and                  |
|            |           |                         | time"                            |
| T20        | TC AP /03 | Date: 20/08/2017        | Error:" Please                   |
|            |           | Time: blank             | choose date and                  |
|            |           |                         | time"                            |
|            |           |                         |                                  |
| T21        | TC AP /04 | Click on 'Approve' or   | Status of                        |
|            |           | 'Reject' button         | appointment<br>change to approve |
|            |           |                         | or reject                        |
|            |           |                         |                                  |

| T22    | TC AP /05   | Patient click on Submit button       | Status of                                                                                                    |
|--------|-------------|--------------------------------------|----------------------------------------------------------------------------------------------------|
|        |             | and appointment status change        | appointment                                                                                                    |
|        |             | to 'pending'                         | change to pending                                                                                                    |
|        |             |                                      |                                                                                                    |
| T23    | TC AP /06   | List of appointment is               | List of                                                                                                    |
|        |             | displayed in the table in staff      | appointment is                                                                                                    |
|        |             | module according from                | displayed in the                                                                                                    |
|        |             | current to upcoming date             | table                                                                                                    |
| T24    | TC AP /07   | List of appointment is               | List of                                                                                                    |
|        |             | displayed in the table in            | appointment is                                                                                                    |
|        |             | dentist module according to          | displayed in the                                                                                                    |
| MAL    | AYSIA       | date                                 | table                                                                                                    |
| T25    | TC AP /08   | Date: 21/08/2017<br>Time: 11:00 a.m. | Appointment that<br>has been<br>requested on 21 <sup>st</sup><br>August at 11:00<br>a.m. is displayed<br>in the table |
| N/N/N  |             |                                      |                                                                                                    |
| T26    | TC AP /09 < | Date: 20/08/2017                     | Error:" No                                                                                                    |
|        | V           | 11me: 10:00 a.m. 9. 0 3              | appointment can                                                                                                    |
| UNIVEF | SITI TEKI   | NIKAL MALAYSIA MEL                   | be made on                                                                                                    |
|        |             |                                      | Sunday                                                                                                    |
| T27    | TC AP /10   | Date: 1/08/2017<br>Time: 10:00 a.m.  | Error:" No<br>Appointment<br>failed!                                                                                  |
| T28    | TC AP /11   | Date: 15/08/2017<br>Time: 10:00 a.m. | Success!                                                                                                    |

#### iv. Treatment

| Table 6.20: Details of | Treatment Test Data |
|------------------------|---------------------|
|------------------------|---------------------|

| Test    | Test Case | Input Test/ Data            | Result           |
|---------|-----------|-----------------------------|------------------|
| No.     | ID        |                             |                  |
| T24     | TC T/01   | Patient Name: blank         | Error: Please    |
|         |           | Treatment: blank            | choose patient   |
|         |           | Tooth: blank                | name, treatment  |
|         |           |                             | and tooth        |
| T25     | TC T/02   | Patient Name: blank         | Error: Please    |
|         |           | Treatment: Bridged          | choose patient   |
|         | 1.110     | Tooth: 4-2 incisor          | name             |
| AT MAL  | ALSIA MC  |                             |                  |
| T26     | TC T/03   | Patient Name: Wan Noraqilah | Error: Please    |
|         | ·         | Treatment: blank            | choose treatment |
| Ela     |           | Tooth: blank                | and tooth        |
| S'SAINT |           |                             |                  |
| shlal   | 1         |                             | Initial          |
| T27     | TC T/04   | Patient Name: Wan Noraqilah | Treatment        |
| UNIVER  | SITI TEKI | Treatment: Bridged          | information has  |
|         |           | Tooth: 4-2 incisor          | been saved!      |
|         |           |                             |                  |

v. Medicine

| Table 6.21: Details | s of Medicine | Test Data |
|---------------------|---------------|-----------|

| Test | Test Case | Input Test/ Data   | Result              |
|------|-----------|--------------------|---------------------|
| No.  | ID        |                    |                     |
| T26  | TC M /01  | Total: 1           | Error: "Please fill |
|      |           | Description: blank | out this field."    |
|      |           |                    |                     |

| T27 | TC M /02 | Total: blank             | Error: "Please fill |
|-----|----------|--------------------------|---------------------|
|     |          | Description: Twice a day | out this field."    |
|     |          |                          |                     |
| T28 | TC M /03 | None                     | Clarithromycin- 3   |
|     |          |                          |                     |
| T29 | TC M /04 | Total: 1                 | The information     |
|     |          | Description: Twice a day | has been saved!     |
|     |          |                          |                     |

### vi. Visit

| AT MAL  | AYSIA 40  | able 6.22: Details of Visit Test Da | ata                |
|---------|-----------|-------------------------------------|--------------------|
| Test    | Test Case | Input Test/ Data                    | Result             |
| No.     | ID >      |                                     |                    |
| T20     | TC V /01  | None                                | Display list of    |
| *** 3A. |           |                                     | visiting patients  |
| - inter |           |                                     | based on that day  |
| 4NL     | 4         |                                     |                    |
| T21     | TC V /02  | None                                | Display payment    |
|         |           | 17                                  | information of the |
| UNIVEF  | SITI TEKI | <b>IKAL MALAYSIA MEL</b>            | patient            |
|         |           |                                     |                    |

# vii. Payment

#### Table 6.23: Details of Visit Test Data

| Test | Test Case | Input Test/ Data | Result        |
|------|-----------|------------------|---------------|
| No.  | ID        |                  |               |
| T22  | TC PY/01  | None             | Display total |
|      |           |                  | amount of the |
|      |           |                  | payment       |

| T23 | TC PY/02 | None | Display payment |
|-----|----------|------|-----------------|
|     |          |      | receipt         |

i. Logout

Table 6.24: Details of Logout Test Data

| Test   | Test Case | Input Test/ Data | Result             |
|--------|-----------|------------------|--------------------|
| No.    | ID        |                  |                    |
| T34    | TC L/01   | None             | Patient log out    |
|        |           |                  | from the system    |
| T35    | TC L/02   | None             | Dentist log out    |
| ST     | MEL       |                  | from the system    |
| E .    |           |                  | a 201 a            |
| 136    | TC L/03   | None             | Staff log out from |
| LISS   |           | IU IEN           | the system         |
| SAINE  |           |                  |                    |
| ) ملاك | كل مليسي  | ومرسيتي تيكنيك   | اوني               |

6.5 Test Results and Analysis NKAL MALAYSIA MELAKA

Test result and analysis is used to validate and to see whether the result in the test design is the same with test result and analysis. The details of the result and analysis has been shown in the table below.

Table 6.25 Login Test Result and Analysis

| Test | Test  | Test | Pre  | Test  | Test Data | Expected | Post    | Actua  | Stat  |
|------|-------|------|------|-------|-----------|----------|---------|--------|-------|
| Case | Scena | Case | -    | Steps |           | Results  | Conditi | 1      | us    |
| ID   | rio   |      | con  | _     |           |          | on      | Result | (Pas  |
|      |       |      | diti |       |           |          |         |        | s/Fai |
|      |       |      | on   |       |           |          |         |        | 1)    |

| TC P/01 | Valid<br>ate<br>that<br>patien<br>t did<br>not<br>enter<br>passw<br>ord                   | Check<br>the<br>requir<br>ed<br>fields<br>by not<br>fill-in<br>data<br>on<br>passw<br>ord<br>field           |             | 1.<br>Patient<br>enter<br>email                        | Email:<br>wnoraqila<br>h@gmail.c<br>om<br>Password:<br>blank  | Patient<br>can log<br>into the<br>system       | Patient<br>click on<br>submit<br>button | Error:<br>Please<br>-fill<br>out<br>this<br>field      | Pass |
|---------|-------------------------------------------------------------------------------------------|----------------------------------------------------------------------------------------------------|-------------|--------------------------------------------------------|---------------------------------------------------------------|------------------------------------------------|-----------------------------------------|--------------------------------------------------------|------|
| TC P/02 | Valid<br>ate<br>that<br>patien<br>t did<br>not<br>enter<br>email                          | Check<br>the<br>requir<br>ed<br>fields<br>by not<br>fill-in<br>any<br>data<br>on<br>email                    | SELAKA      |                                                        | Email:<br>blank<br>Password:<br>******                        | Patient<br>can log<br>into the<br>system       | Patient<br>click on<br>submit<br>button | Error:<br>Please<br>-fill<br>out<br>this<br>field      | Pass |
| TC P/03 | Valid<br>ate<br>that<br>patien<br>t enter<br>incorr<br>ect<br>email<br>or<br>passw<br>ord | Check<br>the<br>requir<br>ed<br>fields<br>by<br>enteri<br>ng<br>incorr<br>ect<br>email<br>or<br>passw<br>ord | ىل م<br>TEK | NIKAL                                                  | Email:<br>wnraqla@<br>gmail.com<br>Password:<br>blank         | Patient<br>cannot<br>log into<br>the<br>system | Patient<br>click on<br>submit<br>button | Error:<br>Incorr<br>ect<br>email<br>or<br>passw<br>ord | Pass |
| TC P/04 | Valid<br>ate<br>that<br>the<br>syste<br>m<br>uses<br>hidde<br>n                           | Check<br>the<br>hidde<br>n<br>passw<br>ord of<br>the<br>patien<br>t                                          |             | 1.<br>Patient<br>enter<br>email<br>and<br>passwo<br>rd | Email:<br>wnoraqila<br>h@gmail.c<br>om<br>Password:<br>****** | Patient<br>can log<br>into the<br>system       | Patient<br>click on<br>Submit<br>button | "Succ<br>essfull<br>y<br>login!                        | Pass |

|            | passw<br>ord                                                                             |                                                                                                    |          |                                                                                              |                                                              |                                          |                                         |                                                   |      |
|------------|------------------------------------------------------------------------------------------|----------------------------------------------------------------------------------------------------|----------|----------------------------------------------------------------------------------------------|--------------------------------------------------------------|------------------------------------------|-----------------------------------------|---------------------------------------------------|------|
| TC P/05    | Valid<br>ate<br>that<br>patien<br>t enter<br>correc<br>t<br>email<br>and<br>passw<br>ord | Check<br>the<br>fields<br>by<br>enteri<br>ng<br>correc<br>t<br>email<br>and<br>passw<br>ord        |          | <ol> <li>Patient<br/>enter<br/>email</li> <li>Patient<br/>enter<br/>passwo<br/>rd</li> </ol> | Email:<br>wnoraqila<br>h@gmail.c<br>om<br>Password:<br>***** | Patient<br>can log<br>into the<br>system | Patient<br>click on<br>submit<br>button | Succe<br>ssfull<br>y<br>login!                    | Pass |
| TC<br>D/01 | Valid<br>ate<br>that<br>dentis<br>t did<br>not<br>enter<br>passw<br>ord                  | Check<br>the<br>requir<br>ed<br>fields<br>by not<br>fill-in<br>data<br>on<br>passw<br>ord<br>field | ALLANA - | 1.<br>Dentist<br>enter<br>email                                                              | Email:<br>ahmad@<br>gmail.com<br>Password:<br>blank          | Dentist<br>can log<br>into the<br>system | Dentist<br>click on<br>submit<br>button | Error:<br>Please<br>-fill<br>out<br>this<br>field | Pass |
| TC<br>D/02 | Valid<br>ate<br>that<br>dentis<br>t did<br>not<br>enter<br>email                         | Check<br>the<br>requir<br>ed<br>fields<br>by not<br>fill-in<br>any<br>data<br>on<br>email<br>field | TEK      | NIKAL                                                                                        | Email:<br>blank<br>Password:<br>******                       | Dentist<br>can log<br>into the<br>system | Dentist<br>click on<br>submit<br>button | Error:<br>Please<br>-fill<br>out<br>this<br>field | Pass |
| TC<br>D/03 | Valid<br>ate<br>that<br>dentis<br>t enter<br>incorr                                      | Check<br>the<br>requir<br>ed<br>fields<br>by                                                       |          |                                                                                              | Email:<br>ahmd@gm<br>ail.com<br>Password:<br>blank           | Dentist<br>can log<br>into the<br>system | Dentist<br>click on<br>submit<br>button | Error:<br>Incorr<br>ect<br>email<br>or            | Pass |

|            | ect<br>email<br>or<br>passw<br>ord                                       | enteri<br>ng<br>incorr<br>ect<br>email<br>or<br>passw<br>ord   |       |                                                        |                                                      |                                          |                                         | passw<br>ord                    |      |
|------------|--------------------------------------------------------------------------|----------------------------------------------------------------|-------|--------------------------------------------------------|------------------------------------------------------|------------------------------------------|-----------------------------------------|---------------------------------|------|
| TC<br>D/04 | Valid<br>ate<br>that<br>the<br>syste<br>m<br>uses<br>hidde<br>n<br>passw | Check<br>the<br>hidde<br>n<br>passw<br>ord of<br>the<br>dentis | S. C. | 1.<br>Dentist<br>enter<br>email<br>and<br>passwo<br>rd | Email:<br>ahmad@g<br>mail.com<br>Password:<br>****** | Dentist<br>can log<br>into the<br>system | Dentist<br>click on<br>Submit<br>button | "Succ<br>essfull<br>y<br>login! | Pass |
| ТС         | Valid                                                                    | Chaolz                                                         | 1×    | 1                                                      | Email                                                | Dontist                                  | Dontist                                 | Succe                           | Decc |
| D/05       | v allu                                                                   | the                                                            |       | 1.<br>Dentist                                          | elliali:                                             | can log                                  | click on                                | succe                           | Pass |
| D/03       | that                                                                     | fields                                                         |       | enter                                                  | mail.com                                             | into the                                 | submit                                  | v                               |      |
|            | dentis                                                                   | by                                                             |       | email                                                  | Password:                                            | system                                   | button                                  | login!                          |      |
|            | t enter                                                                  | enteri                                                         |       | 2.                                                     | ******                                               | System                                   | outon                                   | 10giiii                         |      |
|            | correc                                                                   | ng                                                             |       | Dentist                                                | /                                                    |                                          |                                         |                                 |      |
|            | alle                                                                     | correc                                                         | a, 1  | enter                                                  | -w."                                                 | pro, me                                  | 100                                     |                                 |      |
|            | email                                                                    | ť **                                                           | 0     | passwo                                                 | - Q                                                  | · / / ·                                  | -                                       |                                 |      |
|            | and<br>passw                                                             | email<br>and                                                   | TEK   | NIKAL                                                  | MALAYSI                                              | A MELA                                   | KA                                      |                                 |      |
|            | ord                                                                      | passw                                                          |       |                                                        |                                                      |                                          |                                         |                                 |      |
|            |                                                                          | ord                                                            |       |                                                        |                                                      |                                          |                                         |                                 |      |
| TC S/01    | Valid                                                                    | Check                                                          |       | 1.                                                     | Email:                                               | Staff can                                | Staff                                   | Error:                          | Pass |
|            | ate                                                                      | the                                                            |       | Staff                                                  | siti@gmai                                            | log into                                 | click on                                | Please                          |      |
|            | that                                                                     | requir                                                         |       | enter                                                  | l.com                                                | the                                      | submit                                  | -fill                           |      |
|            | staff                                                                    | ed                                                             |       | email                                                  | Password:                                            | system                                   | button                                  | out                             |      |
|            | did                                                                      | fields                                                         |       |                                                        | blank                                                |                                          |                                         | this                            |      |
|            | not                                                                      | by not                                                         |       |                                                        |                                                      |                                          |                                         | field                           |      |
|            | enter                                                                    | fill-in                                                        |       |                                                        |                                                      |                                          |                                         |                                 |      |
|            | passw                                                                    | data                                                           |       |                                                        |                                                      |                                          |                                         |                                 |      |
|            | ora                                                                      |                                                                |       |                                                        |                                                      |                                          |                                         |                                 |      |
|            |                                                                          | ord                                                            |       |                                                        |                                                      |                                          |                                         |                                 |      |
|            |                                                                          | field                                                          |       |                                                        |                                                      |                                          |                                         |                                 |      |
|            |                                                                          | 11010                                                          |       |                                                        |                                                      |                                          |                                         |                                 |      |

| TC S/02 | Valid<br>ate<br>that<br>staff<br>did<br>not<br>enter<br>email                          | Check<br>the<br>requir<br>ed<br>fields<br>by not<br>fill-in<br>any<br>data<br>on<br>email<br>field           |            |                                                 | Email:<br>blank<br>Password:<br>*****            | Staff can<br>log into<br>the<br>system | Staff<br>click on<br>submit<br>button | Error:<br>Please<br>-fill<br>out<br>this<br>field      | Pass |
|---------|----------------------------------------------------------------------------------------|----------------------------------------------------------------------------------------------------|------------|-------------------------------------------------|--------------------------------------------------|----------------------------------------|---------------------------------------|--------------------------------------------------------|------|
| TC S/03 | Valid<br>ate<br>that<br>staff<br>enter<br>incorr<br>ect<br>email<br>or<br>passw<br>ord | Check<br>the<br>requir<br>ed<br>fields<br>by<br>enteri<br>ng<br>incorr<br>ect<br>email<br>or<br>passw<br>ord | Sternica . |                                                 | Email:<br>st@gmail.<br>com<br>Password:<br>blank | Staff can<br>log into<br>the<br>system | Staff<br>click on<br>submit<br>button | Error:<br>Incorr<br>ect<br>email<br>or<br>passw<br>ord | Pass |
| 10 5/04 | ate<br>that<br>the<br>syste<br>m<br>uses<br>bidde                                      | the<br>hidde<br>n<br>passw<br>ord of<br>the<br>staff                                                         | TEK        | Staff<br>enter<br>email<br>and<br>passwo<br>rd  | siti@gmai<br>l.com<br>Password:<br>******        | can log<br>into the<br>system          | click on<br>Submit<br>button          | essfull<br>y<br>login!                                 | rass |
| TC S/05 | n<br>passw<br>ord<br>Valid                                                             | Check                                                                                                    |            | 1.                                              | Email:                                           | Staff can                              | Staff                                 | Succe                                                  | Pass |
|         | ate<br>that<br>staff<br>enter<br>correc<br>t                                           | the<br>requir<br>ed<br>fields<br>by not<br>fill-in                                                           |            | Staff<br>enter<br>email<br>2.<br>Staff<br>enter | siti@gmai<br>l.com<br>Password:<br>******        | log into<br>the<br>system              | click on<br>submit<br>button          | ssfull<br>y<br>login!                                  |      |

| email | any   | passwo |  |  |  |
|-------|-------|--------|--|--|--|
| and   | data  | rd     |  |  |  |
| passw | on    |        |  |  |  |
| ord   | email |        |  |  |  |
|       | field |        |  |  |  |
|       |       |        |  |  |  |

 Table 6.26
 Patient Registration Test Result and Analysis

| Test | Test   | Test         | Dre  | Test      | Test Data | Expected  | Post    | Actua       | Stat          |
|------|--------|--------------|------|-----------|-----------|-----------|---------|-------------|---------------|
| Case | Scena  | Case         | 110  | Stens     | Test Data | Results   | Conditi | 1           |               |
| ID   | rio    | Case         | con  | Steps     |           | Results   | on      | 1<br>Docult |               |
| ID   | 110    | ALAYSIA      | diti |           |           |           | UII     | Result      | ass/<br>Eail) |
|      | 1      |              | on   |           |           |           |         |             | 1°a11)        |
| тс   | Vorify | Chaolr       | No   | Clipton   | None      | Ablata    |         |             | Daga          |
|      | verity |              | ine  | Click on  | None      | Able to   |         |             | Pass          |
| PK/  |        | all the      | W    | text      |           | enter     |         |             |               |
| 01   | input  | text         | reg  | fields,   |           | data in   |         |             |               |
|      | field  | fields,      | 1str | radio     |           | all input |         |             |               |
|      | are    | radio        | ati  | buttons   |           | fields    |         |             |               |
|      | active | buttons      | on   | and       |           |           |         |             |               |
|      | 5 NI   | and          | pag  | button    | <u> </u>  |           |         |             |               |
|      |        | button       | e is |           | S         |           | 2       |             |               |
|      |        |              | suc  |           | 1.0       |           |         |             |               |
|      | UNI    | <b>ERSIT</b> | ces  | KNIKAL    | MALAYSI   | A MELA    | KA      |             |               |
|      |        |              | sfu  |           |           |           |         |             |               |
|      |        |              | lly  |           |           |           |         |             |               |
|      |        |              | dis  |           |           |           |         |             |               |
|      |        |              | pla  |           |           |           |         |             |               |
|      |        |              | ved  |           |           |           |         |             |               |
|      |        |              | 5    |           |           |           |         |             |               |
| TC   | Verify | Check        |      | 1.        | Leave     | Show      |         |             | Fail          |
| PR/  | that   | the          |      | Do not    | blank:    | message   |         |             |               |
| 02   | the    | require      |      | enter anv | Name:     | " Please  |         |             |               |
|      | requir | d fields     |      | value in  | Age:      | enter     |         |             |               |
|      | ed/    | by not       |      | the       | Gender:   | value in  |         |             |               |
|      | mand   | filling      |      | marked    | Address   | the       |         |             |               |
|      | atory  | any          |      | field     | Postcode  | required  |         |             |               |
|      | fields | data         |      | 11010     | Straat    | field"    |         |             |               |
|      | aro    | uata         |      | 2         | 511001.   | nciu      |         |             |               |
|      | ale    |              |      | ∠.        |           |           |         |             |               |
|      | marke  |              |      |           |           | 1         |         |             | 1             |

|                 | d with<br>asteris<br>k(*)      |                                                                                                    |     | Click on<br>Submit<br>button                                                                                                    | City:<br>State:<br>Email:<br>Contact<br>Number:<br>Password:                                          |                                                        |           |      |
|-----------------|--------------------------------|----------------------------------------------------------------------------------------------------|-----|----------------------------------------------------------------------------------------------------|----------------------------------------------------------------------------------------------------|--------------------------------------------------------|-----------|------|
| TC<br>PR/<br>03 | Verify<br>interfa<br>ce        | Check<br>the<br>sequenc<br>e<br>navigati<br>on of<br>all text<br>fields,<br>radio<br>buttons<br>and<br>button | TEI | Use tab<br>to<br>navigate<br>from<br>1.<br>Name<br>2.<br>Age<br>3.<br>Gender<br>4.<br>Contact<br>Number<br>5.<br>Address<br>6.<br>Street<br>7.<br>Postcode<br>8.<br>City<br>9.<br>State<br>10.<br>Email<br>11.<br>Passwor<br>d | None                                                                                                  | Able to<br>navigate<br>in<br>sequence                  | اوز<br>KA | Pass |
| TC<br>PR/<br>04 | Valid<br>ate<br>email<br>field | Check<br>email<br>text<br>field<br>that has<br>@<br>symbol<br>written<br>in<br>words                          |     | <ol> <li>Enter<br/>invalid<br/>email</li> <li>Click<br/>passwor<br/>d text<br/>field/sub</li> </ol>                                                                                                    | Name:<br>Amira<br>Age:<br>40<br>Gender:<br>Female<br>Contact<br>Number:<br>01233445<br>64<br>Address: | Show<br>message<br>"Please<br>enter<br>valid<br>email" |           | Pass |

|                 |                                | ALAYSIA                                                                                     |          | mit<br>button                                                                                                    | 17, Jalan<br>Bestari<br>8/4, taman<br>Bestari<br>Street:<br>Jalan<br>Bestari 8/4<br>Postcode:<br>75470<br>City:<br>Bukit<br>Beruang<br>State:<br>Melaka<br>Email:<br>Mira_at_g<br>mail<br>Password:                                                                                                    |                                                        |           |      |
|-----------------|--------------------------------|---------------------------------------------------------------------------------------------|----------|----------------------------------------------------------------------------------------------------|----------------------------------------------------------------------------------------------------|--------------------------------------------------------|-----------|------|
| TC<br>PR/<br>05 | Valid<br>ate<br>email<br>field | Check<br>email<br>text<br>field<br>that has<br>missing<br>dot in<br>the<br>email<br>address | ج<br>TEI | <ol> <li>Enter<br/>invalid<br/>email</li> <li>Click<br/>passwor<br/>d text<br/>field/sub<br/>mit<br/>button</li> </ol> | Name:<br>Amira<br>Age:<br>40<br>Gender:<br>Female<br>Contact<br>Number:<br>01233445<br>64<br>Address:<br>17, Jalan<br>Bestari<br>8/4, taman<br>Bestari<br>8/4, taman<br>Bestari<br>8/4, taman<br>Bestari<br>Street:<br>Jalan<br>Bestari 8/4<br>Postcode:<br>75470<br>City:<br>Bukit<br>Beruang<br>State:<br>Melaka<br>Email: | Show<br>message<br>"Please<br>enter<br>valid<br>email" | اود<br>KA | Pass |

| ТС              | Valid                                                                  | Check                                                       |     | 1                                                                                                    | mira@gma<br>il<br>Password:                                                                                                    | Show                                                     |           | Show                                                       | Pass  |
|-----------------|------------------------------------------------------------------------|-------------------------------------------------------------|-----|----------------------------------------------------------------------------------------------------|----------------------------------------------------------------------------------------------------|----------------------------------------------------------|-----------|------------------------------------------------------------|-------|
| PR/<br>06       | ate<br>that<br>the<br>syste<br>m<br>uses<br>hidde<br>n<br>passw<br>ord | the<br>hidden<br>passwo<br>rd of<br>the<br>patient          |     | <ol> <li>Enter<br/>data into<br/>the<br/>passwor<br/>d field</li> <li>Click on<br/>submit<br/>button</li> </ol> |                                                                                                    | message<br>"Data<br>has been<br>saved!"                  |           | messa<br>ge<br>"Data<br>has<br>been<br>saved!              | 1 455 |
| TC<br>PR/<br>07 | Valid<br>ate<br>full<br>name                                           | Check<br>the<br>name<br>text<br>field<br>that has<br>number | TEI | 1.<br>Enter<br>alphanu<br>meric<br>name<br>2.<br>Click on<br>submit<br>button/ot<br>her text<br>field           | Name:<br>Amira123<br>Age:<br>40<br>Gender:<br>Female<br>Contact<br>Number:<br>01233445<br>64<br>Address:<br>17, Jalan<br>Bestari<br>8/4, taman<br>Bestari<br>Street:<br>Jalan<br>Bestari<br>Street:<br>Jalan<br>Bestari 8/4<br>Postcode:<br>75470<br>City:<br>Bukit<br>Beruang<br>State:<br>Melaka<br>Email:<br>mira@gma<br>il.com<br>Password: | Show<br>message<br>"Please<br>enter a<br>valid<br>name!" | اون<br>KA | Show<br>messa<br>ge<br>"Data<br>has<br>been<br>saved!<br>" | Fail  |

| TC  | Valid | Check   |     | Enter   | Name:                 | Show      |      | Show     | Fail |
|-----|-------|---------|-----|---------|-----------------------|-----------|------|----------|------|
| PR/ | ate   | the     |     | passwor | Amira                 | message   |      | messa    | 1 un |
| 08  | nassw | minimu  |     | d less  | Age                   | "Passwor  |      | ge       |      |
| 00  | ord   | m value |     | than 8  | 40                    | d should  |      | "Data    |      |
|     | 010   | of      |     | unun o  | Gender:               | be at     |      | has      |      |
|     |       | charact |     |         | Female                | least 8"  |      | heen     |      |
|     |       | ers     |     |         | Contact               | ieust o   |      | saved    |      |
|     |       | 015     |     |         | Number <sup>.</sup>   |           |      | ,,<br>,, |      |
|     |       |         |     |         | 01233445              |           |      |          |      |
|     |       |         |     |         | 64                    |           |      |          |      |
|     |       |         |     |         | Address               |           |      |          |      |
|     |       |         |     |         | 17 Jalan              |           |      |          |      |
|     |       |         |     |         | Restari               |           |      |          |      |
|     |       |         |     |         | 8/4 taman             |           |      |          |      |
|     |       |         |     |         | 8. Restari            |           |      |          |      |
|     |       |         |     |         | Street:               |           |      |          |      |
|     |       |         |     |         | Jalan                 |           |      |          |      |
|     |       | ALAYSIA |     |         | Bestari 8/4           |           |      |          |      |
|     | ~     |         | 20  |         | Postcode:             |           |      |          |      |
|     | 3     |         | S.  |         | 75470                 |           |      |          |      |
|     | X     |         | 3   |         | City:                 |           |      |          |      |
|     |       | •       |     |         | Bukit                 |           |      |          |      |
|     | F     |         |     |         | Beruang               |           |      |          |      |
|     | 2     |         |     |         | State:                |           |      |          |      |
|     | - 9   | 1mn     |     |         | Melaka                |           |      |          |      |
|     |       | 1       |     | -       | Email:                |           |      |          |      |
|     | الأك  | a hun   | Jo. | Si      | mira@gma              | in me     | 100  |          |      |
|     |       | 48 48   | 0   |         | il.com                | . 0.      | -    |          |      |
|     | LINUS | EDOIT   | -   |         | Password:             | A 14771 A | 12.6 |          |      |
|     | UNIN  | EKSIII  |     | KNIKAL  | N#ALAY SI             | A MELA    | KA   |          |      |
| TC  | Valid | Check   |     | Enter   | Name:                 | Show      |      | Show     | Pass |
| PR/ | ate   | the     |     | passwor | Amira                 | message   |      | messa    |      |
| 09  | passw | minimu  |     | d more  | Age:                  | "Passwor  |      | ge       |      |
|     | ord   | m value |     | than 8  | 40                    | d is too  |      | "Pass    |      |
|     |       | of      |     |         | Gender:               | long"     |      | word     |      |
|     |       | charact |     |         | Female                |           |      | is too   |      |
|     |       | ers     |     |         | Contact               |           |      | long"    |      |
|     |       |         |     |         | Number:               |           |      |          |      |
|     |       |         |     |         | 01233445              |           |      |          |      |
|     |       |         |     |         | 64                    |           |      |          |      |
|     |       |         |     |         | Address:              |           |      |          |      |
|     |       |         |     |         | 17, Jalan             |           |      |          |      |
|     |       |         |     |         | Bestari               |           |      |          |      |
|     | 1     | 1       |     | 1       | O/A to use out        |           |      | 1        | 1    |
|     |       |         |     |         | 8/4, taman            |           |      |          |      |
|     |       |         |     |         | 8/4, taman<br>Bestari |           |      |          |      |

|           |        |         |       |              | Jalan<br>Bestari 8/4<br>Postcode:<br>75470<br>City:<br>Bukit<br>Beruang<br>State:<br>Melaka<br>Email:<br>mira@gma<br>il.com<br>Password:<br>******* |             |   |        |      |
|-----------|--------|---------|-------|--------------|----------------------------------------------------------------------------------------------------|-------------|---|--------|------|
| TC<br>DD/ | Verify | Check   |       | 1.<br>Entor  |                                                                                                    | Show        |   | Show   | Pass |
| 10        | data   | of the  |       | data into    |                                                                                                    | "Data       |   | ge     |      |
|           | insert | patient | Me.   | the fields   |                                                                                                    | has been    |   | "Data  |      |
|           | ed     | -       | 3     | require      |                                                                                                    | saved!"     |   | has    |      |
|           | EK     |         | )     | 2.Click      |                                                                                                    |             |   | been   |      |
|           | 1      |         |       | on<br>Submit |                                                                                                    |             |   | saved! |      |
|           | Ser.   |         |       | button       |                                                                                                    | 71 V        |   |        |      |
| L         | ×.3    | 1/wn .  | I     |              |                                                                                                    |             |   | I      | I    |
|           | الأك   | Table 6 | .27 A | Appointmen   | t Test Result                                                                                                    | and Analysi | e |        |      |
|           |        |         |       |              | **                                                                                                    |             |   | 1      |      |

| TC    | Vali  | Check     | 1.    |         | Leave      | Show     | 12.4 | "Succ | Fail |
|-------|-------|-----------|-------|---------|------------|----------|------|-------|------|
| AP/02 | date  | the       | User  | User    | Blank:     | message  | NA   | ess"  |      |
|       | that  | required  | logi  | did not | Date:      | " Please |      |       |      |
|       | user  | fields by | n to  | choose  | Time:      | choose   |      |       |      |
|       | did   | not       | the   | date    | 10:00 a.m. | date and |      |       |      |
|       | not   | choosing  | syste |         |            | time"    |      |       |      |
|       | selec | appointm  | m     | 2.      |            |          |      |       |      |
|       | t     | ent date  |       | Click   |            |          |      |       |      |
|       | date  |           |       | on      |            |          |      |       |      |
|       |       |           |       | Submit  |            |          |      |       |      |
|       |       |           |       | button  |            |          |      |       |      |
| TC    | Vali  | Check     | 1.    | 1.      | Leave      | Show     |      | Succe | Fail |
| AP/03 | date  | the       | User  | User    | Blank:     | message  |      | SS    |      |
|       | that  | required  | logi  | did not | Date:      | " Please |      |       |      |
|       | user  | fields by | n to  | choose  | 14/08/201  | choose   |      |       |      |
|       | did   | not       | the   | appoint | 7          | time"    |      |       |      |
|       | not   | filling   | syste | ment    | Time:      |          |      |       |      |
|       | choo  | any data  | m     | time    |            |          |      |       |      |

| TC<br>AP/04 | se<br>appo<br>intm<br>ent<br>time<br>Vali<br>date<br>that<br>denti<br>st<br>can<br>click<br>on<br>'Ap<br>prov<br>e' or<br>'Rej<br>ect'<br>butt<br>on | Check<br>the<br>required<br>fields by<br>clicking<br>on the<br>button | <ol> <li>Dent<br/>ist<br/>logi<br/>n to<br/>the<br/>syste<br/>m</li> <li>Dent<br/>ist<br/>choo<br/>se<br/>patie<br/>nt<br/>nam<br/>e</li> <li>Dent<br/>ist<br/>choo<br/>se<br/>date<br/>and<br/>time</li> </ol> | 2.<br>Click<br>on<br>Submit<br>button<br>Click<br>on<br>'Appro<br>ve' or<br>'Reject'<br>button | Date:<br>15/08/201<br>7<br>Time:<br>11:00 a.m. | Status of<br>appointm<br>ent<br>change<br>to<br>approve<br>or reject | اون<br>KA | Status<br>of<br>appoi<br>ntmen<br>t<br>chang<br>e to<br>appro<br>ve or<br>reject | Pass |
|-------------|----------------------------------------------------------------------------------------------------|-----------------------------------------------------------------------|----------------------------------------------------------------------------------------------------|------------------------------------------------------------------------------------------------|------------------------------------------------|----------------------------------------------------------------------|-----------|----------------------------------------------------------------------------------|------|
| AP/05       | vali<br>date<br>that<br>statu<br>s<br>appo<br>intm<br>ent<br>on<br>patie<br>nt<br>page                                                               | the<br>required<br>fields by<br>clicking<br>on the<br>button          | 1.<br>Patie<br>nt<br>logi<br>n to<br>the<br>syste<br>m<br>2.<br>Patie<br>nt                                                                                                    | on<br>Submit<br>button                                                                         | Date:<br>15/08/201<br>7<br>Time:<br>11:00 a.m. | Status of<br>appointm<br>ent<br>change<br>to<br>pending              |           | of<br>appoi<br>ntmen<br>t<br>chang<br>e to<br>pendi<br>ng                        | Pass |
|             | chan<br>ge to<br>'pen<br>ding<br>,<br>whe<br>neve<br>r<br>they<br>requ<br>est<br>new<br>appo<br>intm                                                                                                    |                                                                                                    | choo<br>se<br>date<br>and<br>time                         |                                            |        |                                                                |            |                                                                       |      |
|-------------|----------------------------------------------------------------------------------------------------|----------------------------------------------------------------------------------------------------|-----------------------------------------------------------|--------------------------------------------|--------|----------------------------------------------------------------|------------|-----------------------------------------------------------------------|------|
| TC<br>AP/06 | ent<br>Vali<br>date<br>that<br>syste<br>m<br>can<br>displ<br>ay<br>appo<br>intm<br>ent<br>date,<br>time<br>and<br>statu<br>s to<br>the<br>staff<br>acco<br>rdin<br>g<br>from<br>curr<br>ent<br>date<br>upco<br>min<br>g<br>date | Check<br>the<br>required<br>fields by<br>clicking<br>on<br>appointm<br>ent<br>button on<br>staff<br>module | 1.<br>Staff<br>logi<br>n to<br>the<br>syste<br>m<br>Lo Jo | 1.<br>Staff<br>click on<br>appoint<br>ment | تي تيك | List of<br>appointm<br>ent is<br>displaye<br>d in the<br>table | اود.<br>КА | List of<br>appoi<br>ntmen<br>t is<br>displa<br>yed in<br>the<br>table | Pass |

| TC          | Vali                                                                                                    | Check                                                                                                  | 1.                                                     | 1.                                                                                                    |                                                | List of                                                                                                    |            | List of                                                                                                    | Pass |
|-------------|----------------------------------------------------------------------------------------------------|----------------------------------------------------------------------------------------------------|--------------------------------------------------------|----------------------------------------------------------------------------------------------------|------------------------------------------------|----------------------------------------------------------------------------------------------------|------------|----------------------------------------------------------------------------------------------------|------|
| AP/07       | date                                                                                                    | the                                                                                                    | Dent                                                   | Dentist                                                                                                    |                                                | appointm                                                                                                    |            | appoi                                                                                                    |      |
|             | that                                                                                                    | required                                                                                               | ist                                                    | click on                                                                                                    |                                                | ent is                                                                                                    |            | ntmen                                                                                                    |      |
|             | syste                                                                                                    | fields by                                                                                              | logi                                                   | appoint                                                                                                    |                                                | displaye                                                                                                    |            | t is                                                                                                    |      |
|             | m                                                                                                    | clicking                                                                                               | n to                                                   | ment                                                                                                    |                                                | d in the                                                                                                    |            | displa                                                                                                    |      |
|             | can                                                                                                    | on                                                                                                    | the                                                    |                                                                                                    |                                                | table                                                                                                    |            | yed in                                                                                                    |      |
|             | displ                                                                                                    | appointm                                                                                               | syste                                                  |                                                                                                    |                                                |                                                                                                    |            | the                                                                                                    |      |
|             | ay                                                                                                    | ent                                                                                                    | m                                                      |                                                                                                    |                                                |                                                                                                    |            | table                                                                                                    |      |
|             | appo                                                                                                    | button on                                                                                              |                                                        |                                                                                                    |                                                |                                                                                                    |            |                                                                                                    |      |
|             | intm                                                                                                    | dentist                                                                                                |                                                        |                                                                                                    |                                                |                                                                                                    |            |                                                                                                    |      |
|             | ent                                                                                                    | module                                                                                                 |                                                        |                                                                                                    |                                                |                                                                                                    |            |                                                                                                    |      |
|             | date,                                                                                                    |                                                                                                    |                                                        |                                                                                                    |                                                |                                                                                                    |            |                                                                                                    |      |
|             | time                                                                                                    |                                                                                                    |                                                        |                                                                                                    |                                                |                                                                                                    |            |                                                                                                    |      |
|             | and                                                                                                    |                                                                                                    |                                                        |                                                                                                    |                                                |                                                                                                    |            |                                                                                                    |      |
|             | statu                                                                                                    |                                                                                                    |                                                        |                                                                                                    |                                                |                                                                                                    |            |                                                                                                    |      |
|             | s to                                                                                                    |                                                                                                    |                                                        |                                                                                                    |                                                |                                                                                                    |            |                                                                                                    |      |
|             | the                                                                                                    |                                                                                                    |                                                        |                                                                                                    |                                                |                                                                                                    |            |                                                                                                    |      |
|             | denti                                                                                                    | MALAYSIA                                                                                               | de                                                     |                                                                                                    |                                                |                                                                                                    |            |                                                                                                    |      |
|             | st                                                                                                    |                                                                                                    | 20                                                     |                                                                                                    |                                                |                                                                                                    |            |                                                                                                    |      |
|             | acco                                                                                                    |                                                                                                    | 3                                                      |                                                                                                    |                                                |                                                                                                    |            |                                                                                                    |      |
|             | rdin                                                                                                    |                                                                                                    | P                                                      |                                                                                                    |                                                |                                                                                                    |            |                                                                                                    |      |
|             | g to                                                                                                    |                                                                                                    |                                                        |                                                                                                    |                                                |                                                                                                    |            |                                                                                                    |      |
|             | date                                                                                                    |                                                                                                    |                                                        |                                                                                                    |                                                |                                                                                                    |            |                                                                                                    |      |
|             | (D)                                                                                                    |                                                                                                    |                                                        |                                                                                                    |                                                |                                                                                                    |            |                                                                                                    |      |
| ТС          | Voli                                                                                                    | Chaok                                                                                                  | 1                                                      |                                                                                                    | Doto:                                          | Appoint                                                                                                    |            | Annoi                                                                                                    | Doce |
| TC          | Vali                                                                                                    | Check                                                                                                  | 1.<br>Patie                                            | 1.<br>Patient                                                                                                    | Date: 21/08/201                                | Appoint<br>ment that                                                                                                    |            | Appoi                                                                                                    | Pass |
| TC<br>AP/08 | Vali<br>date<br>that                                                                                                    | Check<br>the<br>required                                                                               | 1.<br>Patie                                            | 1.<br>Patient                                                                                                    | Date:<br>21/08/201<br>7                        | Appoint<br>ment that<br>has been                                                                                                    |            | Appoi<br>ntmen<br>t that                                                                                                    | Pass |
| TC<br>AP/08 | Vali<br>date<br>that                                                                                                    | Check<br>the<br>required<br>fields by                                                                  | 1.<br>Patie<br>nt                                      | 1.<br>Patient<br>choose<br>appoint                                                                                      | Date:<br>21/08/201<br>7<br>Time:               | Appoint<br>ment that<br>has been<br>requeste                                                                                            | اون        | Appoi<br>ntmen<br>t that<br>has                                                                                                    | Pass |
| TC<br>AP/08 | Vali<br>date<br>that<br>syste<br>m                                                                                                    | Check<br>the<br>required<br>fields by<br>choosing                                                      | 1.<br>Patie<br>nt<br>logi<br>n to                      | 1.<br>Patient<br>choose<br>appoint<br>ment                                                                              | Date:<br>21/08/201<br>7<br>Time:<br>11:00 a m  | Appoint<br>ment that<br>has been<br>requeste<br>d on 21 <sup>st</sup>                                                                   | اون        | Appoi<br>ntmen<br>t that<br>has<br>been                                                                                                    | Pass |
| TC<br>AP/08 | Vali<br>date<br>that<br>syste<br>m<br>can                                                                                                    | Check<br>the<br>required<br>fields by<br>choosing<br>date                                              | 1.<br>Patie<br>nt<br>logi<br>n to<br>the               | 1.<br>Patient<br>choose<br>appoint<br>ment<br>date on                                                                   | Date:<br>21/08/201<br>7<br>Time:<br>11:00 a.m. | Appoint<br>ment that<br>has been<br>requeste<br>d on 21 <sup>st</sup><br>August                                                         | اوز<br>KA  | Appoi<br>ntmen<br>t that<br>has<br>been                                                                                                    | Pass |
| TC<br>AP/08 | Vali<br>date<br>that<br>syste<br>m<br>can<br>displ                                                                                                    | Check<br>the<br>required<br>fields by<br>choosing<br>date,<br>time and                                 | 1.<br>Patie<br>nt<br>logi<br>n to<br>the<br>syste      | 1.<br>Patient<br>choose<br>appoint<br>ment<br>date on<br>Sunday                                                         | Date:<br>21/08/201<br>7<br>Time:<br>11:00 a.m. | Appoint<br>ment that<br>has been<br>requeste<br>d on 21 <sup>st</sup><br>August<br>at 11:00                                             | اون<br>KA  | Appoi<br>ntmen<br>t that<br>has<br>been<br>reques<br>ted on                                                                                              | Pass |
| TC<br>AP/08 | Vali<br>date<br>that<br>syste<br>m<br>can<br>displ<br>av                                                                                                    | Check<br>the<br>required<br>fields by<br>choosing<br>date,<br>time and<br>click on                     | 1.<br>Patie<br>nt<br>logi<br>n to<br>the<br>syste<br>m | 1.<br>Patient<br>choose<br>appoint<br>ment<br>date on<br>Sunday                                                         | Date:<br>21/08/201<br>7<br>Time:<br>11:00 a.m. | Appoint<br>ment that<br>has been<br>requeste<br>d on 21 <sup>st</sup><br>August<br>at 11:00<br>a.m. is                                  | اوز<br>KA  | Appoi<br>ntmen<br>t that<br>has<br>been<br>reques<br>ted on<br>21 <sup>st</sup>                                                                          | Pass |
| TC<br>AP/08 | Vali<br>date<br>that<br>syste<br>m<br>can<br>displ<br>ay<br>appo                                                                                            | Check<br>the<br>required<br>fields by<br>choosing<br>date,<br>time and<br>click on<br>Submit           | 1.<br>Patie<br>nt<br>logi<br>n to<br>the<br>syste<br>m | 1.<br>Patient<br>choose<br>appoint<br>ment<br>date on<br>Sunday<br>2. Click                                             | Date:<br>21/08/201<br>7<br>Time:<br>11:00 a.m. | Appoint<br>ment that<br>has been<br>requeste<br>d on 21 <sup>st</sup><br>August<br>at 11:00<br>a.m. is<br>displaye                      | اون<br>KA  | Appoi<br>ntmen<br>t that<br>has<br>been<br>reques<br>ted on<br>21 <sup>st</sup><br>Augus                                                                 | Pass |
| TC<br>AP/08 | Vali<br>date<br>that<br>syste<br>m<br>can<br>displ<br>ay<br>appo<br>intm                                                                                    | Check<br>the<br>required<br>fields by<br>choosing<br>date,<br>time and<br>click on<br>Submit<br>button | 1.<br>Patie<br>nt<br>logi<br>n to<br>the<br>syste<br>m | 1.<br>Patient<br>choose<br>appoint<br>ment<br>date on<br>Sunday<br>2. Click<br>Submit                                   | Date:<br>21/08/201<br>7<br>Time:<br>11:00 a.m. | Appoint<br>ment that<br>has been<br>requeste<br>d on 21 <sup>st</sup><br>August<br>at 11:00<br>a.m. is<br>displaye<br>d in the          | اون<br>KA  | Appoi<br>ntmen<br>t that<br>has<br>been<br>reques<br>ted on<br>21 <sup>st</sup><br>Augus<br>t at                                                         | Pass |
| TC<br>AP/08 | Vali<br>date<br>that<br>syste<br>m<br>can<br>displ<br>ay<br>appo<br>intm<br>ent                                                                             | Check<br>the<br>required<br>fields by<br>choosing<br>date,<br>time and<br>click on<br>Submit<br>button | 1.<br>Patie<br>nt<br>logi<br>n to<br>the<br>syste<br>m | <ol> <li>Patient<br/>choose<br/>appoint<br/>ment<br/>date on<br/>Sunday</li> <li>Click<br/>Submit<br/>button</li> </ol> | Date:<br>21/08/201<br>7<br>Time:<br>11:00 a.m. | Appoint<br>ment that<br>has been<br>requeste<br>d on 21 <sup>st</sup><br>August<br>at 11:00<br>a.m. is<br>displaye<br>d in the<br>table | اون<br>KA  | Appoi<br>ntmen<br>t that<br>has<br>been<br>reques<br>ted on<br>21 <sup>st</sup><br>Augus<br>t at<br>11:00                                                | Pass |
| TC<br>AP/08 | Vali<br>date<br>that<br>syste<br>m<br>can<br>displ<br>ay<br>appo<br>intm<br>ent<br>infor                                                                    | Check<br>the<br>required<br>fields by<br>choosing<br>date,<br>time and<br>click on<br>Submit<br>button | 1.<br>Patie<br>nt<br>logi<br>n to<br>the<br>syste<br>m | <ol> <li>Patient<br/>choose<br/>appoint<br/>ment<br/>date on<br/>Sunday</li> <li>Click<br/>Submit<br/>button</li> </ol> | Date:<br>21/08/201<br>7<br>Time:<br>11:00 a.m. | Appoint<br>ment that<br>has been<br>requeste<br>d on 21 <sup>st</sup><br>August<br>at 11:00<br>a.m. is<br>displaye<br>d in the<br>table | اون<br>KA  | Appoi<br>ntmen<br>t that<br>has<br>been<br>reques<br>ted on<br>21 <sup>st</sup><br>Augus<br>t at<br>11:00<br>a.m. is                                     | Pass |
| TC<br>AP/08 | Vali<br>date<br>that<br>syste<br>m<br>can<br>displ<br>ay<br>appo<br>intm<br>ent<br>infor<br>mati                                                            | Check<br>the<br>required<br>fields by<br>choosing<br>date,<br>time and<br>click on<br>Submit<br>button | 1.<br>Patie<br>nt<br>logi<br>n to<br>the<br>syste<br>m | <ol> <li>Patient<br/>choose<br/>appoint<br/>ment<br/>date on<br/>Sunday</li> <li>Click<br/>Submit<br/>button</li> </ol> | Date:<br>21/08/201<br>7<br>Time:<br>11:00 a.m. | Appoint<br>ment that<br>has been<br>requeste<br>d on 21 <sup>st</sup><br>August<br>at 11:00<br>a.m. is<br>displaye<br>d in the<br>table | اود<br>KA  | Appoi<br>ntmen<br>t that<br>has<br>been<br>reques<br>ted on<br>21 <sup>st</sup><br>Augus<br>t at<br>11:00<br>a.m. is<br>displa                           | Pass |
| TC<br>AP/08 | Vali<br>date<br>that<br>syste<br>m<br>can<br>displ<br>ay<br>appo<br>intm<br>ent<br>infor<br>mati<br>on to                                                   | Check<br>the<br>required<br>fields by<br>choosing<br>date,<br>time and<br>click on<br>Submit<br>button | 1.<br>Patie<br>nt<br>logi<br>n to<br>the<br>syste<br>m | <ol> <li>Patient<br/>choose<br/>appoint<br/>ment<br/>date on<br/>Sunday</li> <li>Click<br/>Submit<br/>button</li> </ol> | Date:<br>21/08/201<br>7<br>Time:<br>11:00 a.m. | Appoint<br>ment that<br>has been<br>requeste<br>d on 21 <sup>st</sup><br>August<br>at 11:00<br>a.m. is<br>displaye<br>d in the<br>table | اون<br>KA  | Appoi<br>ntmen<br>t that<br>has<br>been<br>reques<br>ted on<br>21 <sup>st</sup><br>Augus<br>t at<br>11:00<br>a.m. is<br>displa<br>yed in                 | Pass |
| TC<br>AP/08 | Vali<br>date<br>that<br>syste<br>m<br>can<br>displ<br>ay<br>appo<br>intm<br>ent<br>infor<br>mati<br>on to<br>the                                            | Check<br>the<br>required<br>fields by<br>choosing<br>date,<br>time and<br>click on<br>Submit<br>button | 1.<br>Patie<br>nt<br>logi<br>n to<br>the<br>syste<br>m | <ol> <li>Patient<br/>choose<br/>appoint<br/>ment<br/>date on<br/>Sunday</li> <li>Click<br/>Submit<br/>button</li> </ol> | Date:<br>21/08/201<br>7<br>Time:<br>11:00 a.m. | Appoint<br>ment that<br>has been<br>requeste<br>d on 21 <sup>st</sup><br>August<br>at 11:00<br>a.m. is<br>displaye<br>d in the<br>table | اود.<br>KA | Appoi<br>ntmen<br>t that<br>has<br>been<br>reques<br>ted on<br>21 <sup>st</sup><br>Augus<br>t at<br>11:00<br>a.m. is<br>displa<br>yed in<br>the          | Pass |
| TC<br>AP/08 | Vali<br>date<br>that<br>syste<br>m<br>can<br>displ<br>ay<br>appo<br>intm<br>ent<br>infor<br>mati<br>on to<br>the<br>patie                                   | Check<br>the<br>required<br>fields by<br>choosing<br>date,<br>time and<br>click on<br>Submit<br>button | 1.<br>Patie<br>nt<br>logi<br>n to<br>the<br>syste<br>m | <ol> <li>Patient<br/>choose<br/>appoint<br/>ment<br/>date on<br/>Sunday</li> <li>Click<br/>Submit<br/>button</li> </ol> | Date:<br>21/08/201<br>7<br>Time:<br>11:00 a.m. | Appoint<br>ment that<br>has been<br>requeste<br>d on 21 <sup>st</sup><br>August<br>at 11:00<br>a.m. is<br>displaye<br>d in the<br>table | او ن<br>KA | Appoi<br>ntmen<br>t that<br>has<br>been<br>reques<br>ted on<br>21 <sup>st</sup><br>Augus<br>t at<br>11:00<br>a.m. is<br>displa<br>yed in<br>the<br>table | Pass |
| TC<br>AP/08 | Vali<br>date<br>that<br>syste<br>m<br>can<br>displ<br>ay<br>appo<br>intm<br>ent<br>infor<br>mati<br>on to<br>the<br>patie<br>nt                             | Check<br>the<br>required<br>fields by<br>choosing<br>date,<br>time and<br>click on<br>Submit<br>button | 1.<br>Patie<br>nt<br>logi<br>n to<br>the<br>syste<br>m | <ol> <li>Patient<br/>choose<br/>appoint<br/>ment<br/>date on<br/>Sunday</li> <li>Click<br/>Submit<br/>button</li> </ol> | Date:<br>21/08/201<br>7<br>Time:<br>11:00 a.m. | Appoint<br>ment that<br>has been<br>requeste<br>d on 21 <sup>st</sup><br>August<br>at 11:00<br>a.m. is<br>displaye<br>d in the<br>table | اون<br>KA  | Appoi<br>ntmen<br>t that<br>has<br>been<br>reques<br>ted on<br>21 <sup>st</sup><br>Augus<br>t at<br>11:00<br>a.m. is<br>displa<br>yed in<br>the<br>table | Pass |
| TC<br>AP/08 | Vali<br>date<br>that<br>syste<br>m<br>can<br>displ<br>ay<br>appo<br>intm<br>ent<br>infor<br>mati<br>on to<br>the<br>patie<br>nt<br>whe                      | Check<br>the<br>required<br>fields by<br>choosing<br>date,<br>time and<br>click on<br>Submit<br>button | 1.<br>Patie<br>nt<br>logi<br>n to<br>the<br>syste<br>m | <ol> <li>Patient<br/>choose<br/>appoint<br/>ment<br/>date on<br/>Sunday</li> <li>Click<br/>Submit<br/>button</li> </ol> | Date:<br>21/08/201<br>7<br>Time:<br>11:00 a.m. | Appoint<br>ment that<br>has been<br>requeste<br>d on 21 <sup>st</sup><br>August<br>at 11:00<br>a.m. is<br>displaye<br>d in the<br>table | اود<br>KA  | Appoi<br>ntmen<br>t that<br>has<br>been<br>reques<br>ted on<br>21 <sup>st</sup><br>Augus<br>t at<br>11:00<br>a.m. is<br>displa<br>yed in<br>the<br>table | Pass |
| TC<br>AP/08 | Vali<br>date<br>that<br>syste<br>m<br>can<br>displ<br>ay<br>appo<br>intm<br>ent<br>infor<br>mati<br>on to<br>the<br>patie<br>nt<br>whe<br>neve              | Check<br>the<br>required<br>fields by<br>choosing<br>date,<br>time and<br>click on<br>Submit<br>button | 1.<br>Patie<br>nt<br>logi<br>n to<br>the<br>syste<br>m | <ol> <li>Patient<br/>choose<br/>appoint<br/>ment<br/>date on<br/>Sunday</li> <li>Click<br/>Submit<br/>button</li> </ol> | Date:<br>21/08/201<br>7<br>Time:<br>11:00 a.m. | Appoint<br>ment that<br>has been<br>requeste<br>d on 21 <sup>st</sup><br>August<br>at 11:00<br>a.m. is<br>displaye<br>d in the<br>table | اون<br>KA  | Appoi<br>ntmen<br>t that<br>has<br>been<br>reques<br>ted on<br>21 <sup>st</sup><br>Augus<br>t at<br>11:00<br>a.m. is<br>displa<br>yed in<br>the<br>table | Pass |
| TC<br>AP/08 | Vali<br>date<br>that<br>syste<br>m<br>can<br>displ<br>ay<br>appo<br>intm<br>ent<br>infor<br>mati<br>on to<br>the<br>patie<br>nt<br>whe<br>neve<br>r         | Check<br>the<br>required<br>fields by<br>choosing<br>date,<br>time and<br>click on<br>Submit<br>button | 1.<br>Patie<br>nt<br>logi<br>n to<br>the<br>syste<br>m | <ol> <li>Patient<br/>choose<br/>appoint<br/>ment<br/>date on<br/>Sunday</li> <li>Click<br/>Submit<br/>button</li> </ol> | Date:<br>21/08/201<br>7<br>Time:<br>11:00 a.m. | Appoint<br>ment that<br>has been<br>requeste<br>d on 21 <sup>st</sup><br>August<br>at 11:00<br>a.m. is<br>displaye<br>d in the<br>table | اون<br>KA  | Appoi<br>ntmen<br>t that<br>has<br>been<br>reques<br>ted on<br>21 <sup>st</sup><br>Augus<br>t at<br>11:00<br>a.m. is<br>displa<br>yed in<br>the<br>table | Pass |
| TC<br>AP/08 | Vali<br>date<br>that<br>syste<br>m<br>can<br>displ<br>ay<br>appo<br>intm<br>ent<br>infor<br>mati<br>on to<br>the<br>patie<br>nt<br>whe<br>neve<br>r<br>they | Check<br>the<br>required<br>fields by<br>choosing<br>date,<br>time and<br>click on<br>Submit<br>button | 1.<br>Patie<br>nt<br>logi<br>n to<br>the<br>syste<br>m | <ol> <li>Patient<br/>choose<br/>appoint<br/>ment<br/>date on<br/>Sunday</li> <li>Click<br/>Submit<br/>button</li> </ol> | Date:<br>21/08/201<br>7<br>Time:<br>11:00 a.m. | Appoint<br>ment that<br>has been<br>requeste<br>d on 21 <sup>st</sup><br>August<br>at 11:00<br>a.m. is<br>displaye<br>d in the<br>table | اود<br>KA  | Appoi<br>ntmen<br>t that<br>has<br>been<br>reques<br>ted on<br>21 <sup>st</sup><br>Augus<br>t at<br>11:00<br>a.m. is<br>displa<br>yed in<br>the<br>table | Pass |

|             | e a<br>new<br>appo<br>intm<br>ent                                                             |                                                                                         |                                                 |                                                                                               |                                                |                                                                          |     |                                                                                         |      |
|-------------|-----------------------------------------------------------------------------------------------|-----------------------------------------------------------------------------------------|-------------------------------------------------|-----------------------------------------------------------------------------------------------|------------------------------------------------|--------------------------------------------------------------------------|-----|-----------------------------------------------------------------------------------------|------|
| TC<br>AP/09 | Vali<br>date<br>that<br>user<br>choo<br>se<br>appo<br>intm<br>ent<br>date<br>on<br>Sun<br>day | Check<br>the<br>required<br>fields by<br>choosing<br>date on<br>Sunday                  | 1.<br>User<br>logi<br>n to<br>the<br>syste<br>m | 1.<br>User<br>choose<br>appoint<br>ment<br>date on<br>Sunday                                  | Date:<br>20/08/201<br>7<br>Time:<br>10:00 a.m. | Show<br>message<br>"No<br>appointm<br>ent can<br>be made<br>on<br>Sunday |     | Show<br>messa<br>ge"<br>No<br>appoi<br>ntmen<br>t can<br>be<br>made<br>on<br>Sunda<br>y | Pass |
| TC<br>AP/10 | Vali<br>date<br>that<br>user<br>choo<br>se<br>past<br>date                                    | Check<br>the<br>required<br>fields by<br>choosing<br>past date                          | 1.<br>User<br>logi<br>n to<br>the<br>syste<br>m | 1.<br>User<br>choose<br>past<br>date                                                          | Date:<br>1/08/2017<br>Time:<br>10:00 a.m.      | Show<br>message<br>"<br>Appoint<br>ment<br>failed!                       | اوذ | Show<br>messa<br>ge"<br>Appoi<br>ntmen<br>t<br>failed!<br>Sunda                         | Pass |
| TC<br>AP/11 | Vali<br>date<br>that<br>choo<br>se<br>date<br>and<br>time                                     | Check<br>the<br>required<br>fields by<br>choosing<br>the<br>correct<br>date and<br>time | 1. User<br>logi<br>n to<br>the<br>syste<br>m    | 1. CAL<br>User<br>choose<br>date<br>and<br>time<br>2.<br>User<br>click on<br>Submit<br>button | Date:<br>15/08/201<br>7<br>Time:<br>10:00 a.m. | Show<br>message<br>"<br>Success"                                         | KA  | Show<br>messa<br>ge"<br>Succe<br>ss"                                                    | Pass |

| Test<br>Case | Test<br>Scena | Test<br>Case | Pre-<br>cond | Test<br>Steps   | Test Data  | Expected<br>Results | Post<br>Conditi | Actua<br>1 | Stat<br>us(P |
|--------------|---------------|--------------|--------------|-----------------|------------|---------------------|-----------------|------------|--------------|
| ID           | rio           |              | ition        | -               |            |                     | on              | Result     | ass/         |
| TO           | <b>N</b> L 10 | <u> </u>     | 1            | 1               | T          |                     |                 | D          | Fail)        |
| TC<br>T/01   | Verify        | Check        | l.           |                 | Leave      | Show                |                 | Data       | Fail         |
| 1/01         | that          | the .        | Dent         | Dentist         | Blank:     | message             |                 | has        |              |
|              | the           | require      | 1St          | ala not         | Patient    | Please              |                 | been       |              |
|              | requir        | d fields     | into         | enter           | Traatmont: | doto"               |                 | saved      |              |
|              | fields        | filling      | the          | uny<br>value in | Tooth:     | uala                |                 |            |              |
|              | are all       | any          | syste        | the             | 10001.     |                     |                 |            |              |
|              | filled        | data         | m            | field           |            |                     |                 |            |              |
|              | mea           | Gutu         | 111          | neia            |            |                     |                 |            |              |
|              |               |              | 2.           |                 |            |                     |                 |            |              |
|              |               | AVOR         | Clic         |                 |            |                     |                 |            |              |
|              |               | A P C C C C  | k on         |                 |            |                     |                 |            |              |
|              | Y             |              | treat        |                 |            |                     |                 |            |              |
|              | 3             |              | ment         |                 |            |                     |                 |            |              |
|              | E -           |              | butt         |                 |            |                     |                 |            |              |
| TO           | AL CO         | <u> </u>     | on           | 1               | -          | 01                  |                 | D          | F '1         |
| TC           | Verify        | Check        | 1.<br>D (    | 1.<br>D         | Leave      | Show                |                 | Data       | Fail         |
| 1/02         | that          | the          | Dent         | Dentist         | Blank:     | message             |                 | has        |              |
|              | the           | patient      | 1St          | did not         | Patient    | Please              |                 | been       |              |
|              | patien        | fields       | into         | notiont         | Trootmont: | notiont             | 100             | saved      |              |
|              | l<br>name     | hy not       | the          | patient         | Bridged    | patient             | -               |            |              |
|              | field         | choosin      |              | name            | Tooth: 4-2 |                     | 12.6            |            |              |
|              | is left       | σ            | m            | NIKAL           | incisor    | AMELA               | NA              |            |              |
|              | blank         | s<br>patient | 2            |                 | mensor     |                     |                 |            |              |
|              | onum          | name         | <br>Clic     |                 |            |                     |                 |            |              |
|              |               |              | k on         |                 |            |                     |                 |            |              |
|              |               |              | treat        |                 |            |                     |                 |            |              |
|              |               |              | ment         |                 |            |                     |                 |            |              |
|              |               |              | butt         |                 |            |                     |                 |            |              |
|              |               |              | on           |                 |            |                     |                 |            |              |
| TC           | Verify        | Check        | 1.           | 1.              | Leave      | Show                |                 | Data       | Fail         |
| T/03         | that          | the          | Dent         | Dentist         | Blank:     | message             |                 | has        |              |
|              | the           | treatme      | ist          | did not         | Patient    | "Please             |                 | been       |              |
|              | treatm        | nt and       | log          | enter           | Name:      | choose              |                 | saved      |              |
|              | ent           | tooth        | into         | treatme         | Amira      | treatment           |                 |            |              |
|              | and           | tields       | the          | nt and          | Treatment: | and                 |                 |            |              |
|              | tooth         | by not       | syste        | tooth           | Tooth      | tooth"              |                 |            |              |
|              | fields        |              | m            |                 |            |                     |                 |            |              |

Table 6.8 Treatment Test Result and Analysis

|      | are     | enterin  | 2.Cli |         |            |          |        |      |
|------|---------|----------|-------|---------|------------|----------|--------|------|
|      | left    | g data   | ck    |         |            |          |        |      |
|      | blank   |          | on    |         |            |          |        |      |
|      |         |          | treat |         |            |          |        |      |
|      |         |          | ment  |         |            |          |        |      |
|      |         |          | butt  |         |            |          |        |      |
|      |         |          | on    |         |            |          |        |      |
| TC   | Verify  | Check    | 1.    | Enter   | Patient    | Show     | "Data  | Pass |
| T/04 | that    | the      | Dent  | patient | Name:      | message  | has    |      |
|      | the     | require  | ist   | name,   | Amira      | "Data    | been   |      |
|      | requir  | d fields | log   | treatme | Treatment: | has been | saved! |      |
|      | e field | by       | into  | nt and  | Bridged    | saved"   | "      |      |
|      | by      | filling  | the   | tooth   | Tooth: 4-2 |          |        |      |
|      | enteri  | the data | syste |         | incisor    |          |        |      |
|      | ng      |          | m     |         |            |          |        |      |
|      | data    |          |       |         |            |          |        |      |
|      | in all  |          | 2.    |         |            |          |        |      |
|      | fields  | AALAYSIA | Clic  |         |            |          |        |      |
|      | SY.     |          | k on  |         |            |          |        |      |
|      | 3       |          | treat |         |            |          |        |      |
|      | EK      |          | ment  |         |            |          |        |      |
|      | F       |          | butt  |         |            |          |        |      |
|      | E       |          | on    |         |            |          |        |      |

# Table 6.9 Medicine Test Result and Analysis

|      | 21      | a wall   | VV    |         |            | <u>~~</u> ~~~~~~~~~~~~~~~~~~~~~~~~~~~~~~~~~~ |         |         |       |
|------|---------|----------|-------|---------|------------|----------------------------------------------|---------|---------|-------|
| Test | Test    | Test     | Pre-  | Test 👘  | Test Data  | Expected                                     | Post    | Actua   | Stat  |
| Case | Scena   | Case     | cond  | Steps   | MAL AVOI   | Results                                      | Conditi | 1       | us(P  |
| ID   | rio     | EKSII    | ition | NIKAL   | MALAYSI    | AMELA                                        | on      | Result  | ass/  |
|      |         |          |       |         |            |                                              |         |         | Fail) |
| TC   | Valid   | Check    | 1.    | 1.      | Leave      | Show                                         | 1.      | "Pleas  | Pass  |
| M/   | ate     | the      | Dent  | Enter   | Blank:     | message                                      | Click   | e fill- |       |
| 01   | that    | descript | ist   | total   | Total: 1   | " Please                                     | Give    | out     |       |
|      | descri  | ion text | click | quantit | Descriptio | fill-out                                     | Medica  | this    |       |
|      | ption   | field    | on    | У       | n:         | this                                         | tion    | field"  |       |
|      | field   |          | Save  |         |            | field"                                       | button  |         |       |
|      | is left |          | n     |         |            |                                              |         |         |       |
|      | blank   |          | butt  |         |            |                                              |         |         |       |
|      |         |          | on    |         |            |                                              |         |         |       |
|      |         |          | on    |         |            |                                              |         |         |       |
|      |         |          | treat |         |            |                                              |         |         |       |
|      |         |          | ment  |         |            |                                              |         |         |       |
|      |         |          | page  |         |            |                                              |         |         |       |
|      |         |          |       |         |            |                                              |         |         |       |

| TC<br>M/<br>02 | Valid<br>ate<br>that<br>total<br>field<br>is left<br>blank                                                                 | Check<br>the<br>total<br>text<br>field    | 1.<br>Dent<br>ist<br>click<br>on<br>Save<br>n<br>butt<br>on<br>on<br>treat<br>ment<br>page |       | Leave<br>Blank:<br>Total:<br>Descriptio<br>n:<br>Twice a<br>day | Show<br>message<br>"Please<br>fill-out<br>this<br>field" | 1.<br>Click<br>Give<br>Medica<br>tion<br>button | "Pleas<br>e fill-<br>out<br>this<br>field"                           | Pass |
|----------------|----------------------------------------------------------------------------------------------------|-------------------------------------------|--------------------------------------------------------------------------------------------|-------|-----------------------------------------------------------------|----------------------------------------------------------|-------------------------------------------------|----------------------------------------------------------------------|------|
| TC<br>M/<br>03 | Valid<br>ate<br>that<br>syste<br>m can<br>displa<br>y<br>curren<br>t<br>quanti<br>ty of<br>medic<br>ine to<br>the<br>staff | Click<br>on<br>medicin<br>e A S<br>button | 1.<br>Staff<br>log<br>in to<br>the<br>syste<br>m                                           |       | None                                                            | Display<br>current<br>quantity<br>of the<br>medicine     | او ن                                            | Displa<br>y<br>curren<br>t<br>quanti<br>ty of<br>the<br>medic<br>ine | Pass |
| TC<br>M/<br>04 | Valid<br>ate<br>that<br>all<br>data<br>has<br>been<br>insert<br>ed                                                         | Check<br>the<br>require<br>d field        | 1.<br>Dent<br>ist<br>click<br>on<br>Save<br>n<br>butt<br>on<br>on<br>treat<br>ment<br>page | NIKAL | Total: 1<br>Descriptio<br>n:<br>Twice a<br>day                  | Show<br>message<br>"New<br>Medicine<br>Assign"           | KA                                              | "New<br>Medic<br>ine<br>Assig<br>n"                                  | Pass |

| Test<br>Case<br>ID | Test<br>Scenari<br>o                                                                                                    | Test<br>Case                                                | Pre-<br>cond<br>ition                     | Test<br>Steps                                                   | Test Data    | Expected<br>Results                                                | Post<br>Conditio<br>n | Actua<br>l<br>Result                                                                 | Sta<br>tus<br>(Pa<br>ss/<br>Fai<br>1) |
|--------------------|----------------------------------------------------------------------------------------------------|-------------------------------------------------------------|-------------------------------------------|-----------------------------------------------------------------|--------------|--------------------------------------------------------------------|-----------------------|--------------------------------------------------------------------------------------|---------------------------------------|
| TC<br>V/01         | Validat<br>e that<br>system<br>can<br>display<br>list f<br>visiting<br>patient<br>name<br>when<br>they<br>click<br>patient<br>name<br>during<br>registra<br>tion | Click<br>on<br>patien<br>t<br>name                          | Staff<br>login<br>to<br>the<br>syste<br>m | 1.<br>Staff<br>click on<br>visit<br>button                      | None         | Display<br>list of<br>visiting<br>patients<br>based on<br>that day |                       | Displa<br>y list<br>of<br>visitin<br>g<br>patien<br>ts<br>based<br>on<br>that<br>day | Pas<br>s                              |
| TC<br>V/02         | Validat<br>e that<br>system<br>can<br>display<br>paymen<br>t page<br>when<br>staff<br>click on<br>Patient<br>Informa<br>tion<br>button<br>on visit<br>page       | Click<br>on<br>Patien<br>t<br>Infor<br>matio<br>n<br>button | Staff<br>login<br>to<br>the<br>syste<br>m | 1.<br>Staff<br>click on<br>Patient<br>Informa<br>tion<br>button | None MALAYSI | Display<br>payment<br>informati<br>on of the<br>patient            | KA                    | Displa<br>y<br>paym<br>ent<br>infor<br>matio<br>n of<br>the<br>patien<br>t           | Pas<br>s                              |

Table 6.9 Visit Test Result and Analysis

| Test<br>Case<br>ID | Test<br>Scenari<br>o                                                                                                    | Test<br>Case                       | Pre-<br>cond<br>ition                     | Test<br>Steps                              | Test Data       | Expected<br>Results                             | Post<br>Conditi<br>on | Actual<br>Result                                    | Stat<br>us<br>(Pas<br>s/Fai<br>1) |
|--------------------|----------------------------------------------------------------------------------------------------|------------------------------------|-------------------------------------------|--------------------------------------------|-----------------|-------------------------------------------------|-----------------------|-----------------------------------------------------|-----------------------------------|
| TC<br>P/01         | Validat<br>e that<br>system<br>can<br>display<br>total<br>amount<br>of the<br>paymen<br>t of for<br>a<br>particul<br>ar<br>patient | Click<br>on<br>patien<br>t<br>name | Staff<br>login<br>to<br>the<br>syste<br>m | 1.<br>Staff<br>click on<br>visit<br>button | None            | Display<br>total<br>amount<br>of the<br>payment |                       | Display<br>total<br>amount<br>of the<br>paymen<br>t | Pass                              |
| TC<br>P/02         | Validat<br>e that<br>system<br>can<br>display<br>paymen<br>t<br>receipt                                                            | Click<br>on<br>pay<br>button       | Staff<br>login<br>to<br>the<br>syste<br>m | 1.<br>Staff<br>elick on<br>pay<br>button   | ی تیک<br>MALAYS | Display<br>payment<br>receipt                   | اود<br>KA             | Display<br>paymen<br>t receipt                      | Pass                              |

Table 6.10 Payment Test Result and Analysis

| Test<br>Case<br>ID | Test<br>Scen<br>ario                                                                  | Test<br>Case                  | Pre-<br>cond<br>ition                                  | Test<br>Steps                                 | Test Data                | Expected<br>Results                      | Post<br>Conditio<br>n                  | Actua<br>l<br>Result                                | Stat<br>us<br>(Pas<br>s/Fai<br>l) |
|--------------------|---------------------------------------------------------------------------------------|-------------------------------|--------------------------------------------------------|-----------------------------------------------|--------------------------|------------------------------------------|----------------------------------------|-----------------------------------------------------|-----------------------------------|
| TC<br>L/01         | Vali<br>date<br>that<br>patie<br>nt<br>can<br>log<br>out<br>from<br>the<br>syste<br>m | Click on<br>log out<br>button | Patie<br>nt<br>click<br>on<br>log<br>out<br>butt<br>on | 1.<br>Patient<br>click on<br>logout<br>button | None                     | Patient<br>log out<br>from the<br>system | System<br>navigate<br>to login<br>page | Patien<br>t log<br>out<br>from<br>the<br>syste<br>m | Pass                              |
| TC<br>L/02         | Vali<br>date<br>that<br>denti<br>st<br>can<br>log<br>out<br>from<br>the<br>syste<br>m | Click on<br>log out<br>button | Patie<br>nt<br>click<br>on<br>log<br>out<br>butt<br>on | 1.<br>Dentist<br>click on<br>logout<br>button | None<br>چي نيڪ<br>MALAYS | Dentist<br>log out<br>from the<br>system | System<br>navigate<br>to login<br>page | Dentis<br>t log<br>out<br>from<br>the<br>syste<br>m | Pass                              |
| TC<br>L/03         | Vali<br>date<br>that<br>staff<br>can<br>log<br>out<br>from<br>the<br>syste<br>m       | Click on<br>log out<br>button | Staff<br>click<br>on<br>log<br>out<br>butt<br>on       | 1.<br>Staff<br>click on<br>logout<br>button   | None                     | Staff log<br>out from<br>the<br>system   | System<br>navigate<br>to login<br>page | Staff<br>log<br>out<br>from<br>the<br>syste<br>m    | Pass                              |

Table 6.11 Logout Test Result and Analysis

## 6.6 Conclusion

In this chapter, all activities involved in testing phase has been explained and there are three personnel that involved in testing the system and test strategy that has been used is dynamic testing which consists of two different methods which are blackbox and white-box. In the next chapter, all the strengths, weaknesses, improvement and contribution of this system will be explained.

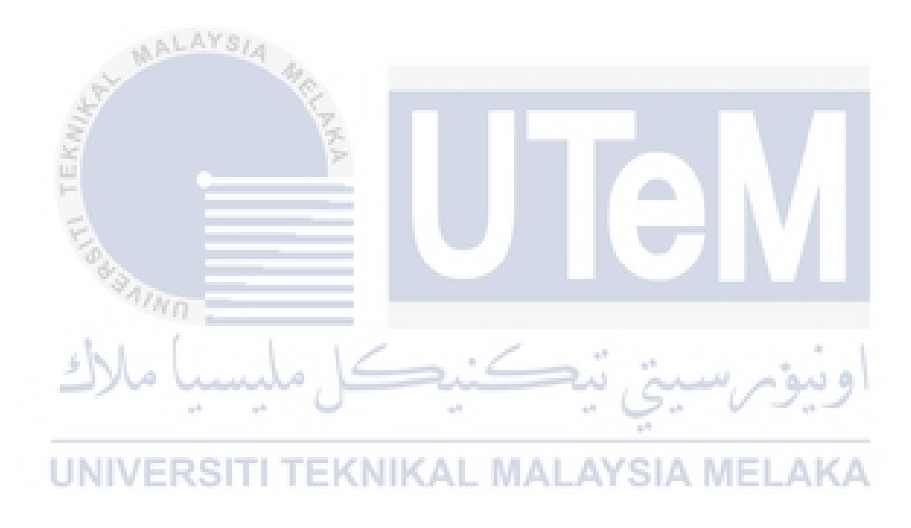

## **CHAPTER VII**

## CONCLUSION

## 7.1 Introduction

The last chapter will describe the weaknesses, strengths, proposition for improvement and the contribution of DCMS system. DCMS has successfully completed within the time given but it has several strengths and weaknesses. All the strengths and weaknesses will be explained and there are some suggestions to improve the system.

## UNIVERSITI TEKNIKAL MALAYSIA MELAKA

## 7.2 Observation on Weaknesses and Strengths

DCMS were introduced to solve the existing dental clinic system. The computerized system, DCMS has many strengths compared to the existing system but there are several weaknesses.

## 7.2.1 Strengths

- This system simplifies appointment process as it can be made online.Appointment request is available all the time.
- ii. Patient can know their appointment status that has been requested either it is approved or rejected.
- iii. DCMS allows patient to update their personal information online
- iv. Dentist can view lists of appointment and follow-up appointment accordingly
- v. 🝈 Staff can view list of upcoming appointments and quantity of medicine
- vi. This system is classified into three types of user which are staff, patient and dentist. Each user has different access level to the system. Hence, it enhances security of patient information as it requires authentication.

# UNIVERSITI TEKNIKAL MALAYSIA MELAKA

## 7.2.2 Weaknesses

- i. There is no interactive tooth chart as the dentist can easily tick on the chart of defect tooth
- ii. This system does not provide notification system that reminds user of their appointment
- iii. DCMS does not provide backup and recovery

#### 7.3 Propositions for Improvement

DCMS system can be improved better by having an interactive tooth chart as the dentist can automatically tick on the defect tooth. Other than that, notification system should be implemented by sending notification via messaging or email as it can remind patient of their appointments. Backup and recovery should be implemented to avoid data lost.

## 7.4 Contribution

DCMS is a system that is mainly develop for dental clinic. This system helps dental clinic to have smooth and better management. Firstly, patient information is more secured as it requires user authentication. There is a lot of dental clinic that still using paper-based system and it can cause data lost.

Besides, appointment can be made online and patient can also view lists of upcoming appointment without having to go to the dental clinic. Dentist can also record patient treatment easily as they can tick on the tooth checkbox and medicine can be given out to the patient by click on the medicine name and quantity without having to write as it can cause confusion to the staff.

Other than that, staff can print receipt and the receipt include patient treatment and prescribed medicine from dentist

#### 7.5 Conclusion

DCMS not only provides an opportunity to the dental clinic to improve their operation but it can increase the profitability to an organization. DCMS does meet the objectives as it includes variety of functions such as manage appointment, manage visit of the patient, treatment chart and payment. It also includes concepts that facilitate the transition from a manual dental office to a computerized system.

Furthermore, DCMS has meet non-functional requirements such as security and performance requirements and the objectives and it indicates the system has reached the goal.

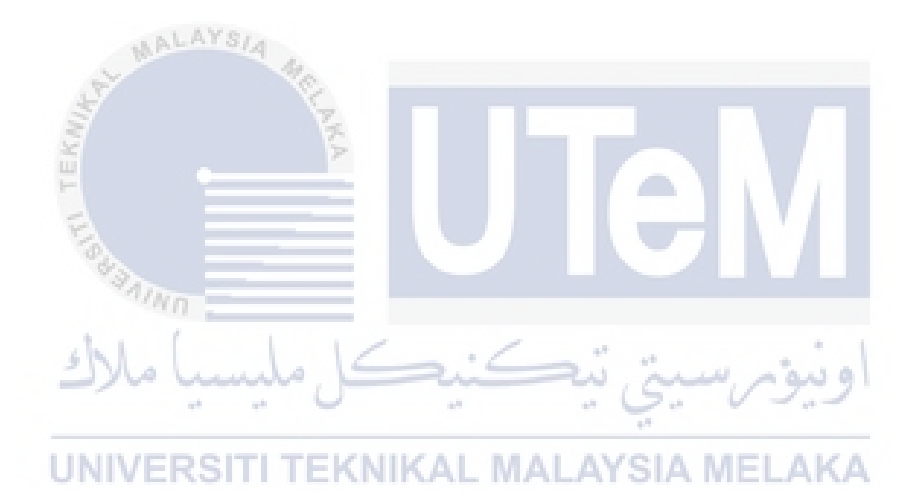

## REFERENCES

Calonge, M. F. (2011). *Oral Health Program Report*. Accessed on May 16 from http://www.doh.gov.ph/content/oral-health-program.html

Kahn, E. and Benjamin, S. DDS (2017)Computerized Charting and the Electronic Health Record in Dentistry. Retrieved from <u>http://www.dentaleconomics.com/articles/print/volume-92/issue-</u> <u>4/features/computerized-charting-and-the-electronic-health-record-in-</u> <u>dentistry.html</u>

Song, M., Spallek, H., Polk, D., Schleyer, T. & Wali, T. (2009). How information systems should support the information needs of general dentists in clinical settings: Suggestions from a qualitative study. *BMC Medical Informatics and Decision Making*. doi:10.1186/1472-6947-10-7.

UNIVERSITI TEKNIKAL MALAYSIA MELAKA

## **USER MANUAL**

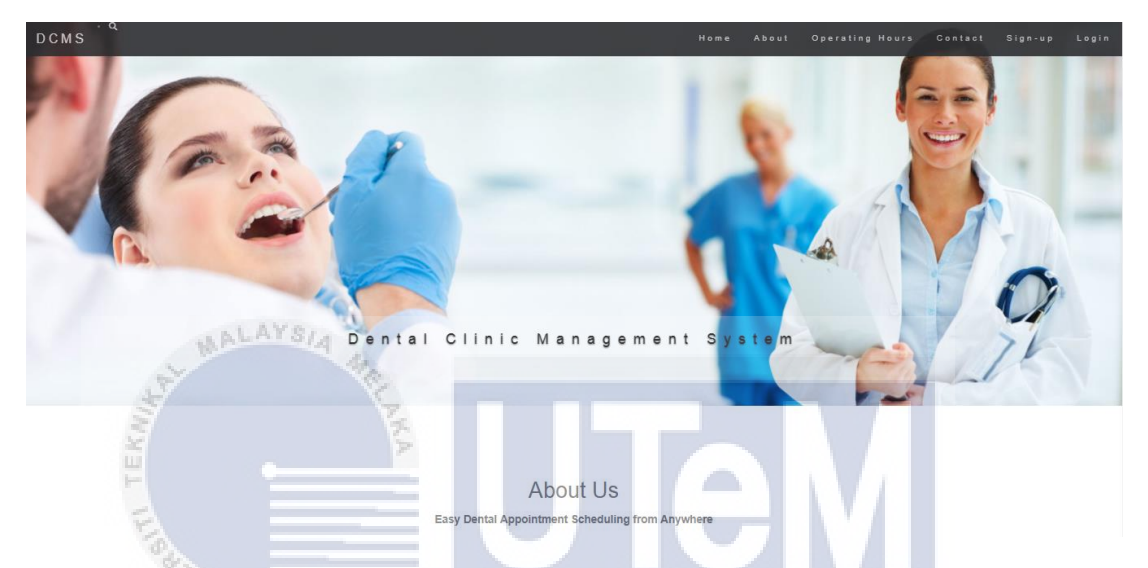

This is a homepage of DCMS and there are about, operating hours, contact, sign-up and logout button that enable user to get information regarding the dental clinic. When the user click on the button, it will navigate to the section.

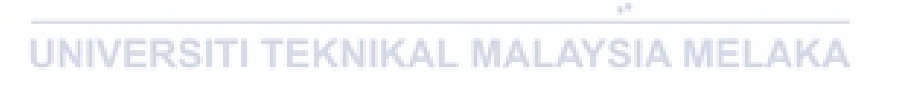

-

| Dental Clinic Management System | n(DCMS)                                    | Home | Logout |
|---------------------------------|--------------------------------------------|------|--------|
| I                               | Registration                               |      |        |
|                                 | Please fill-in the information below       |      |        |
|                                 | Name                                       |      |        |
|                                 | Age                                        |      |        |
|                                 | Gender<br>Male<br>Female<br>Contact Number |      |        |
|                                 | Address                                    |      |        |
|                                 | Street                                     |      |        |
| - AL                            | Postcode                                   |      |        |
| New Marker                      | City State                                 |      |        |
| TT TTE STATE                    | email@example.com Password                 |      |        |
| shl al                          | Submit                                     |      |        |

Sign-up page is the registration of new patient and patient need to fill-in all the data.

## UNIVERSITI TEKNIKAL MALAYSIA MELAKA

|               | ount:         |              |  |  |
|---------------|---------------|--------------|--|--|
| Patient Login | Staff Login D | entist Login |  |  |
| Login         |               |              |  |  |
|               |               |              |  |  |
| Username      |               |              |  |  |
| Email         |               |              |  |  |
| Password      |               |              |  |  |
|               |               |              |  |  |
| Password      |               |              |  |  |
| Password      |               |              |  |  |

This is a login page for three different users which are patient, staff and dentist. They need to enter their email address and password. Then, click on login button.

| Dental Clinic Management System(DCMS) |                      |             | Home | Logout |
|---------------------------------------|----------------------|-------------|------|--------|
|                                       | Staff Mod            | dule        |      |        |
|                                       |                      |             |      |        |
|                                       | Patient Registration | Appointment |      |        |
|                                       | Medicine             | Visit       |      |        |
|                                       |                      |             |      |        |

There are four functions in staff module which are patient registration, appointment, medicine and visit.

| Date: 31-08-17               |            |               |     |                  |                                                  |             |
|------------------------------|------------|---------------|-----|------------------|--------------------------------------------------|-------------|
| Dental Clinic Management Sys | stem(DCMS) |               |     |                  |                                                  | Home Logout |
| Search                       |            |               |     |                  |                                                  |             |
| a                            | PATIENT ID | NAME          | AGE | EMAIL            | ADDRESS                                          | ACTION      |
| Patient Registration         | 102        | syikin        | 30  | syikin@gmail.com | bbb4                                             | Visit       |
| 2 Visit                      | 220        | AMIRA         | 45  | mira@gmail.com   | no 17, jalan kempas indah 8/5, taman kepas indah | Visit       |
| Appointment                  | 24         | Eilisa        | 30  | el@gmail.com     | Emerald Park                                     | Visit       |
| Medicine                     | 4          | Wan Noraqilah | 23  | wan@gmail.com    | Bukit Beruang Bestari,Melaka                     | Visit       |
| Medicine                     | 4          | Wan Noraqilah | 23  | wan@gmail.com    | Bukit Beruang Bestari,Melaka                     | Visit       |

This is a patient registration page on staff module. Those are list of patient name from the database. Staff need to click on visit button when the patient visit the dental clinic.

| Date: 31-08-17             | at at       | 0      |            | Ç.,              | -03     | 22                  |      |        |
|----------------------------|-------------|--------|------------|------------------|---------|---------------------|------|--------|
| Dental Clinic Management S | ystem(DCMS) | EKNI   | <b>CAL</b> | MALAYSIA         | MELA    | KA                  | Home | Logout |
| Search                     |             |        |            |                  |         |                     |      |        |
| Q                          | PATIENT ID  | NAME   | AGE        | EMAIL            | ADDRESS | ACTION              |      |        |
| Patient Registration       | 102         | syikin | 30         | syikin@gmail.com | bbb4    | Patient Information |      |        |
| <b>∰</b> Visit             |             |        |            |                  |         |                     |      |        |
| Appointment                |             |        |            |                  |         |                     |      |        |
| 2 Medicine                 |             |        |            |                  |         |                     |      |        |
|                            |             |        |            |                  |         |                     |      |        |

When the staff click on the visit button of the visiting patient, the page will navigate to visit page for further use such as payment.

| Date: 31-08-17          |          |                         |           |                                                                                                    |       |             |
|-------------------------|----------|-------------------------|-----------|----------------------------------------------------------------------------------------------------|-------|-------------|
| Dental Clinic Managem   | nent Sys | stem(DCMS)              |           |                                                                                                    |       | Home Logout |
| Search                  | 0        |                         |           | Medicine                                                                                                    |       |             |
| An Patient Registration | ų        | NAME                    | DOSAGE    | DESCRIPTION                                                                                                    | PRICE | QUANTITY    |
| A Visit                 |          | Amoxilin<br>Suspension  | 250mg/5ml | This medication is a penicillin-type antibiotic. It works by stopping the growth of bacteria. This<br>antibiotic treats only bacterial infections        | 20.00 | 1           |
| Appointment             |          | Clarithromycin          | 250mg     | Clarithromycin is a prescription drug. It?s available as an oral tablet, extended-release oral tablet, and oral suspension.                              | 20.00 | 2           |
| 20 Wedicine             |          | Chlorhexidine gluconate | 473ml     | it is an oral rinse provides antimicrobial activity during oral rinsing                                                                                  | 20.00 | 7           |
|                         |          | Benzocaine              | 250mg     | used to reduce pain or discomfort caused by minor skin irritations, sore throat, sunburn, teething pain                                                  | 20.00 | 8           |
|                         |          | Orajel                  | 250mg     | Provides instant relief for severe toothaches and painful gums                                                                                           | 30.00 | 9           |
|                         |          | Azithromycin            | 250mg     | Azithromycin is used to treat a wide variety of bacterial infections. It is a macrolide-type<br>antibiotic. It works by stopping the growth of bacteria. | 25.00 | 9           |
|                         |          | Anabesol                | 100mg     | Antiseptic and anaesthetic for quick-acting and effective relief of pain from recurrent mouth<br>ulcers, denture irritation and babies' teething         | 25.00 | 9           |

Staff can view quantity of medicine by click on medicine button

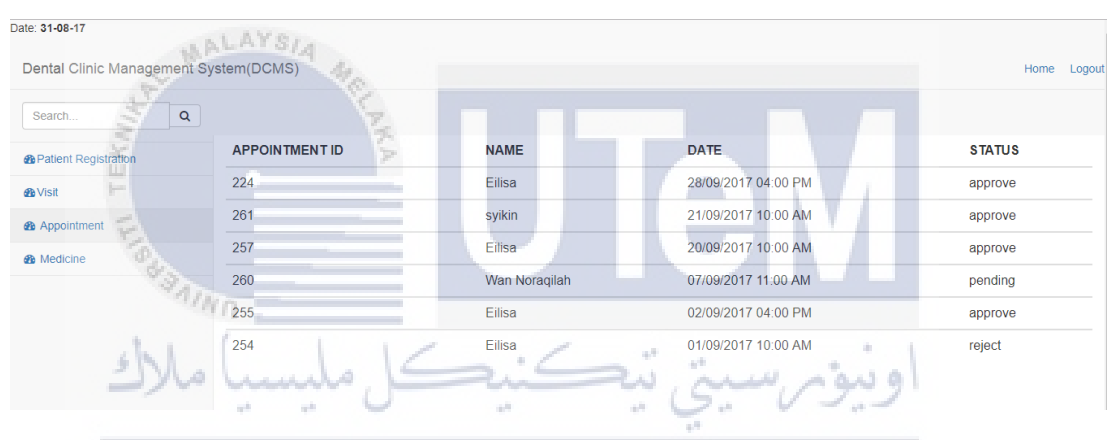

This is a list of appointments that can be viewed by the staff.

## **Treatment:**

| Dental Clinic Management System(DCMS) | Home Logout |
|---------------------------------------|-------------|
| Dentist Module                        | 9           |
| Appointment Treat                     | nent        |

This is a dentist module and there are two functions on dentist module which are appointment and treatment.

| Date: 31-08-17             |                                    |                  |                                                                                                    |                  |             |
|----------------------------|------------------------------------|------------------|----------------------------------------------------------------------------------------------------|------------------|-------------|
| Dental Clinic Management S | ystem(DCMS)                        |                  |                                                                                                    |                  | Home Logout |
| SearchQ                    |                                    |                  |                                                                                                    | Treatment        |             |
| Appointment                | Molars                             | Premolars Canine | Incisors                                                                                                    | Canine Premolars | Molars      |
| A Treatment                |                                    |                  | Annual and annual and annual and annual and annual and annual annual |                  |             |
|                            | ard 2nd 2nd Patient Name: syikin • | Ist 2nd Ist      | ateral Central Late                                                                                                    | ral 1st 2nd 1st  | 2ad 3rd     |
|                            | + Add Row                          | enture •         |                                                                                                    |                  |             |

This is a treatment page. The dentist need to select patient name as it will display list of visiting patients.

| MAL                                 | AISIA AL                  |                         |                                 |                                  |
|-------------------------------------|---------------------------|-------------------------|---------------------------------|----------------------------------|
| + Add Row                           | 10                        |                         |                                 |                                  |
| Treatment: Complete Dentu           | re 🔻 🔀                    |                         |                                 |                                  |
| N.                                  | Ş                         |                         |                                 |                                  |
| Cost: 100 💾                         | •                         |                         |                                 |                                  |
|                                     |                           |                         |                                 |                                  |
| Incisors                            | 2-1 incisors              | ■1-2 la                 | teral incisors                  | <b>   2</b> -2 lateral incisors  |
| <b>⊠1-</b> 3                        | 2-3                       | ■1-4 pr                 | emolar                          | ■1-5 premolar                    |
| 2-4 premolar                        | ■2-5 premolar             | □1-4 m                  | olar                            | □1-7 molar                       |
| □2-4 molar                          | □2-7 molar                | □1-8 3r                 | d molar(wisdom to               | oth)□2-8 3rd molar(wisdom tooth) |
| ■4-8 3rd molar(wisdom               | tooth) 3-8 3rd molar(     | wisdom tooth) 2-3       |                                 | □4-7 molar                       |
| ■4-6 molar                          | 3-7 molar                 | □3-6 m                  | olar                            | 4-5 premolar                     |
| □4-4 premolar                       | 3-5 premolar              |                         | emolar                          | 4-3                              |
| 3-3                                 | 4-2 inciscor              | ■3-2 in                 | ciscor                          | <b>4-1</b>                       |
|                                     | CONTI TEKN                | UKAL MAI                | AVGIA N                         |                                  |
| UNIVER                              |                           | INAL MAI                | ATOTA N                         | ILLAKA                           |
| Treatment: Oral Prophylaxis(Cleanin | ng) 🔻                     |                         |                                 |                                  |
| Cost: 200                           |                           |                         |                                 |                                  |
| 1-1 incisors                        |                           | ✓1-2 lateral incisors   | 2-2 lateral incisor             | S                                |
| □1-3                                | 2-3                       | 1-4 premolar            | 1-5 premolar                    |                                  |
| 2-4 premolar                        | 2-5 premolar              | ■1-4 molar              | ■1-7 molar                      |                                  |
| 2-4 molar                           | 2-7 molar                 | 1-8 3rd molar(wisdom to | ooth) <b>≣2-8</b> 3rd molar(wis | dom tooth)                       |
| 4-8 3rd molar(wisdom tooth)         | 3-8 3rd molar(wisdom toot | h)=2-3                  | ■4-7 molar                      |                                  |
| 4-6 molar                           | 3-7 molar                 | 3-6 molar               | 4-5 premolar                    |                                  |
| 4-4 premoiar                        | 3-5 premoiar              | 3-4 premoiar            | 4-3                             |                                  |
| 3-1                                 |                           |                         | U-4-1                           |                                  |
|                                     |                           |                         |                                 |                                  |
|                                     |                           |                         |                                 |                                  |
| Description:                        |                           |                         |                                 |                                  |
| Treatment: Complete Denture and     | Cleaning                  |                         |                                 |                                  |
|                                     |                           |                         |                                 |                                  |
|                                     |                           |                         |                                 |                                  |
|                                     |                           |                         |                                 |                                  |

Save

The dentist need to choose treatment and they can click on the checkbox. Dentist can

also add new treatment on the same patient and they can write comment on the description box below.

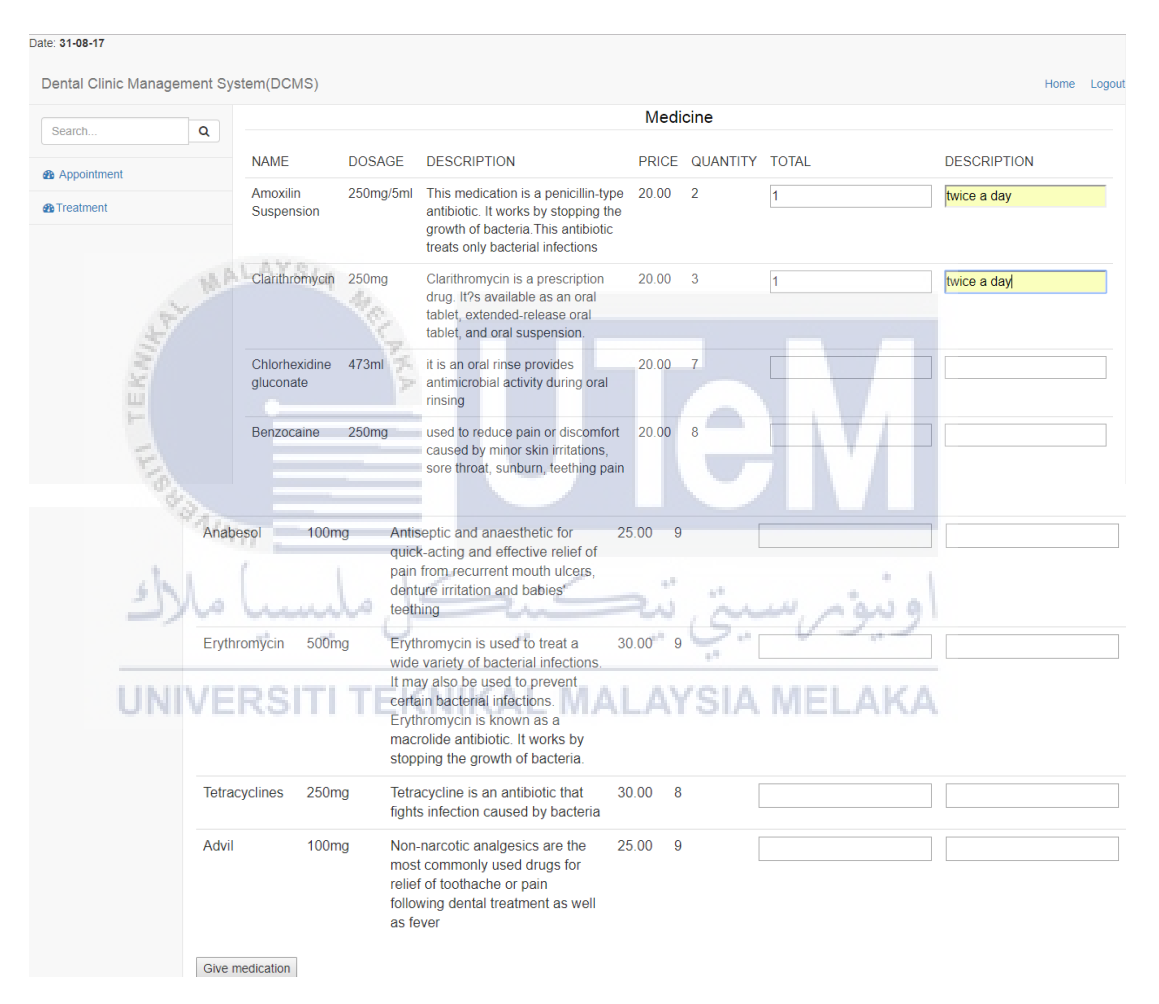

it will proceed to medicine page and the dentist need to fill-in number of medicine to be given out and the description.

| Date: 31-08-17              |                                             |      |        |
|-----------------------------|---------------------------------------------|------|--------|
| Dental Clinic Management Sy | stem(DCMS)                                  | Home | Logout |
| Search<br>Q                 | svikin                                      |      |        |
| Patient Registration        | Payment                                     |      |        |
| Appointment                 |                                             |      |        |
| Medicine                    | Payment                                     |      |        |
| ₫ Visit                     | Add payment:                                |      |        |
|                             | Amount<br>RM 740<br>Status<br>Paid •<br>Pay |      |        |

This is a payment page. This page is from the visit page where the staff need to click on patient information button and it will display total amount of the treatment. Staff need to click on pay button to view payment receipt.

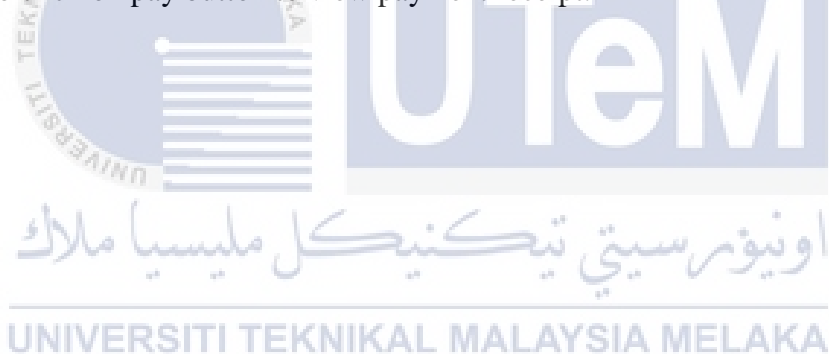

#### PAYMENT RECEIPT

DENTAL CLINIC MANAGEMENT SYSTEM Address : Jalan Pemuda, Kampung Melayu Majidee, 81100 Johor Bahru, Johor, Malaysia.

#### CLIENT INFORMATION

syikin

| Туре                     | Description                                                                                                    | Quantity.    | Unit<br>Price | Sub<br>Total |
|--------------------------|----------------------------------------------------------------------------------------------------|--------------|---------------|--------------|
| Treatment                | Complete Denture                                                                                                    | 1            | RM<br>100     | RM<br>100    |
| Treatment                | Oral Prophylaxis(Cleaning)                                                                                                    | 1            | RM<br>200     | RM<br>200    |
| Treatment                | Oral Prophylaxis(Cleaning)                                                                                                    | 1            | RM<br>200     | RM<br>200    |
| Treatment                | Complete Denture                                                                                                    | 1            | RM<br>100     | RM<br>100    |
| Treatment                | Complete Denture                                                                                                    | 1            | RM<br>100     | RM<br>100    |
| Medicine                 | This medication is a penicillin-type antibiotic. It works by stopping the growth of bacteria. This antibiotic treats only bacterial infections | 1            | RM<br>20.00   | RM 20        |
| Medicine                 | Clarithromycin is a prescription drug. It?s available as an oral tablet, extended-release oral tablet, and oral suspension.                    | 1            | RM<br>20.00   | RM 20        |
|                          | Nanna                                                                                                    | Total Am     | iount : RM :  | 740          |
| 5                        | Mohundo Kai in in                                                                                                    | Tax : RM :44 | 4.4 ( 6 % GS  | ST)          |
| Reminder:<br>1. This red |                                                                                                    | AMOUNT       | : RM :784     | 1.4          |
|                          |                                                                                                    |              |               |              |
| Back                     | Print                                                                                                    |              |               |              |

This is a payment receipt page and it will display list of treatment, and total amount including GST. Staff can print the receipt by click on print button.

| nt        |                                                     | 8/31/2017                                                                                                    | Free Bootstrap Invoice                                                                                                    |                |               |           |  |
|-----------|-----------------------------------------------------|----------------------------------------------------------------------------------------------------|----------------------------------------------------------------------------------------------------|----------------|---------------|-----------|--|
| l page    | Saus Cancel                                         | PAYMENT RE                                                                                                    | CEIPT                                                                                                    |                |               |           |  |
| stination | Save as PDF                                         | DENTAL CLINIC MANAGEMENT SYSTEM<br>Adates : Jalan Pemula, Kampung Melayu Majden,<br>81100 Jahor Bahou, Jahor,<br>Malaysta. |                                                                                                    |                |               |           |  |
| ages      | <ul> <li>All</li> <li>e.g. 1-5, 8, 11-13</li> </ul> | CLIENT IN<br>syikin                                                                                                    | FORMATION                                                                                                    |                |               |           |  |
|           |                                                     | Туре                                                                                                    | Description                                                                                                    | Quantity.      | Unit<br>Price | Sub       |  |
| yout      | Portrait 👻                                          | Treatment                                                                                                    | Complete Denture                                                                                                    | 1              | RM<br>100     | RM<br>100 |  |
|           |                                                     | Treatment                                                                                                    | Oral Prophylaxis(Cleaning)                                                                                                    | 1              | RM<br>200     | RM<br>200 |  |
| More sett | ings                                                | Treatment                                                                                                    | Oral Prophylaxis(Cleaning)                                                                                                    | 1              | RM<br>200     | RM<br>200 |  |
|           |                                                     | Treatment                                                                                                    | Complete Denture                                                                                                    | 1              | RM<br>100     | RM<br>100 |  |
|           |                                                     | Treatment                                                                                                    | Complete Denture                                                                                                    | 1              | RM 100        | RM        |  |
|           |                                                     | Medicine                                                                                                    | This medication is a periolitin-type antibiotic. It works by stopping the growth of bacteria. This antibiotic<br>treats only bacterial infections | 1              | RM 20.00      | RM 20     |  |
|           |                                                     | Medicine                                                                                                    | Clarithromycin is a prescription drug. It?s available as an oral tablet, extended-release oral tablet, and<br>oral suspension.                    | 1              | RM<br>20.00   | RM<br>20  |  |
|           |                                                     |                                                                                                    |                                                                                                    | Total Amou     | unt : RM :    | 40        |  |
|           |                                                     |                                                                                                    |                                                                                                    | Tax : RM :64.4 | (6% 05        | т)        |  |
|           |                                                     |                                                                                                    | BILL                                                                                                    | MOUNT : I      | RM :784       | .4        |  |
|           |                                                     | Reminder:<br>1. This re                                                                                                    | ceipt can be print out.                                                                                                    |                |               |           |  |

This is a receipt that can be printed.

| Patient Module:                 |                                      |          |
|---------------------------------|--------------------------------------|----------|
| Dental Clinic Management System | m(DCMS)                              | e Logout |
| Search Q                        | Registration                         |          |
| Patient Information             |                                      |          |
| Appointment                     | Please fill-in the information below |          |
| Medical Report                  | Name                                 |          |
| املاك                           | Van Noraqian                         |          |
|                                 | 23                                   |          |
| UNIVER                          | SALTI TEKNIKAL MALAYSIA MELAKA       |          |
|                                 | Female                               |          |
|                                 | Contact Number                       |          |
|                                 | 0123344567                           |          |
|                                 | Address                              |          |
|                                 | Bukit Beruang Bestari, Melaka        |          |
|                                 | Street                               |          |
|                                 | bukit beruang                        |          |
|                                 | Postcode                             |          |
|                                 | 35900                                |          |
|                                 | City                                 |          |
|                                 | Johor Bahru                          |          |
|                                 | State                                |          |
|                                 | Jahor Bahau                          |          |
|                                 | Joho Bahu                            |          |
|                                 | Email                                |          |
|                                 | wan@gmail.com                        |          |
|                                 | email@example.com                    |          |
|                                 |                                      |          |
|                                 |                                      |          |
|                                 | Save                                 |          |

This is a registration page on patient module. This page enable patient to update or edit their personal information.

## **Appointment:**

| Date: 31-08-17                |                                      |         |      |        |
|-------------------------------|--------------------------------------|---------|------|--------|
| Dental Clinic Management Syst | tem(DCMS)                            |         | Home | Logout |
| ٩                             | Make an Appointment                  |         |      |        |
| Patient Information           | Please choose Date and Time          |         |      |        |
| Appointment                   | Date: dd/mm/yyyy Time: Time V Submit |         |      |        |
|                               | Date                                 | Status  |      |        |
|                               | 07/09/2017 11:00 AM                  | pending |      |        |
|                               | 30/08/2017 04:00 PM                  | approve |      |        |
|                               | 29/03/2017 11:00 AM                  |         |      |        |
|                               | 23/03/2017 04:00 PM                  |         |      |        |
|                               |                                      |         |      |        |
|                               |                                      |         |      |        |

This is appointment page on patient module. Patient need to choose date and time and the chosen date and time will be displayed in the table with appointment status. Patient can also view their appointment status that has been approved or rejected by the dentist.

| n(DCMS)<br>Designed and Time            | Make an Appointmen                                                                                                    | اونيۇم                                                                                                    | Home Logout                                                                                                    |
|-----------------------------------------|----------------------------------------------------------------------------------------------------|----------------------------------------------------------------------------------------------------|----------------------------------------------------------------------------------------------------|
|                                         |                                                                                                    |                                                                                                    |                                                                                                    |
| Patient syikin v NKAL MA                | ALAYSIA M                                                                                                    | ELAKA                                                                                                    |                                                                                                    |
| Date: 21/09/2017                        |                                                                                                    |                                                                                                    |                                                                                                    |
| Time: 10:00am   Submit Appointment List |                                                                                                    |                                                                                                    |                                                                                                    |
| Date                                    | Status                                                                                                    | Action                                                                                                    |                                                                                                    |
| 07/09/2017 11:00 AM                     | pending                                                                                                    | Approve Reject                                                                                                    |                                                                                                    |
| 21/09/2017 10:00 AM                     | approve                                                                                                    |                                                                                                    |                                                                                                    |
| 20/09/2017 10:00 AM                     | approve                                                                                                    |                                                                                                    |                                                                                                    |
| 02/09/2017 04:00 PM                     | approve                                                                                                    |                                                                                                    |                                                                                                    |
| 01/09/2017 10:00 AM                     | reject                                                                                                    |                                                                                                    |                                                                                                    |
|                                         | Date         Submit           07/09/2017 11:00 AM         21/09/2017 10:00 AM           02/09/2017 10:00 AM         02/09/2017 10:00 AM | Pease choose Date and Time<br>Pease choose Date and Time<br>Pe | Action<br>1009/2017 11:00 AM approve<br>2109/2017 11:00 AM approve<br>2009/2017 10:00 AM approve<br>2009/2017 10:00 AM approve<br>2009/2017 10:00 AM approve<br>2009/2017 10:00 AM approve<br>2009/2017 10:00 AM approve<br>2009/2017 10:00 AM approve<br>2009/2017 10:00 AM approve<br>2009/2017 10:00 AM approve<br>2009/2017 10:00 AM approve<br>2009/2017 10:00 AM approve |

This is appointment page on dentist module. Dentist need to choose patient name, date and time. Requested appointment will be displayed in the table including appointment that has been requested by the patient and the dentist need to approve or reject the appointment.